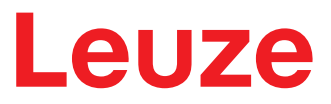

Translation of original operating instructions

## DCR 202i Camera-based code reader

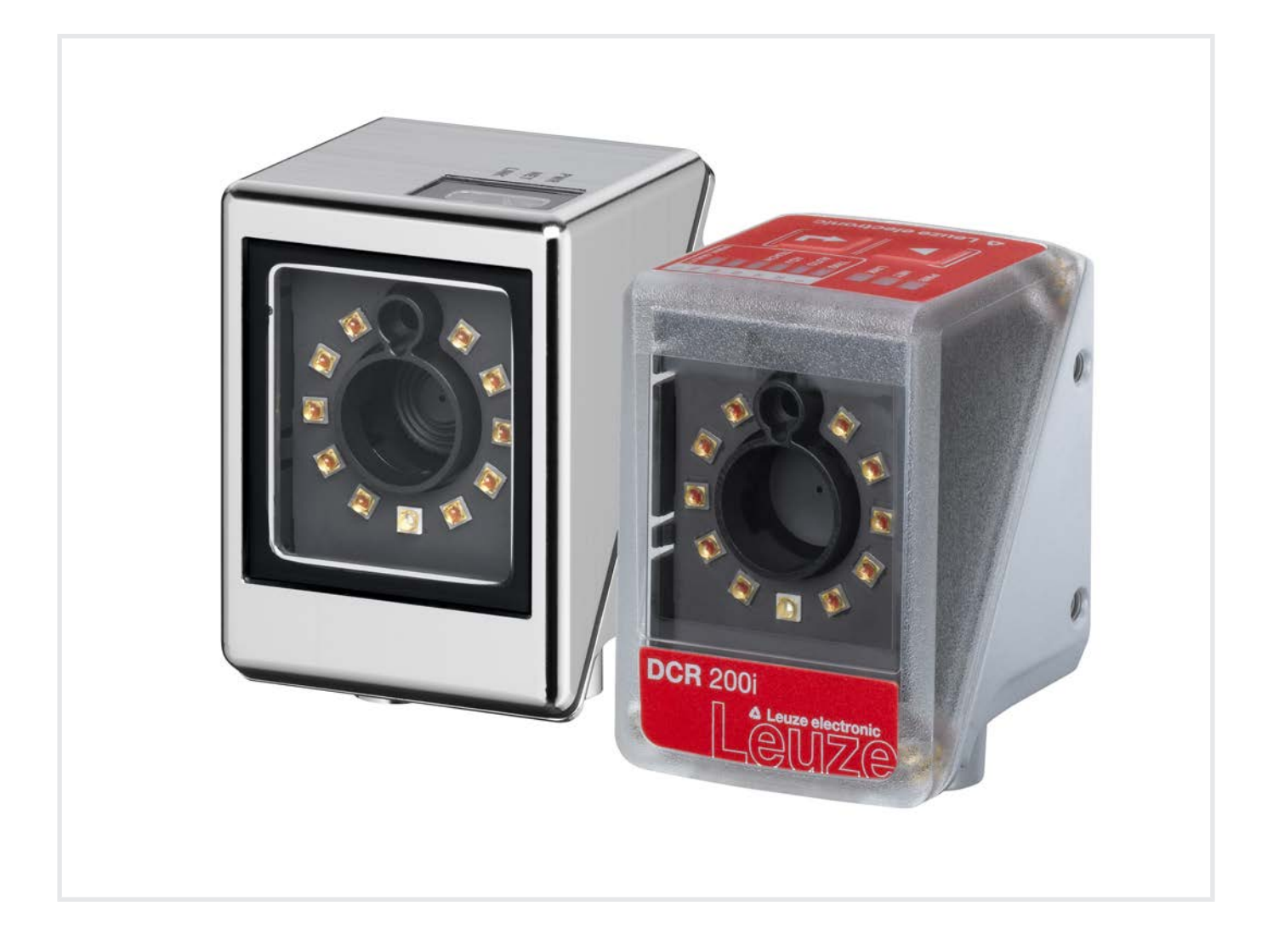

**The Sensor People** 

© 2024 Leuze electronic GmbH + Co. KG In der Braike 1 73277 Owen / Germany Phone: +49 7021 573-0 Fax: +49 7021 573-199 www.leuze.com info@leuze.com

| 1 | About this document |                                                      |          |
|---|---------------------|------------------------------------------------------|----------|
|   | 1.1                 | Used symbols and signal words                        | . 6      |
| 2 | Safe                | ety                                                  | . 8      |
|   | 2.1                 | ۔<br>Intended use                                    | 8        |
|   | 2.2                 | Foreseeable misuse                                   | 9        |
|   | 2.3                 | Competent persons                                    | 9        |
|   | 2.4                 | Disclaimer                                           | . 9      |
| 3 | Dev                 | ice description                                      | 10       |
|   | 3.1                 | Device overview                                      | 10       |
|   | 3.1.1               | About the DCR 200i code reader                       | 10       |
|   | 3.1.2               | Accessories                                          | 10       |
|   | 3.1.4               | Device model with heating                            | 11       |
|   | 3.2                 | Device construction                                  | 11       |
|   | 3.3                 | Connection technology                                | 12       |
|   | 3.4                 | Indicators and operational controls                  | 12       |
|   | 3.4.1               | LED indicators<br>Bar graph display                  | 13       |
|   | 3.4.3               | Control buttons                                      | 16       |
| 4 | Fun                 | ctions                                               | 17       |
|   | 4.1                 | Programs                                             | 17       |
|   | 4.2                 | Camera operating modes                               | 17       |
|   | 4.2.1               | Single trigger mode                                  | 17       |
|   | 4.2.2               | Reading gate control                                 | 17       |
|   | 4.2.4               | Presentation mode                                    | 18       |
|   | 4.2.5               | Continuous mode                                      | 18       |
|   | 4.3                 | Reference code comparison                            | 19       |
|   | 4.4                 | Code quality                                         | 19       |
|   | 4.5                 | Leuze webConfig tool                                 | 20       |
| 5 | Арр                 | lications                                            | 21       |
|   | 5.1                 | Reading of 1D-codes                                  | 21       |
|   | 5.2                 | Reading of 2D-codes                                  | 22       |
|   | 5.3                 | Code reading with polarization filter                | 22       |
|   | 5.4                 | Code reading with diffusor foil                      | 23       |
| 6 | Mou                 | nting                                                | 24       |
|   | 6.1                 | Determining the mounting position of the code reader | 24       |
|   | 6.1.1               | Selecting a mounting location                        | 24       |
|   | 6.1.2<br>6.1.3      | Avoiding total reflection                            | 25<br>25 |
|   | 6.1.4               | Field of view size                                   | 50       |
|   | 6.2                 | Mounting the code reader                             | 51       |
|   | 6.2.1               | Mounting with the BTLL 220M D12 mounting system      | 51       |
|   | 0.2.2<br>6.2.3      | Mounting with the BT 320M mounting bracket           | 51<br>51 |
|   | 6.2.4               | Mounting with the BTU 320M-D12-RL70 mounting bracket | 51       |
|   | 6.3                 | Replace housing hood                                 | 52       |
|   | 6.4                 | Attaching the diffusor foil                          | 53       |

| 7  | Electrical connection                                               | 54   |
|----|---------------------------------------------------------------------|------|
|    | 7.1 Overview                                                        | 55   |
|    | 7.2 PWR / SWIO                                                      | 56   |
|    | 7.2.1 Voltage supply / switching inputs/outputs / RS 232/RS 422     | 56   |
|    | 7.2.2 Voltage supply / NPN switching inputs/outputs / RS 232/RS 422 | . 59 |
|    |                                                                     | 62   |
|    | 7.4 Ethernet star topology                                          | 62   |
|    | 7.5 Cable lengths and shielding                                     | 64   |
|    | 7.6 Connecting code reader to fieldbus                              | 64   |
|    | 7.7 Connecting code reader to MA 150 connection unit                | 64   |
| 8  | Starting up the device – Basic configuration                        | 66   |
|    | 8.1 Measures to be performed prior to the initial commissioning     | 66   |
|    | 8.2 Starting the device                                             | 66   |
|    | 8.3 Setting the communication parameters                            | 67   |
|    | 8.3.1 Manually setting the IP address                               | 67   |
|    | 8.3.3 Address Link Label                                            | 68   |
|    | 8.3.4 Ethernet host communication                                   | 68   |
|    | 8.3.5 RS 232/RS 422 communication                                   | 69   |
|    | 8.4. Configuration via configuration codes                          | 70   |
|    | 8.5 Activiting device functions                                     | 70   |
|    | 8.6 Derforming further settings                                     | 70   |
|    | 8.6.1 Optimizing reading performance                                | 71   |
| 9  | Starting up the device – webConfig tool                             | 73   |
|    | 9.1 System requirements                                             | 73   |
|    | 9.2 Start webConfig tool                                            | 73   |
|    | 9.3 Short description of the webConfig tool                         | 74   |
|    | 9.3.1 Change operating mode                                         | 74   |
|    | 9.3.2 Menu options of the webConfig tool                            | 75   |
|    | 9.3.4 Configuring applications with the wizard                      | 70   |
| 10 | Interfaces Communication                                            | 70   |
| 10 | 10.1 Online commande                                                | 70   |
|    | 10.1 Online commands and parameters                                 | 78   |
|    | 10.1.2 General online commands                                      | 79   |
|    | 10.1.3 Online commands for system control                           | 83   |
|    | 10.2 XML-based communication                                        | 83   |
|    | 10.3 Parameter files                                                | 84   |
| 11 | Care, maintenance and disposal                                      | 85   |
| 12 | Diagnostics and troubleshooting                                     | 86   |
| 13 | Service and support                                                 | 87   |
| 10 |                                                                     | 51   |

| 14 | Technical data                             | 88  |
|----|--------------------------------------------|-----|
|    | 14.1 General specifications                |     |
|    | 14.2 Optical data                          | 89  |
|    | 14.3 Code specifications                   | 89  |
|    | 14.4 Device with heating                   | 89  |
|    | 14.5 Dimensioned drawings                  |     |
| 15 | Order guide and accessories                | 91  |
|    | 15.1 Nomenclature                          |     |
|    | 15.2 Type overview                         |     |
|    | 15.3 Optical accessories                   |     |
|    | 15.4 Cables accessories                    |     |
|    | 15.5 Other accessories                     |     |
| 16 | EC Declaration of Conformity               | 96  |
| 17 | Appendix                                   | 97  |
|    | 17.1 ASCII character set                   |     |
|    | 17.2 Code samples                          | 100 |
|    | 17.3 Configuration via configuration codes | 102 |
|    | 17.4 License terms                         | 102 |

### 1 About this document

### 1.1 Used symbols and signal words

Tab. 1.1:Warning symbols and signal words

|         | Symbol indicating dangers to persons                                                                             |
|---------|----------------------------------------------------------------------------------------------------|
| NOTE    | Signal word for property damage                                                                                  |
|         | Indicates dangers that may result in property damage if the measures for dan-<br>ger avoidance are not followed. |
| CAUTION | Signal word for minor injuries                                                                                   |
|         | Indicates dangers that may result in minor injury if the measures for danger avoidance are not followed.         |

#### Tab. 1.2: Other symbols

| 1 | Symbol for tips<br>Text passages with this symbol provide you with further information.    |
|---|--------------------------------------------------------------------------------------------|
| Ŕ | Symbol for action steps<br>Text passages with this symbol instruct you to perform actions. |

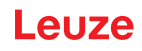

| CMOS        | Semiconductor process for implementing integrated circuits                               |
|-------------|------------------------------------------------------------------------------------------|
|             | (Complementary Metal-Oxide-Semiconductor)                                                |
| DCR         | Camera-based code reader                                                                 |
|             | (Dual Code Reader)                                                                       |
| EMC         | Electromagnetic compatibility                                                            |
| EN          | European standard                                                                        |
| FE          | Functional earth                                                                         |
| FOV         | Reading field of the code reader (Field of View)                                         |
| IO or I/O   | Input/Output                                                                             |
| IP address  | Network address, which is based on the Internet<br>Protocol (IP)                         |
| LED         | LED                                                                                      |
|             | (Light Emitting Diode)                                                                   |
| MAC address | Hardware address of a device in the network                                              |
|             | (Media Access Control address)                                                           |
| PCRE        | Regular expressions for reference code comparison                                        |
|             | (Perl Compatible Regular Expressions)                                                    |
| PELV        | Protective extra low voltage with reliable disconnec-<br>tion                            |
|             | (Protective Extra Low Voltage)                                                           |
| ROI         | Region of interest of the code reader ( <b>R</b> egion <b>o</b> f <b>I</b> n-<br>terest) |
| PLC         | Programmable Logic Control                                                               |
|             | (corresponds to Programmable Logic Controller (PLC))                                     |
| TCP/IP      | Internet protocol family (Transmission Control Pro-<br>tocol/Internet Protocol)          |
| UDP         | Network transmission protocol (User Datagram Pro-<br>tocol)                              |
| UL          | Underwriters Laboratories                                                                |

Tab. 1.3:Terms and abbreviations

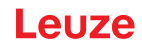

### 2 Safety

This code reader was developed, manufactured and tested in accordance with the applicable safety standards. It corresponds to the state of the art.

#### 2.1 Intended use

The code readers of the DCR 200i series are camera-based code readers for all commonly used bar codes, stacked codes and DataMatrix codes as well as for codes of the GS1 DataBar family.

#### Areas of application

The code readers of the DCR 200i series are especially designed for the following areas of application:

- · Packaging systems
- · Mounting/handling technology

· Analysis technology

|          | Observe intended use!                                                                                                    |
|----------|----------------------------------------------------------------------------------------------------|
| <u> </u> | The protection of personnel and the device cannot be guaranteed if the device is operated in a manner not complying with its intended use.                                                                                                    |
|          | $\clubsuit$ Only operate the device in accordance with its intended use.                                                                                                    |
|          | ✤ Leuze electronic GmbH + Co. KG is not liable for damages caused by improper use.                                                                                                    |
|          | Read these operating instructions before commissioning the device. Knowledge of the oper-<br>ating instructions is an element of proper use.                                                                                                    |
|          |                                                                                                    |
|          |                                                                                                    |
|          | NOTICE                                                                                                    |
|          | NOTICE Integrated illumination!                                                                                                    |
|          | <b>NOTICE</b><br>Integrated illumination!<br>The code readers of the DCR 200i series correspond to the following classification with respect to the integrated illumination:                                                                                                    |
|          | NOTICE         Integrated illumination!         The code readers of the DCR 200i series correspond to the following classification with respect to the integrated illumination:            \\$ Red illumination: Exempt group in acc. with EN 62471                                                                                                    |
|          | NOTICE         Integrated illumination!         The code readers of the DCR 200i series correspond to the following classification with respect to the integrated illumination:         Sector Red illumination:         Image: Sector Red illumination:         Image: Sector Red illlumination: </th |
|          | NOTICE<br>Integrated illumination!<br>The code readers of the DCR 200i series correspond to the following classification with respect<br>to the integrated illumination:                                                                                                    |

#### Comply with conditions and regulations!

Observe the locally applicable legal regulations and the rules of the employer's liability insurance association.

#### Safety

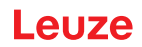

#### 2.2 Foreseeable misuse

Any use other than that defined under "Intended use" or which goes beyond that use is considered improper use.

In particular, use of the device is not permitted in the following cases:

- · in rooms with explosive atmospheres
- · in circuits which are relevant to safety
- in food processing (except device with stainless steel housing)
- for medical purposes

|        | NOTICE                                                                                                    |
|--------|----------------------------------------------------------------------------------------------------|
|        | Do not modify or otherwise interfere with the device!                                                                                                |
| U      | b Do not carry out modifications or otherwise interfere with the device.<br>The device must not be tampered with and must not be changed in any way. |
|        | The device may only be opened for exchanging the housing hood.<br>Stainless stainless steel housings must not be opened.                             |
|        | ✤ There are no user-serviceable parts inside the device.                                                                                             |
|        | ✤ Repairs must only be performed by Leuze electronic GmbH + Co. KG.                                                                                  |
| Compot |                                                                                                    |

# 2.3 Competent persons

Connection, mounting, commissioning and adjustment of the device must only be carried out by competent persons.

Prerequisites for competent persons:

- They have a suitable technical education.
- They are familiar with the rules and regulations for occupational safety and safety at work.
- They are familiar with the operating instructions for the device.
- They have been instructed by the responsible person on the mounting and operation of the device.

#### **Certified electricians**

Electrical work must be carried out by a certified electrician.

Due to their technical training, knowledge and experience as well as their familiarity with relevant standards and regulations, certified electricians are able to perform work on electrical systems and independently detect possible dangers.

In Germany, certified electricians must fulfill the requirements of accident-prevention regulations DGUV (German Social Accident Insurance) provision 3 (e.g. electrician foreman). In other countries, there are respective regulations that must be observed.

#### 2.4 Disclaimer

Leuze electronic GmbH + Co. KG is not liable in the following cases:

- · The device is not being used properly.
- · Reasonably foreseeable misuse is not taken into account.
- · Mounting and electrical connection are not properly performed.
- Changes (e.g., constructional) are made to the device.

### 3 Device description

#### 3.1 Device overview

#### 3.1.1 About the DCR 200i code reader

The code readers of the DCR 200i series are camera-based code readers for all commonly used bar codes, stacked codes and Data Matrix codes (e.g. Code 128, EAN 8/13, ECC200, QR etc.) as well as for codes of the GS1 DataBar family.

The extensive options for device configuration via control buttons, configuration codes or software enable adaptation to a multitude of reading tasks. The high resolution in combination with a very high depth of field as well as the compact design allow for optimum use.

Code readers of the DCR 200i series perform numerous tasks in industrial code reading such as:

- · Omnidirectional code reading
- · Reading of codes while at a standstill or in motion
- Manual reading by holding up codes
- · In packaging machines
- · In automatic handling and testing machines

The DCR 2xxi code readers are operated as a "stand-alone" single device with individual IP address in an Ethernet star topology.

Information on technical data and characteristics: see chapter 14 "Technical data".

#### 3.1.2 Performance characteristics

- · Decoding of 1D-, stacked- and 2D-codes
- Maximum depth of field and reading distance of approx. 40 mm ... 1000 mm
- High object speed and decoding performance of up to 7 m/s with 10 decodings
- Multiple programs
- Reference code comparison
- Quality evaluation of 1D bar codes and 2D-codes in accordance with ISO/IEC 15415 and ISO/ IEC 15416
- Integrated process interfaces RS 232, RS 422, Ethernet TCP/IP, PROFINET, EtherNet IP and OPC-UA The MA 2xxi modular connection units are available for connecting to other fieldbus systems, e.g., PROFIBUS, EtherCAT, etc.
- Four freely programmable switching inputs/outputs for the activation or signaling of states:
  - 1 switching input
  - 1 switching output
  - · 2 switching inputs/outputs
- · Optional: device model with NPN switching inputs/outputs
- Optional: Robust stainless steel housing for use in the food and pharmaceutical industry; with lens cover made of plastic or glass
- Integrated red or infrared LED illumination for illumination of the rectangular reading field
- · Green feedback LED for direct acknowledgment of whether the read process was successful
- · Two control buttons for intuitive operation without PC
- Industrial design: degree of protection IP 65 acc. to EN 60529 (Device with stainless steel housing: degree of protection IP 67/69K)
- · Diverse mounting options with mounting threads on rear and side surfaces
- · Variously coded M12 connections for unique assignment of the connections
- webConfig, a web-based configuration tool for configuration of all device parameters No additional configuration software necessary
- · Installation wizard for simple configuration in just a few steps

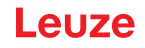

• Integrated teach functions for automatic adjustment of the exposure time, of the code types, and of the number of digits and for teaching a reference code

#### 3.1.3 Accessories

Special accessories are available for the code reader (see chapter 15 "Order guide and accessories").

#### 3.1.4 Device model with heating

The code reader is optionally available as a model with integrated heating. In this case, heating is permanently installed ex works.

Features of the integrated heating:

- Extension of the application range -30 °C ... +50 °C
- Supply voltage: 18 V ... 30 V DC
- Average power consumption: 12 W

#### NOTICE

The mounting location is to be selected such that the it does not expose the sensor with heating directly to a cold air stream. To achieve an optimal heating effect, the sensor should be mounted so that it is thermally isolated.

#### 3.2 Device construction

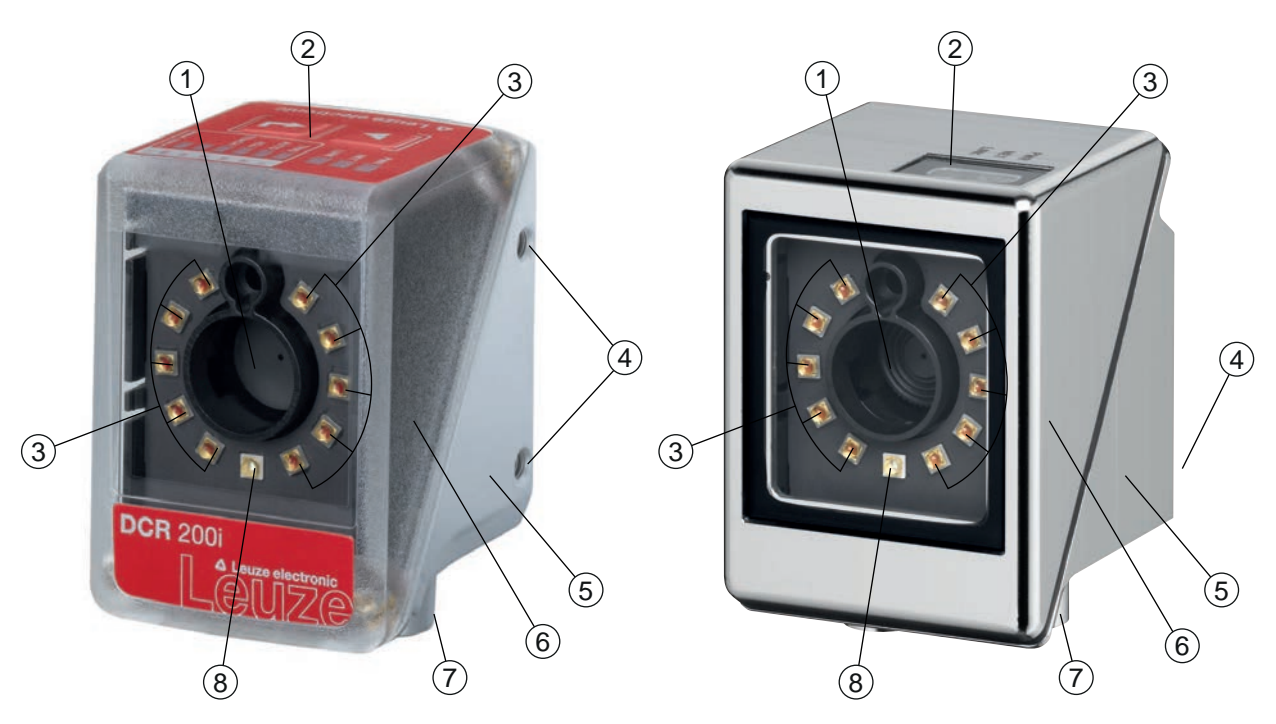

- 1 Lens
- 2 Control panel with indicator LEDs, control buttons, bar graph display Device with stainless steel housing: indicator LEDs
- 3 LEDs for illumination (red light/infrared light)
- 4 M4 mounting thread
- 5 Device housing
- 6 Housing hood
- 7 M12 connection technology
- 8 Feedback LED (green)
- Fig. 3.1: Device construction

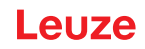

#### 3.3 **Connection technology**

The device is connected using variously coded M12 connectors:

- A-coded, 12-pin, M12 connection for operating voltage, switching inputs/outputs, RS 232/RS 422 interface
- D-coded, 4-pin, M12 connection for the Ethernet connection

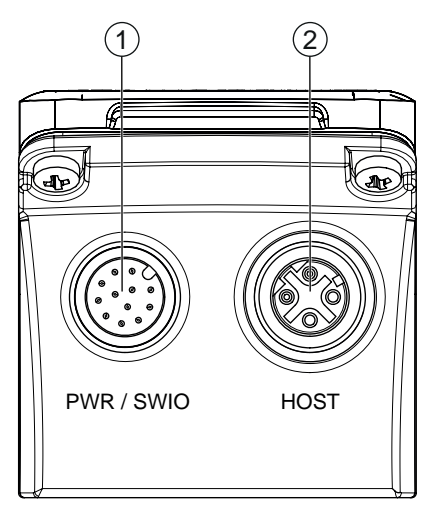

PWR / SWIO, M12 plug, 12-pin, A-coded 1

2 HOST, M12 socket, 4-pin, D-coded

Fig. 3.2: **Electrical connections** 

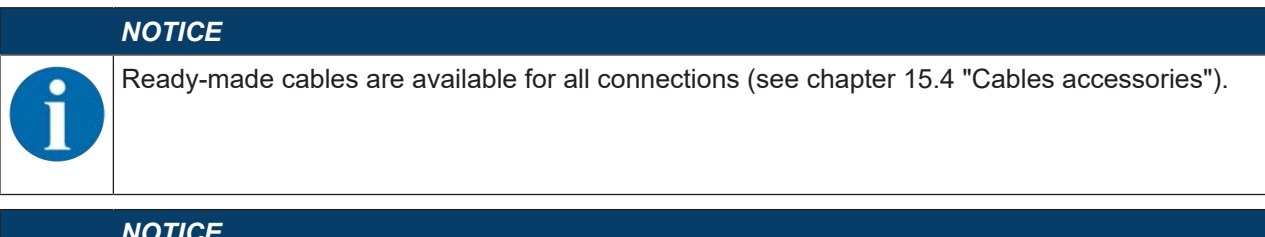

#### NOTICE

Shielding connection!

b The shielding is connected via the M12 connector housing.

#### 3.4 Indicators and operational controls

#### NOTICE

Devices with stainless steel housing do not have any control buttons.

Devices with stainless steel housing do not have a bar graph indicator.

The device is equipped with the following indicators and operational controls:

Feedback LED

The green feedback LED indicates whether a read process was successful. This function is activated upon shipment of the device from the factory and can be deactivated via the webConfig tool.

Upon successful decoding, the feedback LED illuminates briefly (GOOD READ, MATCH).

- Three indicator LEDs (PWR, NET, LINK)
- Six-level bar graph display for function selection and display of the reading quality (SIGNAL QUALITY) - not with devices with stainless steel housing
- · Two control buttons not on devices with stainless steel housing

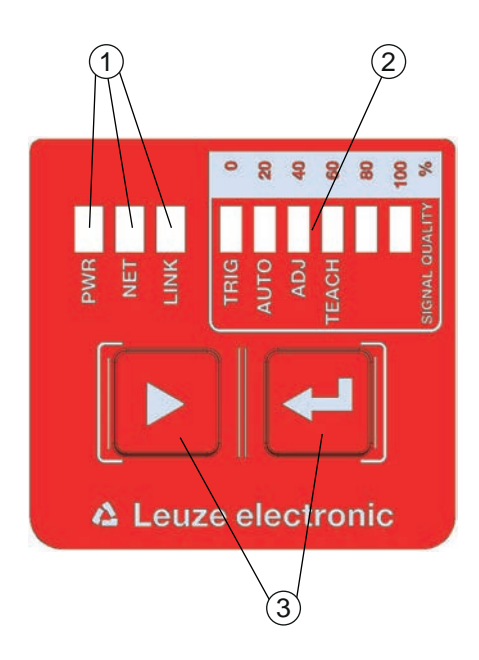

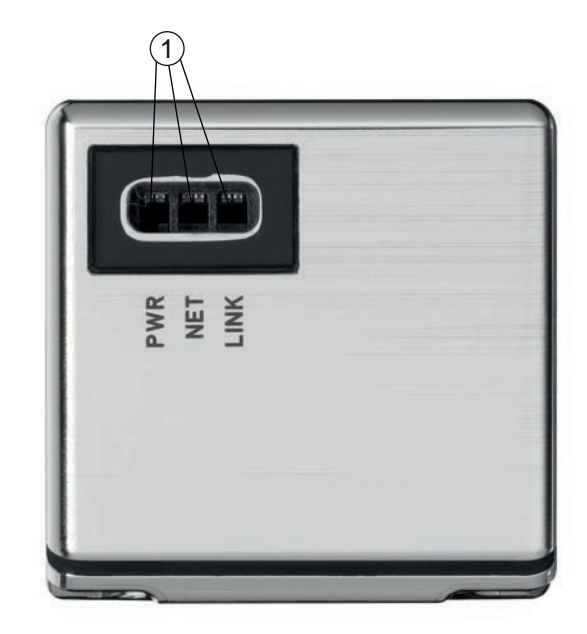

- 1 LED indicators: PWR, NET, LINK
- 2 Bar graph display
- 3 Control buttons
- Fig. 3.3: Layout of indicator and control panel

#### 3.4.1 LED indicators

#### **PWR LED**

| Tab. 3.1: | PWR indicators |
|-----------|----------------|
|-----------|----------------|

| Color  | State                 | Description                                       |
|--------|-----------------------|---------------------------------------------------|
|        | OFF                   | Device off                                        |
|        |                       | No operating voltage                              |
| Green  | Flashing              | Device ok                                         |
|        |                       | Initialization phase                              |
|        |                       | Code reading not possible                         |
|        |                       | <ul> <li>Operating voltage applied</li> </ul>     |
|        |                       | Self test running                                 |
|        | ON (continuous light) | Device ok                                         |
|        |                       | Code reading possible                             |
|        |                       | Self test successfully finished                   |
|        |                       | Device monitoring active                          |
| Orange | ON (continuous light) | Service mode                                      |
|        |                       | Code reading possible                             |
|        |                       | <ul> <li>No data on the host interface</li> </ul> |
|        | Flashing              | Wave function (synchronous with NET LED)          |
|        |                       | Code reading possible                             |

| Color | State                 | Description                   |
|-------|-----------------------|-------------------------------|
| Red   | Flashing              | Device ok, warning set        |
|       |                       | Code reading possible         |
|       |                       | Temporary operating fault     |
|       | ON (continuous light) | Device error/parameter enable |
|       |                       | No code reading possible      |

#### NET LED

Tab. 3.2: NET indicators

| State                 | Description                                                                                                    |
|-----------------------|----------------------------------------------------------------------------------------------------|
| OFF                   | No operating voltage                                                                                                    |
|                       | No communication possible                                                                                                    |
|                       | Ethernet protocols not released                                                                                                    |
| Flashing              | Initialization of the device                                                                                                    |
|                       | Establishing communication                                                                                                    |
| ON (continuous light) | Operation ok                                                                                                    |
|                       | Network mode ok                                                                                                    |
|                       | <ul> <li>Connection and communication to Host established</li> </ul>                                                                          |
| Flashing              | Communication error                                                                                                    |
|                       | Temporary connection error                                                                                                    |
|                       | <ul> <li>If DHCP active: No IP address could be obtained</li> </ul>                                                                           |
| ON (continuous light) | Network error                                                                                                    |
|                       | <ul> <li>No connection established</li> </ul>                                                                                                 |
|                       | No communication possible                                                                                                    |
|                       | State         OFF         Flashing         ON (continuous light)         Flashing         ON (continuous light)         ON (continuous light) |

#### NOTICE

### NET indicator only for Ethernet communication!

The NET indicator refers only to the Ethernet communication, not to the RS 232/RS 422.

#### LINK LED

Tab. 3.3: LINK indicators

| Color  | State                 | Description               |
|--------|-----------------------|---------------------------|
| Green  | ON (continuous light) | Ethernet connected (LINK) |
| Yellow | Flashing              | Data communication (ACT)  |

#### 3.4.2 Bar graph display

#### **Function selection**

| NOTICE  |
|---------|
| Devices |
| Devices |
|         |

Devices with stainless steel housing do not have any control buttons.

Devices with stainless steel housing do not have a bar graph indicator.

The following functions are selected and displayed via the bar graph display (see chapter 8.5 "Activating device functions"):

- TRIG: Trigger function for activating a read process
- AUTO: Auto setup function for determining the optimum read setting
- ADJ: Adjustment function for aligning the device
- TEACH: Teach function for teaching a reference code

The individual functions are selected and activated with the control buttons.

- Select function with the navigation button >: The function LED flashes.
- Activate function with the enter button ←: The function LED illuminates continuously.

#### NOTICE

A preselected function (flashing LED) does not yet have any influence on the functionality. If no button is pressed for a longer period of time, flashing of the LED is ended automatically by the device.

#### NOTICE

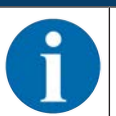

If you activate the *TRIG*, *AUTO*, *ADJ* or *TEACH* function via the control buttons, the device accepts no commands via the process interface. Process mode is thereby interrupted.

#### NOTICE

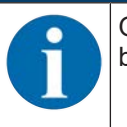

On devices with stainless steel housing, it is not possible to select functions using the control buttons.

#### 3.4.3 Control buttons

The functions of the bar graph display are controlled via the control buttons.

|   | NOTICE                                                                                                    |
|---|----------------------------------------------------------------------------------------------------|
| 6 | Devices with stainless steel housing do not have any control buttons.<br>Devices with stainless steel housing do not have a bar graph indicator. |

#### NOTICE

In the *Service* operating mode (which is set using the webConfig tool), the code reader cannot be operated using the control buttons.

- ▶ Navigation button: Scroll through the functions in the bar graph display from left to right.
- — enter button: Scroll through the functions in the bar graph display.

# NOTICE

A preselected function (flashing LED) does not yet have any influence on the functionality. If no button is pressed for a longer period of time, flashing of the LED is ended automatically by the device.

#### Example: Activation of the trigger

- $\clubsuit$  Press the navigation button  $\blacktriangleright$ .
  - $\Rightarrow$  The TRIG LED flashes and the *Trigger* function is preselected.
- $\clubsuit$  Press the enter button  $\leftarrow$ .
  - ⇒ The TRIG LED illuminates continuously.
  - ⇒ The configured *Trigger* function (e.g., reading gate control) is started.

#### 4 Functions

This chapter describes the functions of the code reader:

- Programs (see chapter 4.1 "Programs")
- Camera operating modes (see chapter 4.2 "Camera operating modes")
- Reference code comparison (see chapter 4.3 "Reference code comparison")
- Code quality (see chapter 4.4 "Code quality")
- webConfig tool (see chapter 4.5 "Leuze webConfig tool")

#### 4.1 Programs

There are eight programs stored in the sensor. The programs can be configured for various reading tasks (e.g., exposure time, code types, etc.).

Switch between or activate programs in the device as follows:

- Via the webConfig tool (see chapter 9 "Starting up the device webConfig tool")
- Via switching inputs SWI3 and SWI4 (only the first 4 programs default setting)
- · Via an Ethernet online command

#### NOTICE

A program change should only be performed with closed reading gate (status "Ready").

#### 4.2 Camera operating modes

The camera operating mode defines how the code reader starts a read process and decodes the codes if a code is located in the read field.

#### 4.2.1 Single trigger mode

In the "Single trigger mode" camera operating mode, the code reader captures *one* image and attempts to decode it. Under uniform conditions, this camera operating mode makes fast decoding possible.

#### 4.2.2 Reading gate control

The "Reading gate control" camera operating mode is activated upon shipment from the factory. The reading gate control opens a time window for the read process in the code reader – the reading gate. In this time window, the code reader can capture and decode one or more codes.

#### 4.2.3 Burst mode

In the "Burst mode" camera operating mode, the code reader captures *multiple* images in quick succession after activation by a trigger signal. The maximum number of image acquisitions can be set.

- Decoding occurs following image capture, thereby allowing the codes to be detected more quickly.
- As soon as the decoding result corresponds to the settings, the decoding stops the capture of the remaining images.

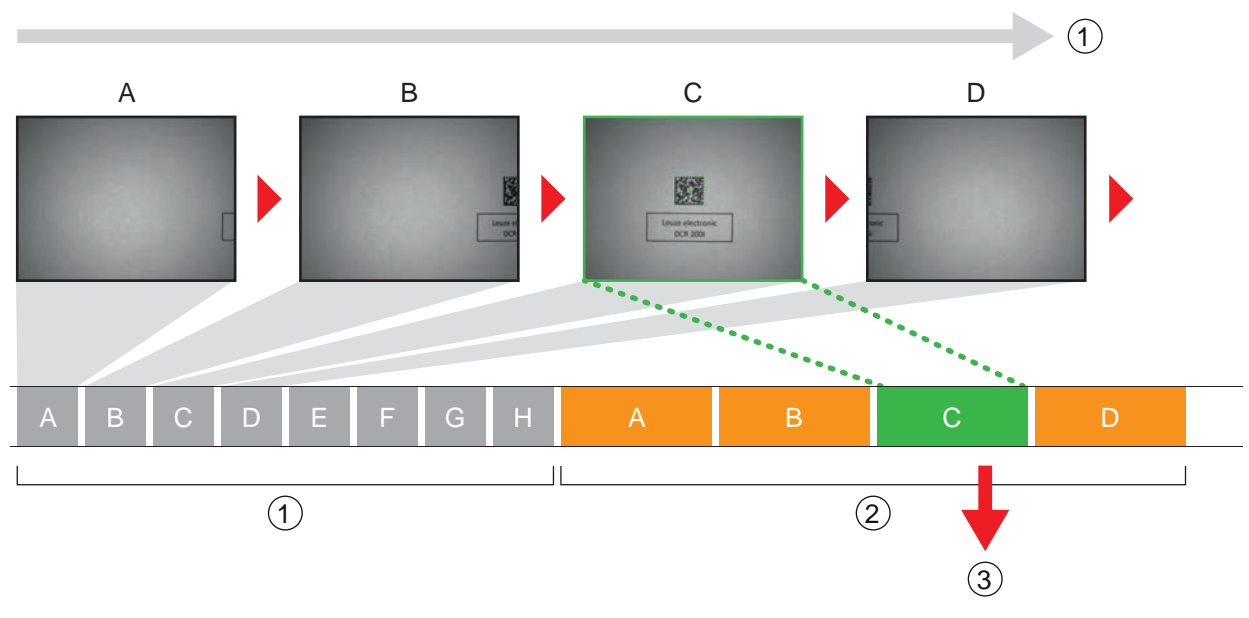

- 1 Continuous image capture
- 2 Decoding
- 3 Output of the read data
- Fig. 4.1: "Burst mode" camera operating mode

#### 4.2.4 Presentation mode

In the "Presentation mode" camera operating mode, the code reader is in the idle state in a kind of wait mode.

In the event of a change in the image area, e.g., by holding up a code, the code reader captures images with illumination (as previously configured) until a code is read successfully. The code reader then switches back to the wait mode and the illumination switches off after a few seconds.

#### Reading the same code multiple times

To prevent the same code from being read and output repeatedly in the "Presentation mode" camera operating mode, a delay time can be defined that must elapse before a code can be read again.

The delay time is set or deactivated with the webConfig tool (see chapter 9 "Starting up the device – web-Config tool").

#### Configuration > Control > Reread delay

#### Sensitivity

This function can only be activated in the "Presentation mode" camera operating mode. You can set the sensitivity threshold at which a change in the field of view is to be detected: 0 ... 100.

- 0 = not sensitive
- 100 = sensitive

#### 4.2.5 Continuous mode

In the "Continuous mode" camera operating mode, the code reader operates continuously in process mode. In this mode, image acquisition is started again immediately after an image has been processed. An external trigger signal is not required.

#### Image frequency

You can limit the maximum number of images per second. A reduction in image frequency is recommended for slow applications where the object with the code moves slowly past the code reader. Consider here the decoding time per decoding.

- It is recommended to limit the decoding time.
- It is recommended to deactivate the NO READ output.

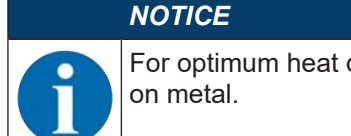

For optimum heat dissipation, the sensor should be mounted on the rear side over a wide area on metal.

#### 4.3 Reference code comparison

With the reference code comparison, the code reader compares the actual decoding result with a stored reference code – the exact code content is compared.

Options for teaching-in a new reference code:

- webConfig tool: Configuration > Decoder > Reference
- Online command via the host interface
- · Signal via a digital switching input
- TEACH function on the control panel of the code reader (not with devices with stainless steel housing)

In the webConfig tool, the exact code content can be entered for comparison.

#### **Regular expressions**

As an alternative to the exact code comparison, regular expressions can be used for a partial comparison.

Regular expressions can only be entered via the webConfig tool (see chapter 9 "Starting up the device – webConfig tool").

Detailed information on regular expressions can be found on the Internet under Perl Compatible Regular Expressions (PCRE) http://www.pcre.org/.

Example

The code reader is to perform a partial comparison of two characters "42". Any number of characters and content may precede the string "42".

- Comparison string entered in the webConfig tool: 42
- Positive reference code comparison (match): 123425
- Negative reference code comparison (mismatch): 12345

#### NOTICE

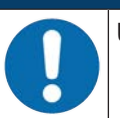

Using space characters with regular expressions!

♥ When entering regular expressions, note the use of space characters.

#### 4.4 Code quality

#### Overview

To check the code quality, you can activate the *Code quality* function. This function determines the code quality for bar codes and 2D-codes in compliance with ISO/IEC 15416 and ISO/IEC 15415.

#### NOTICE

Activating the Code quality function increases the decoding time.

The code quality is given as follows: A ... F

- A = High quality
- F = Low quality

The following options are available:

- · Determination of individual features for bar codes and 2D-codes
- Setting of a minimum quality (= NOMINAL MINIMUM)
- Output of each feature via the interface and as a programmable switching output

#### ISO/IEC 15416 mode: Individual features for bar codes

- Overall quality
- Symbol contrast (SC)
- Modulation (MOD)
- Decodability
- Minimal edge contrast (EC<sub>min</sub>)
- Minimal reflectance (R<sub>min</sub>)
- Defects
- Decodes

#### ISO/IEC 15415 mode: Individual features for 2D-codes

- Overall quality
- Symbol contrast (SC)
- Modulation (MOD)
- · Decodability
- Fixed pattern damage (FPD)
- Axial non-uniformity (AN)
- Grid non-uniformity (GN)
- Unused error correction (UEC)
- Reflectance margin
- Print growth
- Defects (only PDF417)
- Start/stop pattern (only PDF417)
- Codeword yield (only PDF417)

#### **Overall quality**

The "Overall quality" feature corresponds to the lowest ascertained individual quality. If multiple codes are decoded, the minimum quality is output via the switching output for the first found code only.

The "Contrast Uniformity" and "Print Growth" features are not included in the calculation of the "Overall quality".

#### 4.5 Leuze webConfig tool

The webConfig configuration tool offers a graphical user interface for the configuration of the code reader via a PC (see chapter 9 "Starting up the device – webConfig tool").

The wizard of the webConfig tool can be used to easily configure the code reader in just a few steps.

## 5 Applications

### 5.1 Reading of 1D-codes

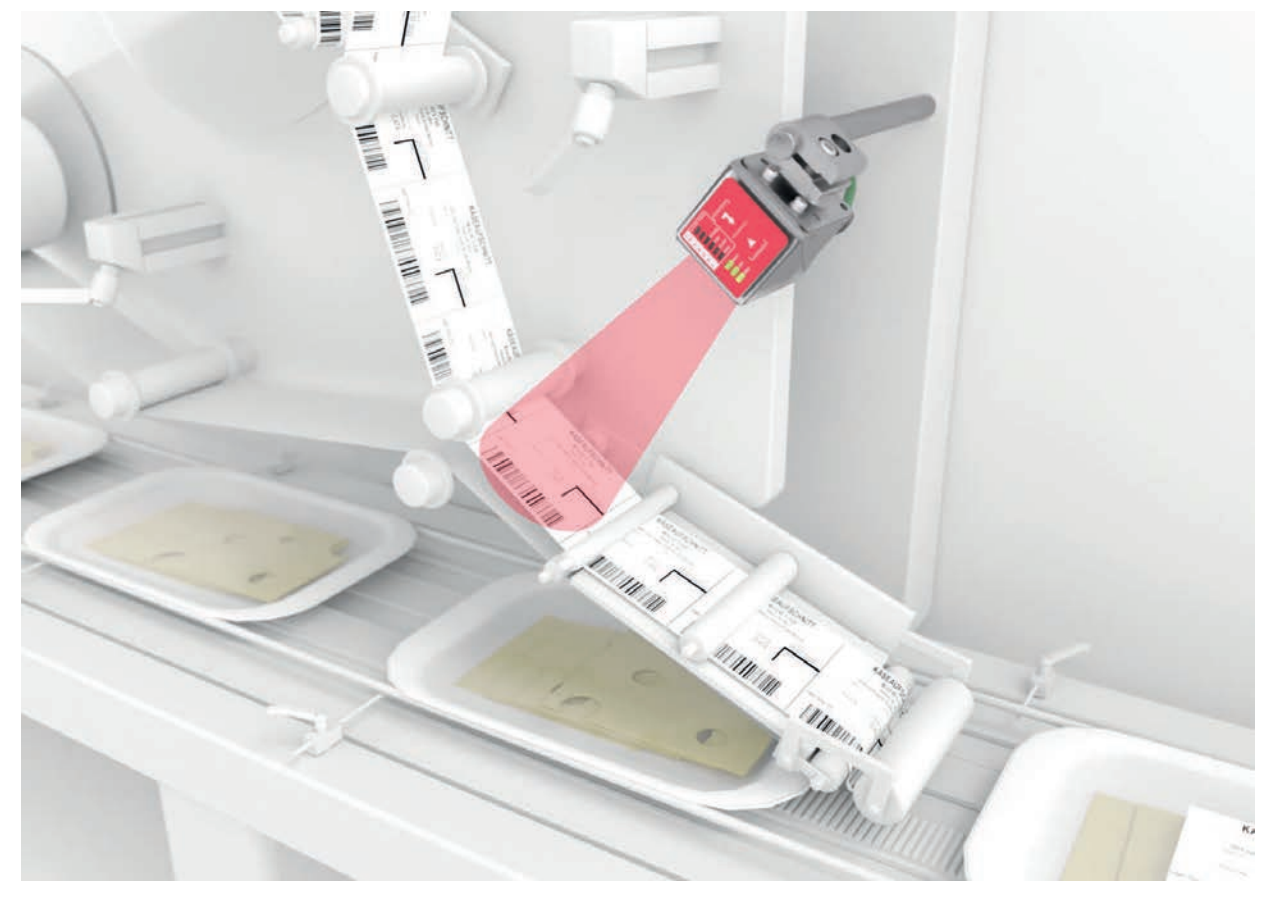

Fig. 5.1: Reading of 1D-codes

### 5.2 Reading of 2D-codes

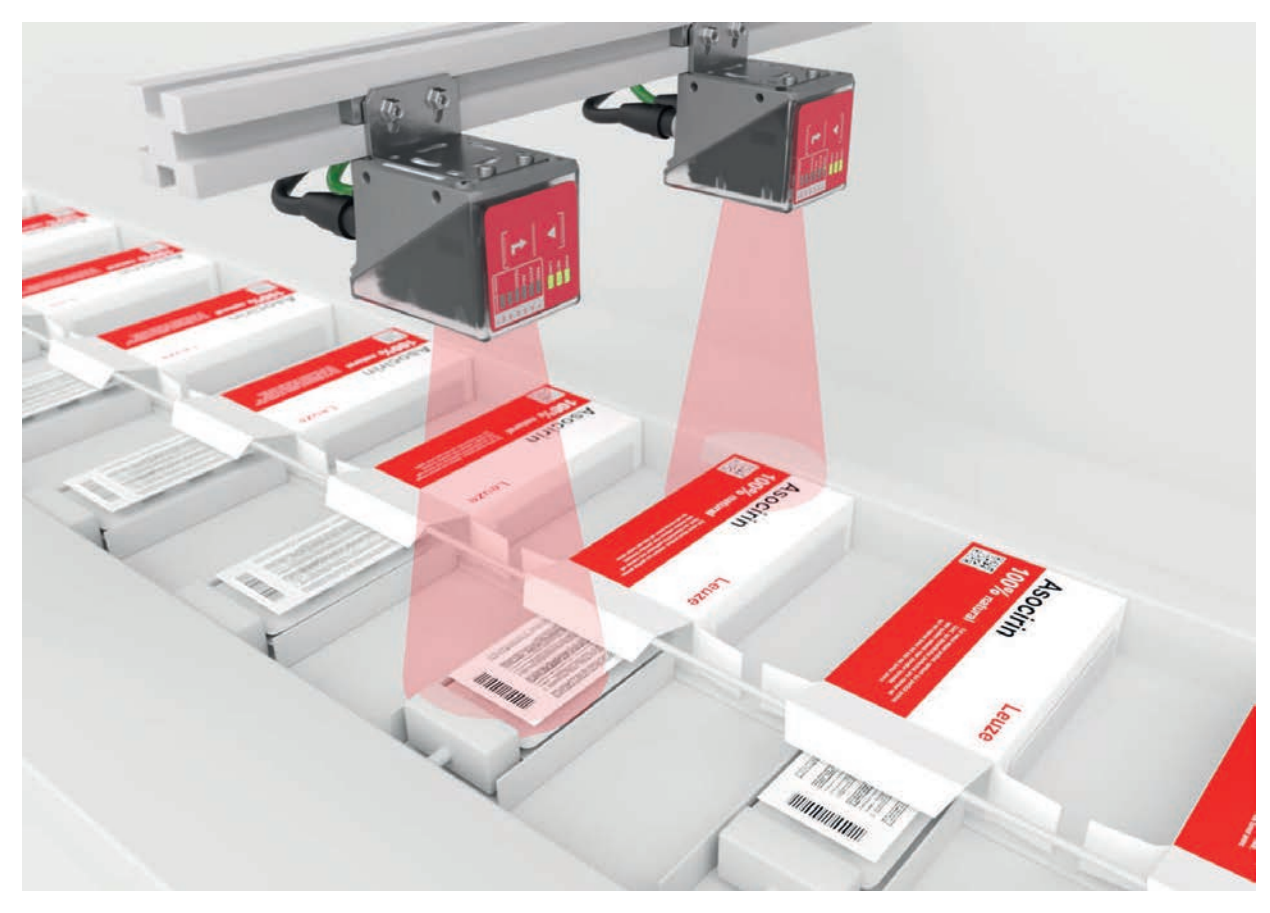

Fig. 5.2: Reading of 2D-codes in packaging systems

#### 5.3 Code reading with polarization filter

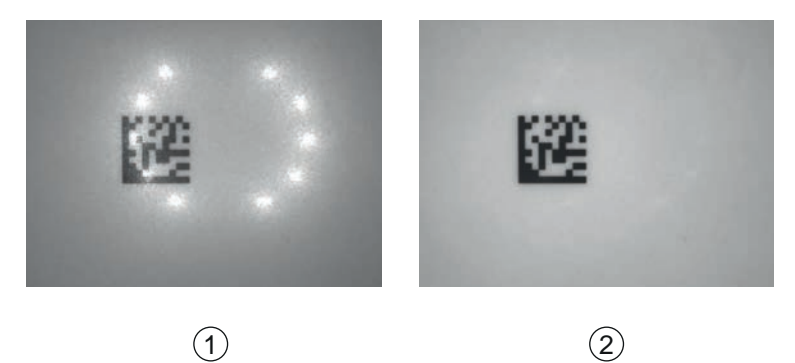

1 Code reading without polarization filter

- 2 Code reading with polarization filter
- Fig. 5.3: Using the polarization filter

By using the linear polarization filter integrated in the housing hood, you can avoid interfering reflections.

#### NOTICE

When the polarization filter is used, the exposure settings change. The exposure time is increased considerably.

#### Applications

### 5.4 Code reading with diffusor foil

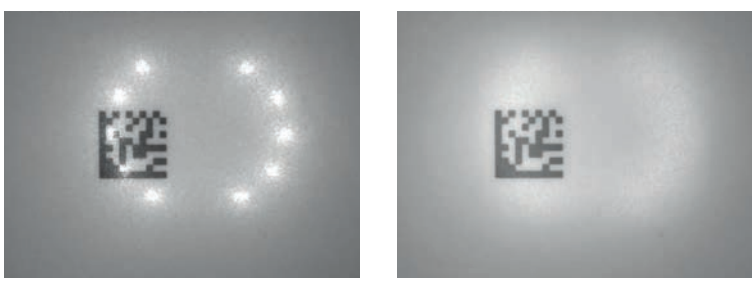

1

2

- 1 Code reading without diffusor foil
- 2 Code reading with diffusor foil
- Fig. 5.4: Using the diffusor foil

The diffusor foil reduces interfering reflections by increasing the scatter of the integrated LED illumination of the code reader.

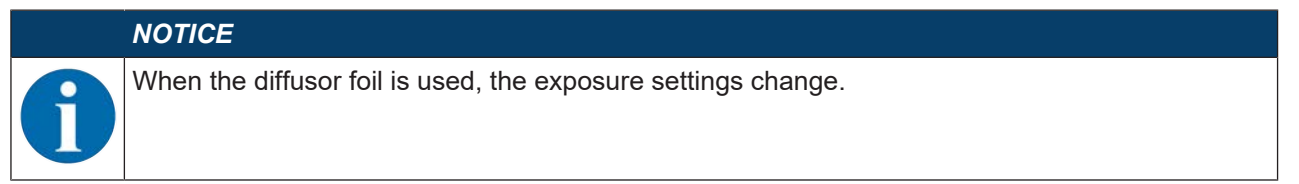

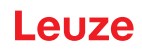

#### 6 Mounting

The code reader can be mounted in the following ways:

- Mounting using four M4 mounting threads on the rear of the device
- Mounting using two M4 mounting threads on the rear of the device (devices with stainless steel housing)
- · Mounting using two M4 mounting threads on each of the side surfaces of the device
- Mounting on a 12 mm rod using the BTU 320M-D12 mounting system
- Mounting on the BT 320M mounting bracket

NOTICE
Devices without heating:
Mount the device without heating on a metal mounting bracket.
Devices with integrated heating:
Mount the device in a way which provides maximum thermal isolation, e.g., using rubberbonded metal.
Mount the device in such a way that it is protected from draft and wind. Provide additional protection if necessary.

#### 6.1 Determining the mounting position of the code reader

#### 6.1.1 Selecting a mounting location

#### NOTICE

The size of the code module influences the maximum reading distance and the width of the reading field. Therefore, when selecting a mounting location and/or the suitable code label, take into account the different reading characteristics of the code reader with various code modules.

#### NOTICE

- Observe when choosing the mounting location!
  - Solution Wake certain that the required environmental conditions (humidity, temperature) are maintained.
    - Avoid possible soiling of the reading window due to liquids, abrasion by boxes, or packaging material residues.
  - Ensure the lowest possible chance of damage to the code reader through mechanical collision or jammed parts.
  - Avoid possible ambient light influence (no direct sunlight).

Take the following factors into account when selecting the correct mounting location:

- Size, orientation, and position tolerance of the bar codes or Data Matrix codes on the objects to be scanned.
- The reading distance resulting from the code size and code type (see chapter 6.1.3 "Determining the reading distance").
- · Time of data output.

Position the device in such a way that, taking into consideration the time required for data processing and the conveyor belt speed, there is sufficient time to e.g. initiate sorting operations on the basis of the read data.

- The permissible line lengths between code reader and host system depending on which interface is used.
- Visibility of the control panel and access to the control buttons.
- No direct sunlight and/or no strong ambient light on the code that is to be read.

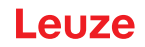

Observe the following criteria for the best read results:

- The reading distance is located in the middle part of the read field (see chapter 6.1.3 "Determining the reading distance").
- There is no direct sunlight and protect against ambient light effects.
- The code labels are of good print quality and have good contrast ratios.
- Do not use glossy labels.
- The bar code or DataMatrix code is moved past the reading window with a tilt angle or angle of inclination of 10° ... 20° (see chapter 6.1.2 "Avoiding total reflection").

#### 6.1.2 Avoiding total reflection

If the illumination light of the code reader is directly incident on the surface of the code at an angle of 90°, total reflection occurs. The illumination light directly reflected by the code label may overload the code reader and thereby result in non-reading of the code.

✤ Mount the code reader with a tilt angle or angle of inclination of ±10° ... 20° from vertical.

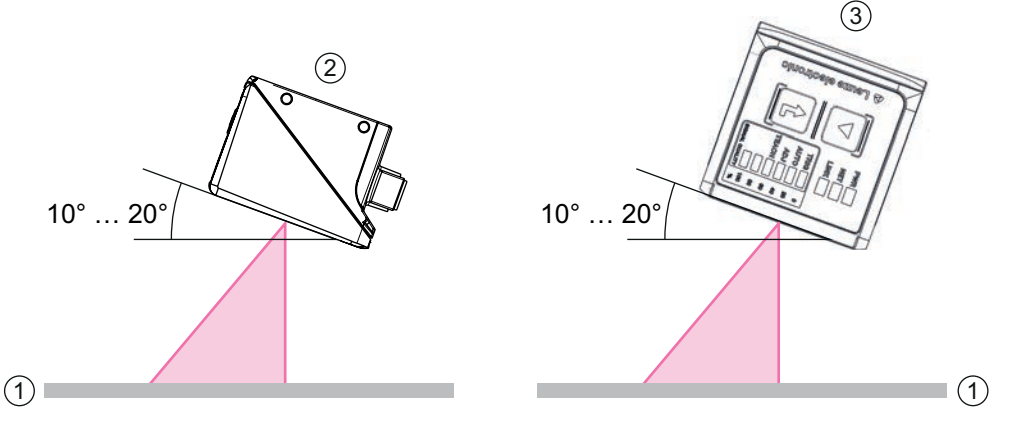

Recommended tilt angle or angle of inclination: 10° ... 20°

- 1 Code label
- 2 Mounting with tilt angle
- 3 Mounting with angle of inclination

Fig. 6.1: Mounting with tilt angle or angle of inclination

#### 6.1.3 Determining the reading distance

In general, the read field of the code reader becomes larger with increasing reading distance. This also results in a decrease in the resolution, however.

The following graphics show typical reading distances for the individual optics models of the code reader.

#### NOTICE

Code reading while in motion is dependent on the code type, code size, cell or modulus size of the code and the position of the code in the read field of the code reader.

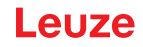

#### Reading distances for code readers with U2-optics

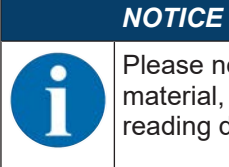

Please note that the actual reading distances are also influenced by factors such as labeling material, printing quality, reading angle, printing contrast etc., and may thus deviate from the reading distances specified here.

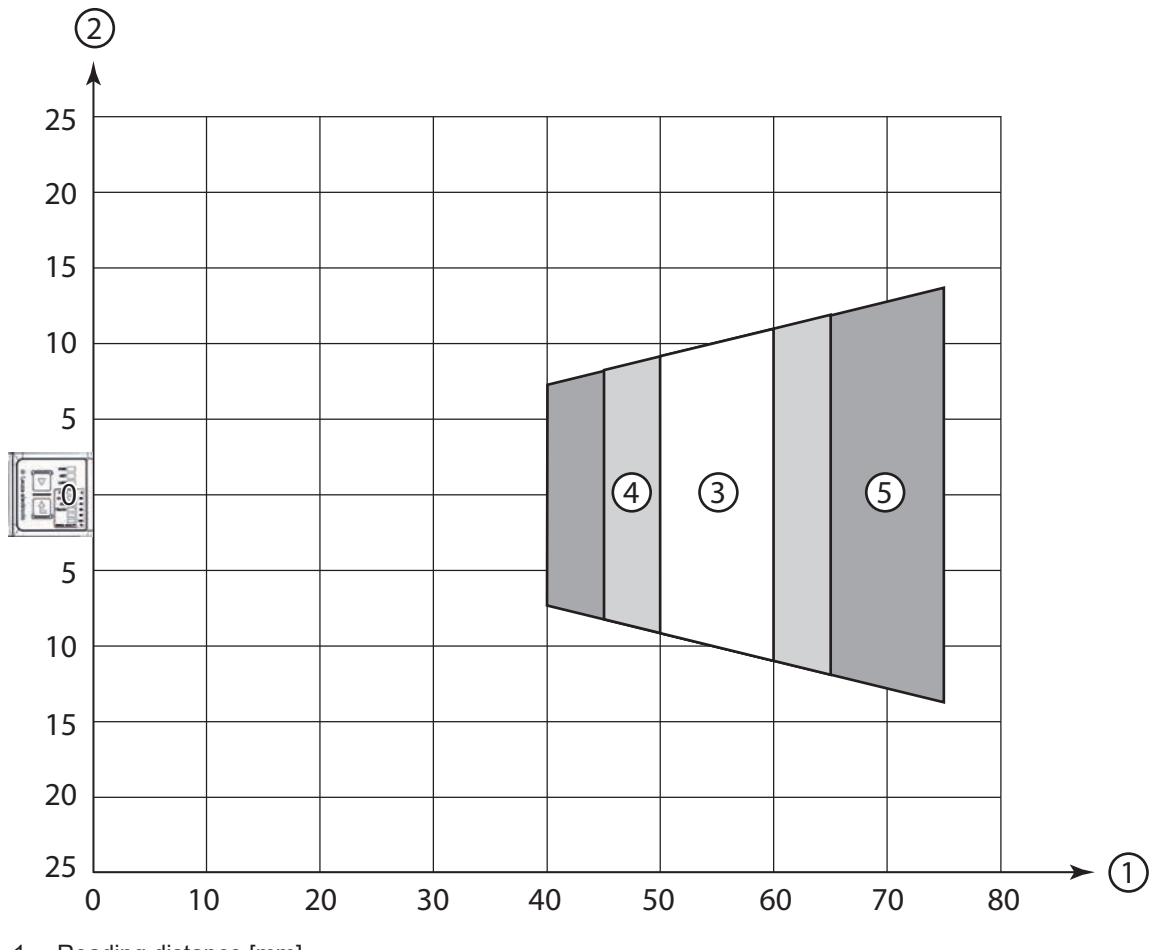

- 1 Reading distance [mm]
- 2 Reading field width [mm]
- 3 Resolution m1 = 0.1 mm (4 mil) Reading field: 50 mm ... 60 mm
- 4 Resolution m2 = 0.127 mm (5 mil) Reading field: 45 mm ... 65 mm
- 5 Resolution m3 = 0.2 mm (8 mil) Reading field: 40 mm ... 75 mm

Fig. 6.2: U2-optics 1D-codes

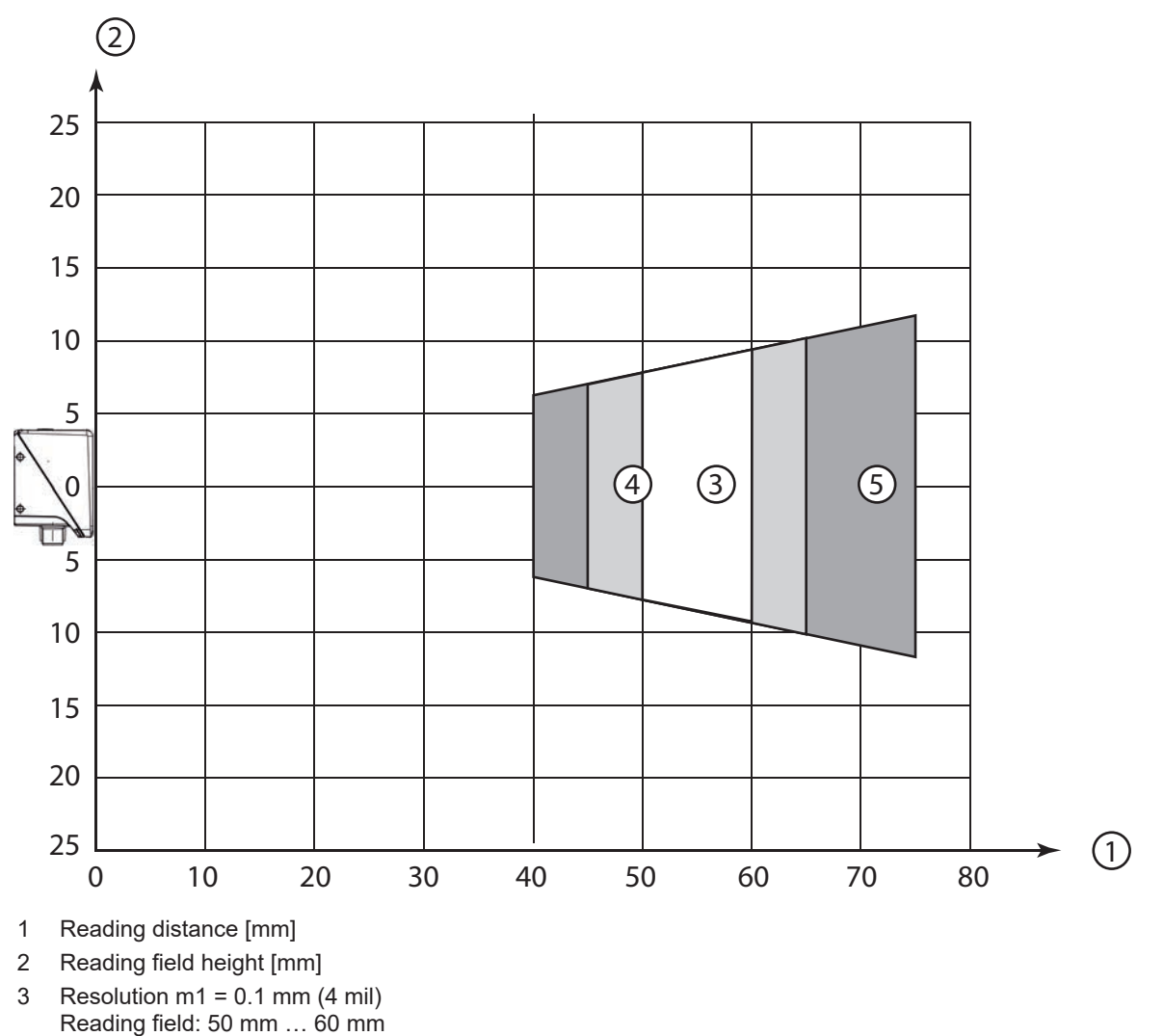

- 4 Resolution m2 = 0.127 mm (5 mil) Reading field: 45 mm ... 65 mm
- 5 Resolution m3 = 0.2 mm (8 mil) Reading field: 40 mm ... 75 mm

Fig. 6.3: U2-optics 1D-codes

#### Mounting

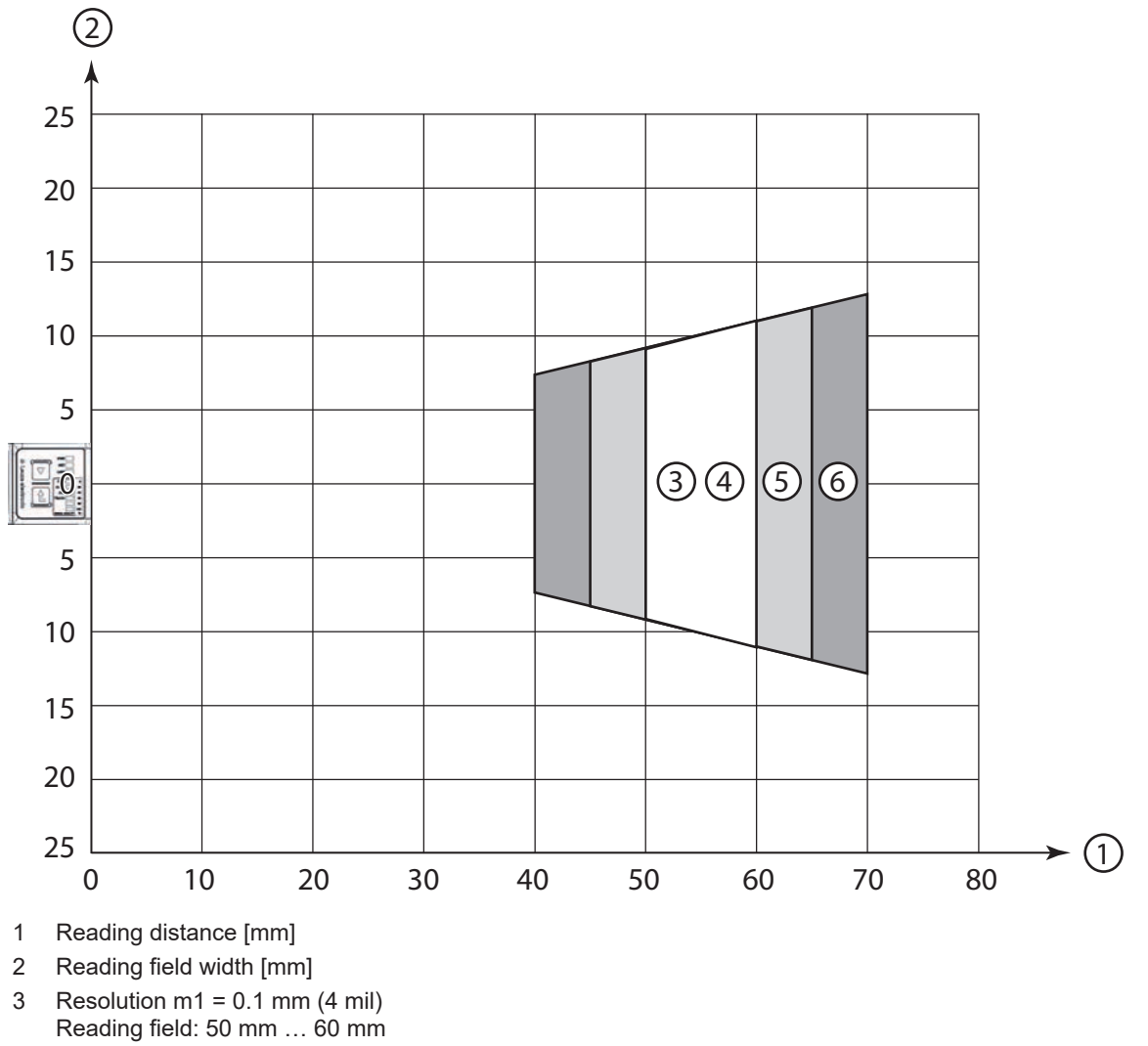

- 4 Resolution m2 = 0.127 mm (5 mil) Reading field: 50 mm ... 60 mm
- 5 Resolution m3 = 0.19 mm (7.5 mil) Reading field: 45 mm ... 65 mm
- 6 Resolution m4 = 0.25 mm (10 mil) Reading field: 40 mm ... 70 mm

Fig. 6.4: U2-optics 2D-codes

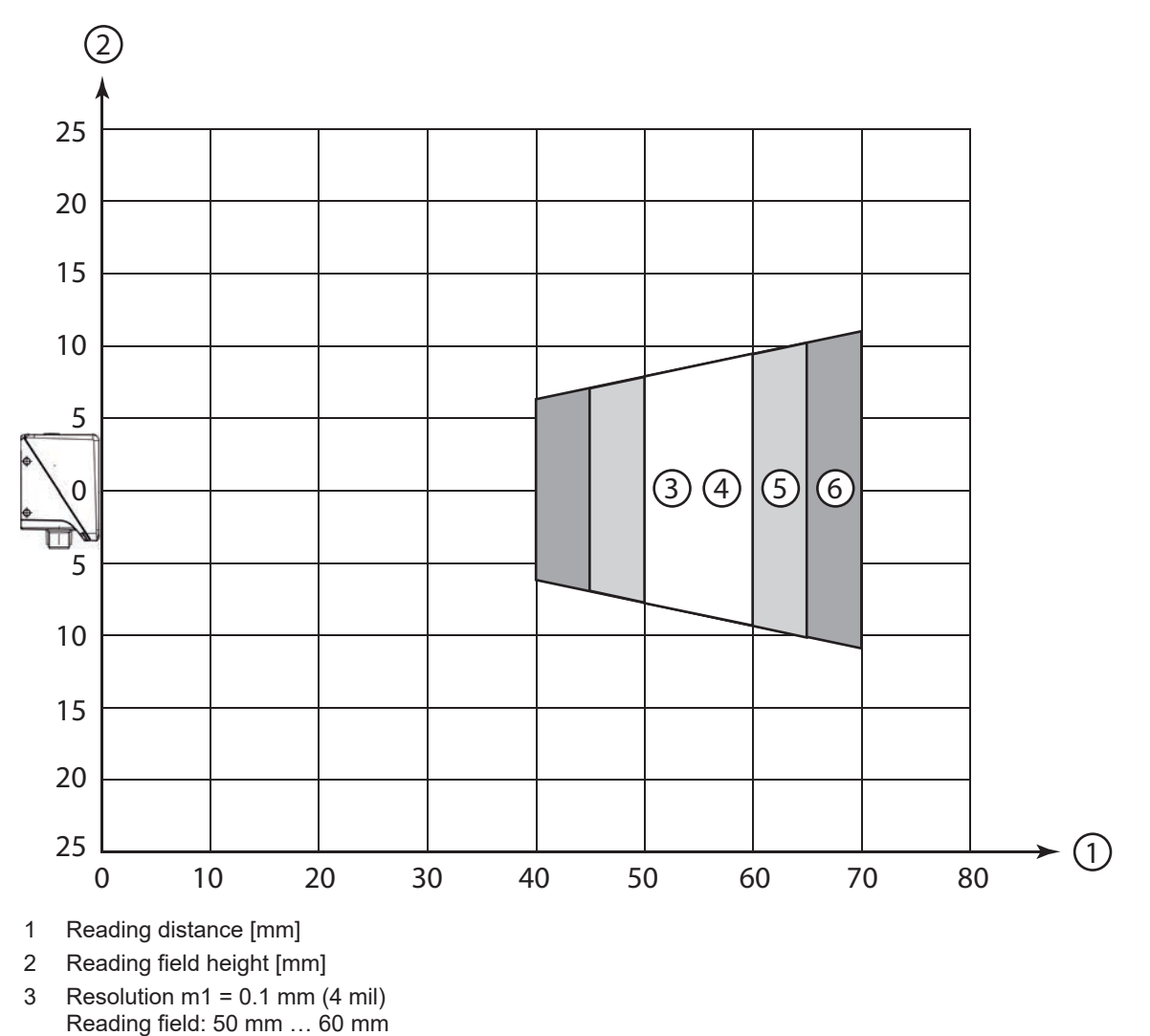

- 4 Resolution m2 = 0.127 mm (5 mil) Reading field: 50 mm ... 60 mm
- 5 Resolution m3 = 0.19 mm (7.5 mil) Reading field: 45 mm ... 65 mm
- 6 Resolution m4 = 0.25 mm (10 mil) Reading field: 40 mm ... 70 mm

Fig. 6.5: U2-optics 2D-codes

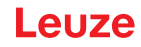

#### Reading distances for code reader with N1-optics

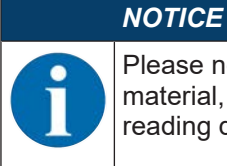

Please note that the actual reading distances are also influenced by factors such as labeling material, printing quality, reading angle, printing contrast etc., and may thus deviate from the reading distances specified here.

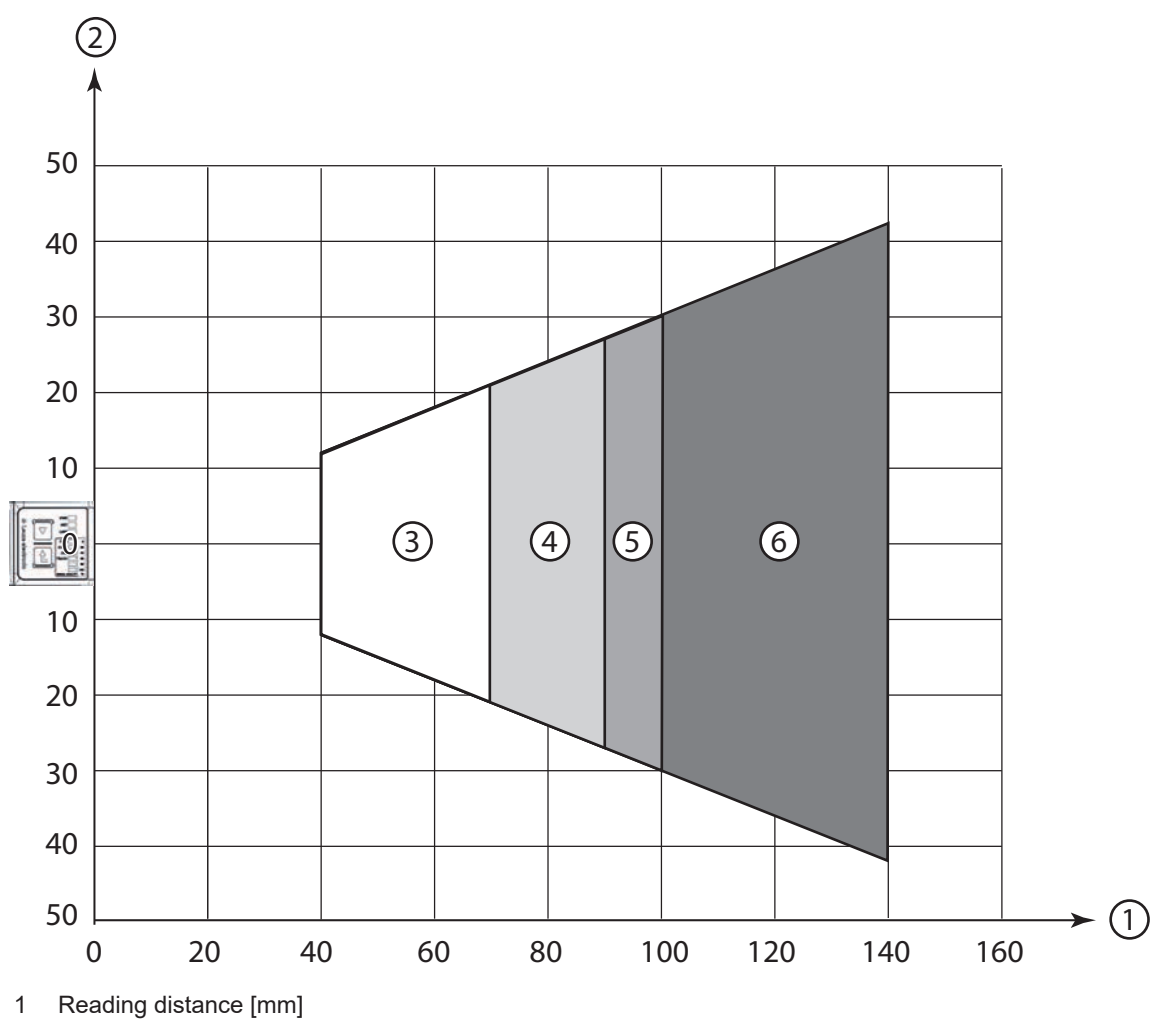

- 2 Reading field width [mm]
- Resolution m1 = 0.127 mm (5 mil) Reading field: 40 mm ... 70 mm
- 4 Resolution m2 = 0.19 mm (7.5 mil) Reading field: 40 mm ... 90 mm
- 5 Resolution m3 = 0.25 mm (10 mil) Reading field: 40 mm ... 100 mm
- 6 Resolution m4 = 0.5 mm (20 mil) Reading field: 40 mm ... 140 mm

Fig. 6.6: N1-optics 1D-codes

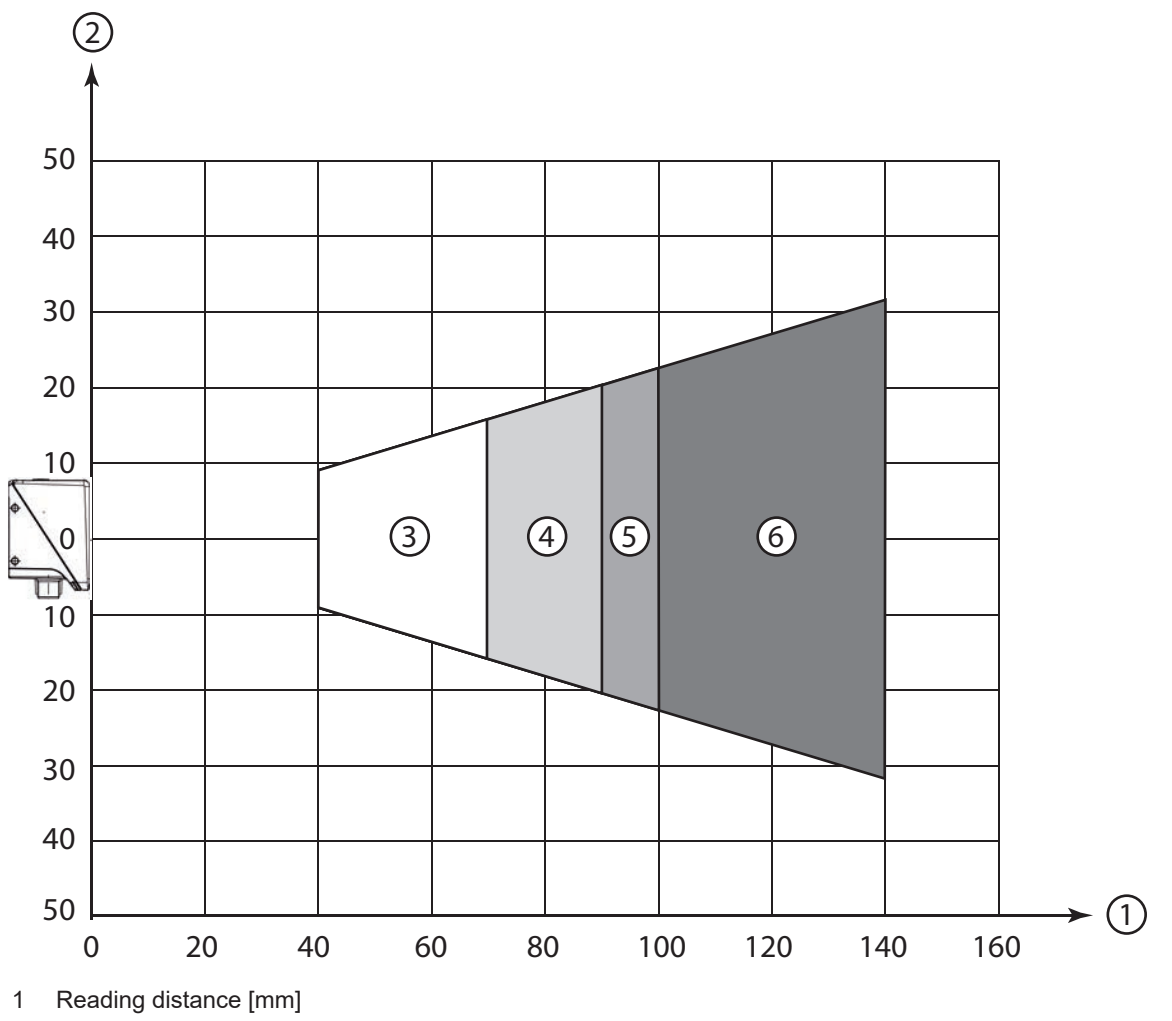

- 2 Reading field height [mm]
- 3 Resolution m1 = 0.127 mm (5 mil) Reading field: 40 mm ... 70 mm
- 4 Resolution m2 = 0.19 mm (7.5 mil) Reading field: 40 mm ... 90 mm
- 5 Resolution m3 = 0.25 mm (10 mil) Reading field: 40 mm ... 100 mm
- 6 Resolution m4 = 0.5 mm (20 mil) Reading field: 40 mm ... 140 mm
- Fig. 6.7: N1-optics 1D-codes

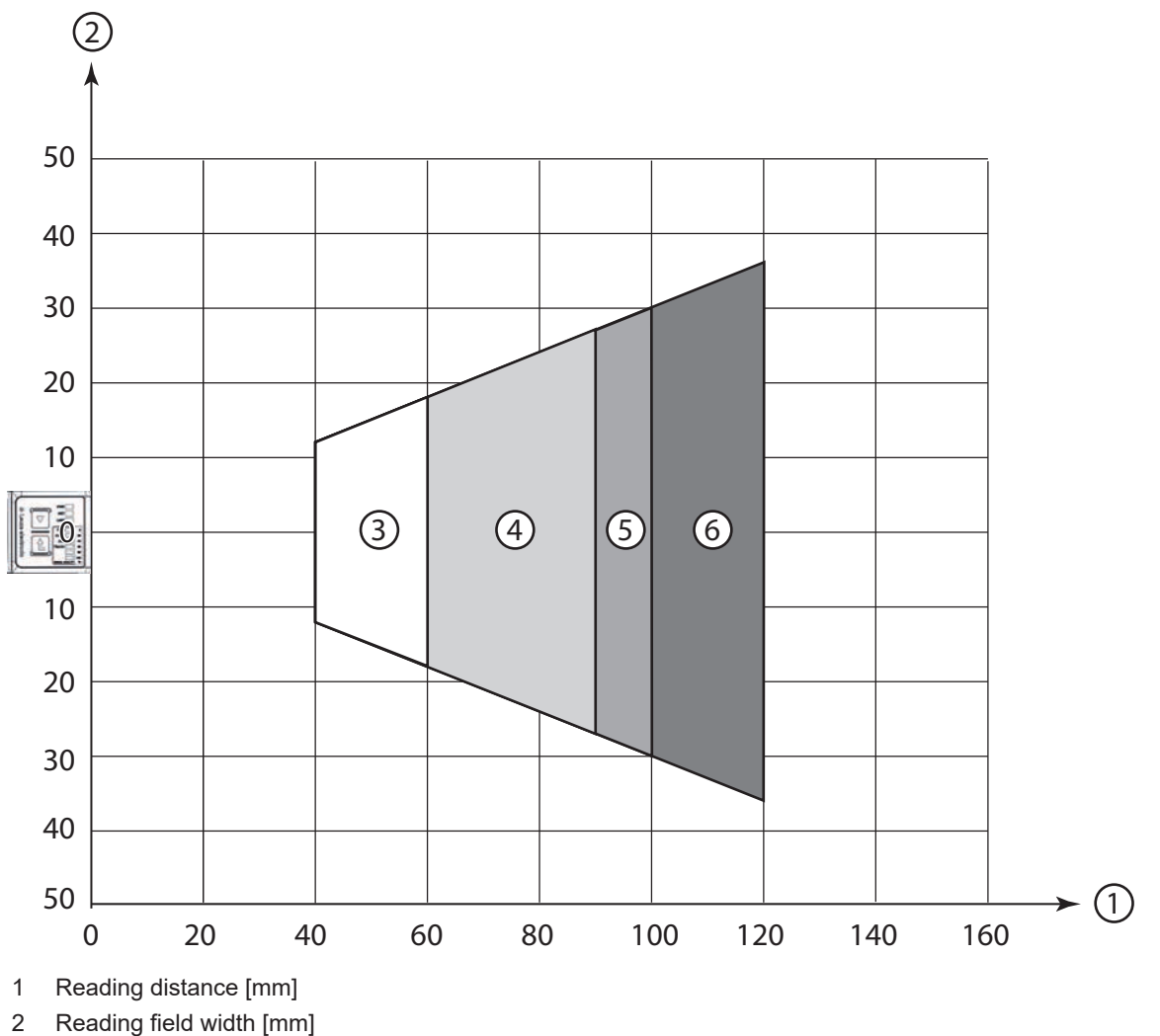

- 3 Resolution m1 = 0.127 mm (5 mil)
- Reading field: 40 mm ... 60 mm
- 4 Resolution m2 = 0.19 mm (7.5 mil) Reading field: 40 mm ... 90 mm
- 5 Resolution m3 = 0.25 mm (10 mil) Reading field: 40 mm ... 100 mm
- 6 Resolution m4 = 0.5 mm (20 mil) Reading field: 40 mm ... 120 mm
- Fig. 6.8: N1-optics 2D-codes

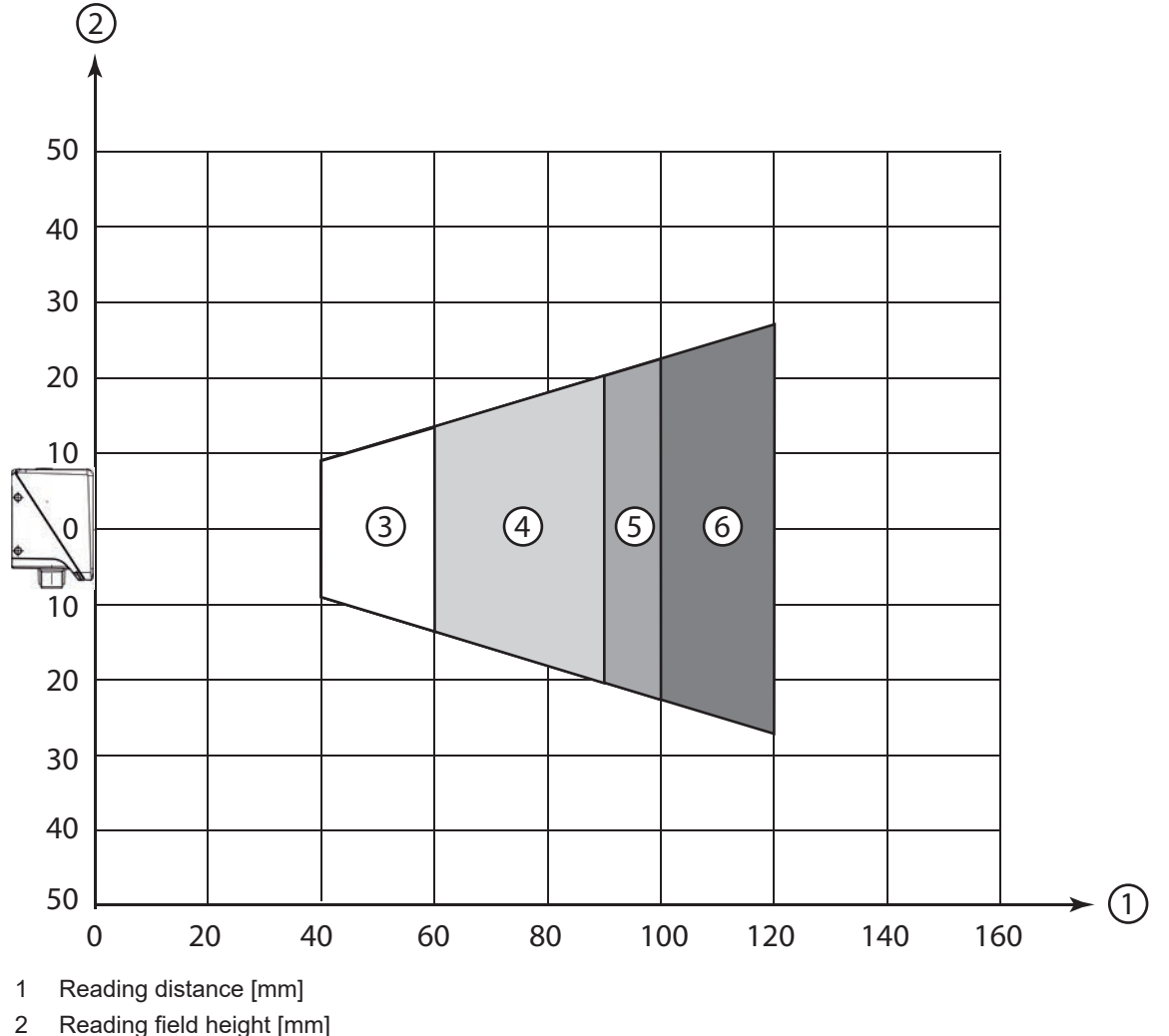

- Reading field height [mm]
- Resolution m1 = 0.127 mm (5 mil) 3 Reading field: 40 mm ... 60 mm
- Resolution m2 = 0.19 mm (7.5 mil)4 Reading field: 40 mm ... 90 mm
- 5 Resolution m3 = 0.25 mm (10 mil) Reading field: 40 mm ... 100 mm
- Resolution m4 = 0.5 mm (20 mil)6 Reading field: 40 mm ... 120 mm
- Fig. 6.9: N1-optics 2D-codes

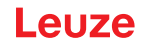

#### Reading distances for code reader with M1-optics

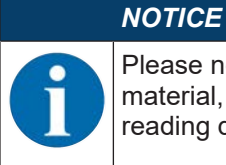

Please note that the actual reading distances are also influenced by factors such as labeling material, printing quality, reading angle, printing contrast etc., and may thus deviate from the reading distances specified here.

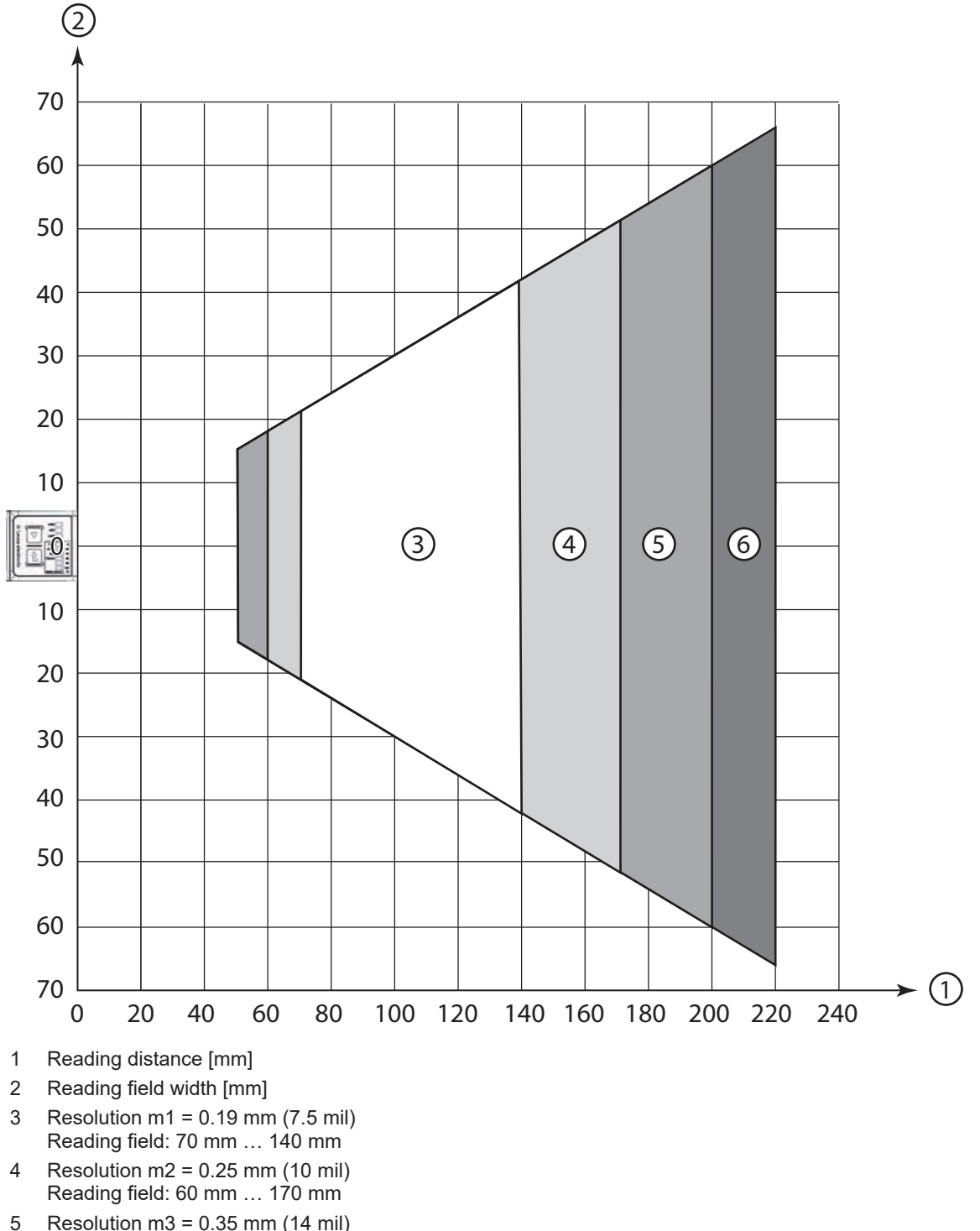

- Reading field: 50 mm ... 200 mm
  Resolution m4 = 0.5 mm (20 mil)
- Reading field: 50 mm ... 220 mm

Fig. 6.10: M1-optics 1D-codes

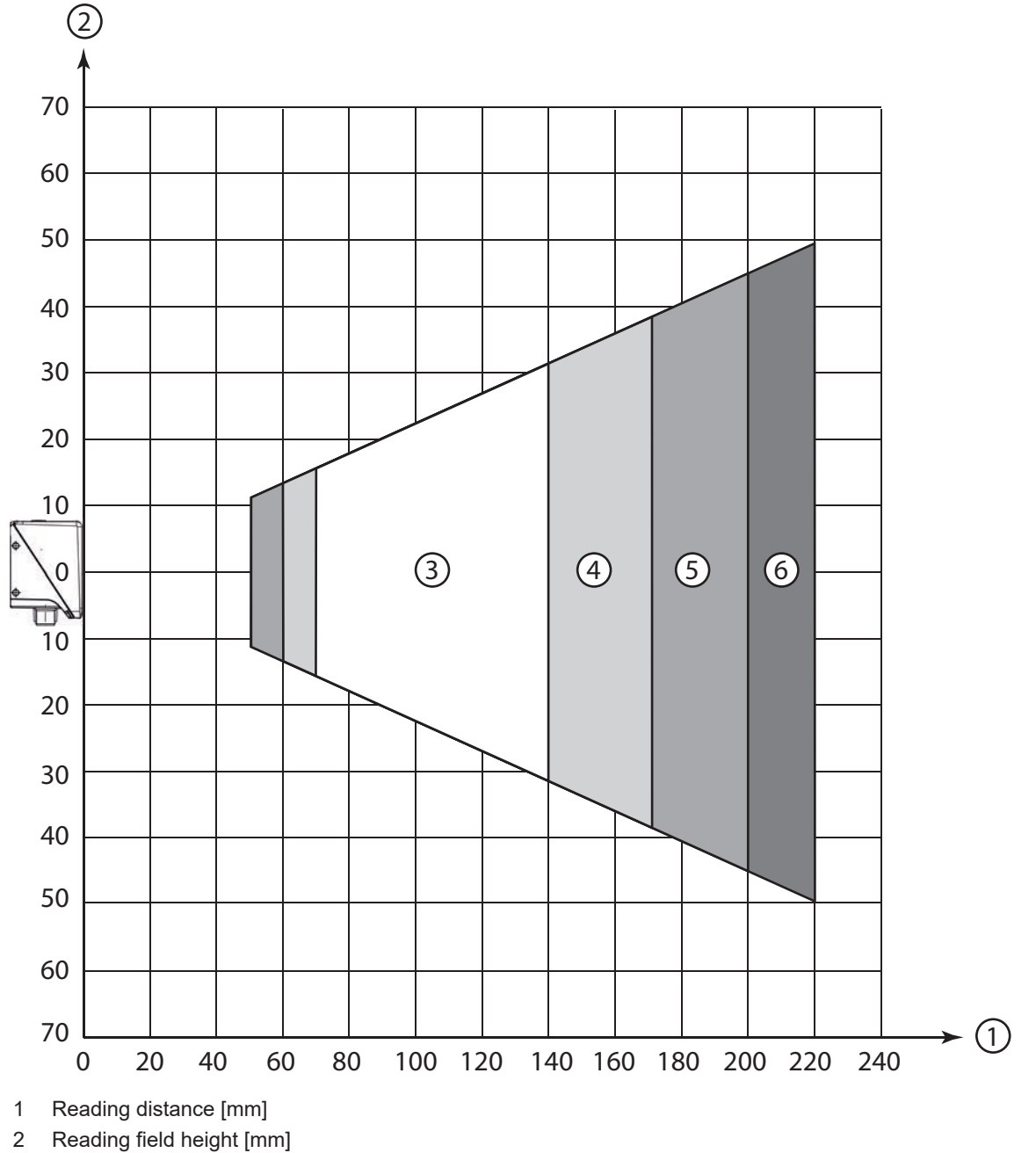

- 3 Resolution m1 = 0.19 mm (7.5 mil) Reading field: 70 mm ... 140 mm
- 4 Resolution m2 = 0.25 mm (10 mil) Reading field: 60 mm ... 170 mm
- 5 Resolution m3 = 0.35 mm (14 mil) Reading field: 50 mm ... 200 mm
- 6 Resolution m4 = 0.5 mm (20 mil) Reading field: 50 mm ... 220 mm

Fig. 6.11: M1-optics 1D-codes

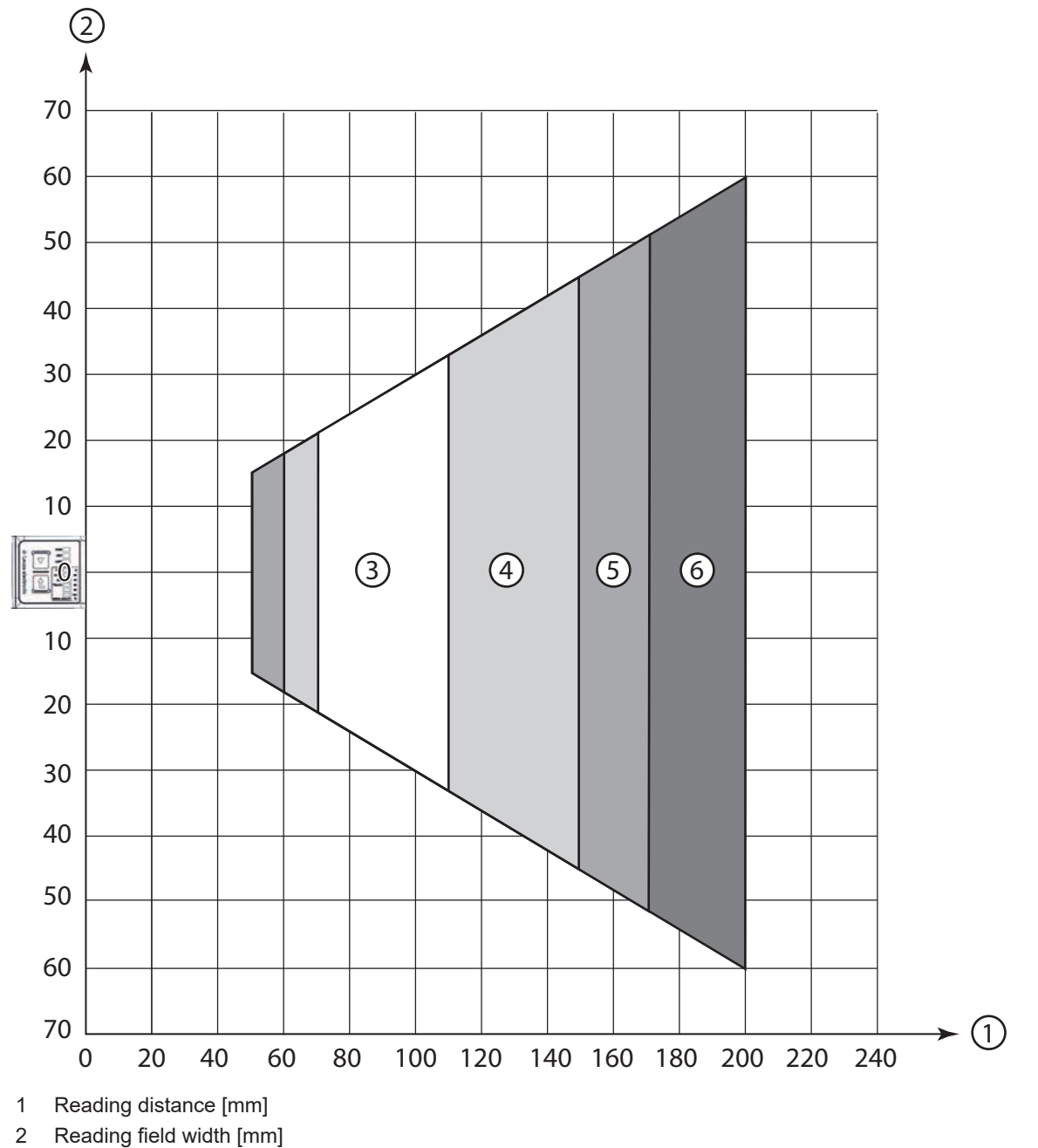

- 3 Resolution m1 = 0.19 mm (7.5 mil) Reading field: 70 mm ... 110 mm
- 4 Resolution m2 = 0.25 mm (10 mil) Reading field: 60 mm ... 150 mm
- 5 Resolution m3 = 0.35 mm (14 mil) Reading field: 50 mm ... 170 mm
- 6 Resolution m4 = 0.5 mm (20 mil) Reading field: 50 mm ... 200 mm

Fig. 6.12: M1-optics 2D-codes
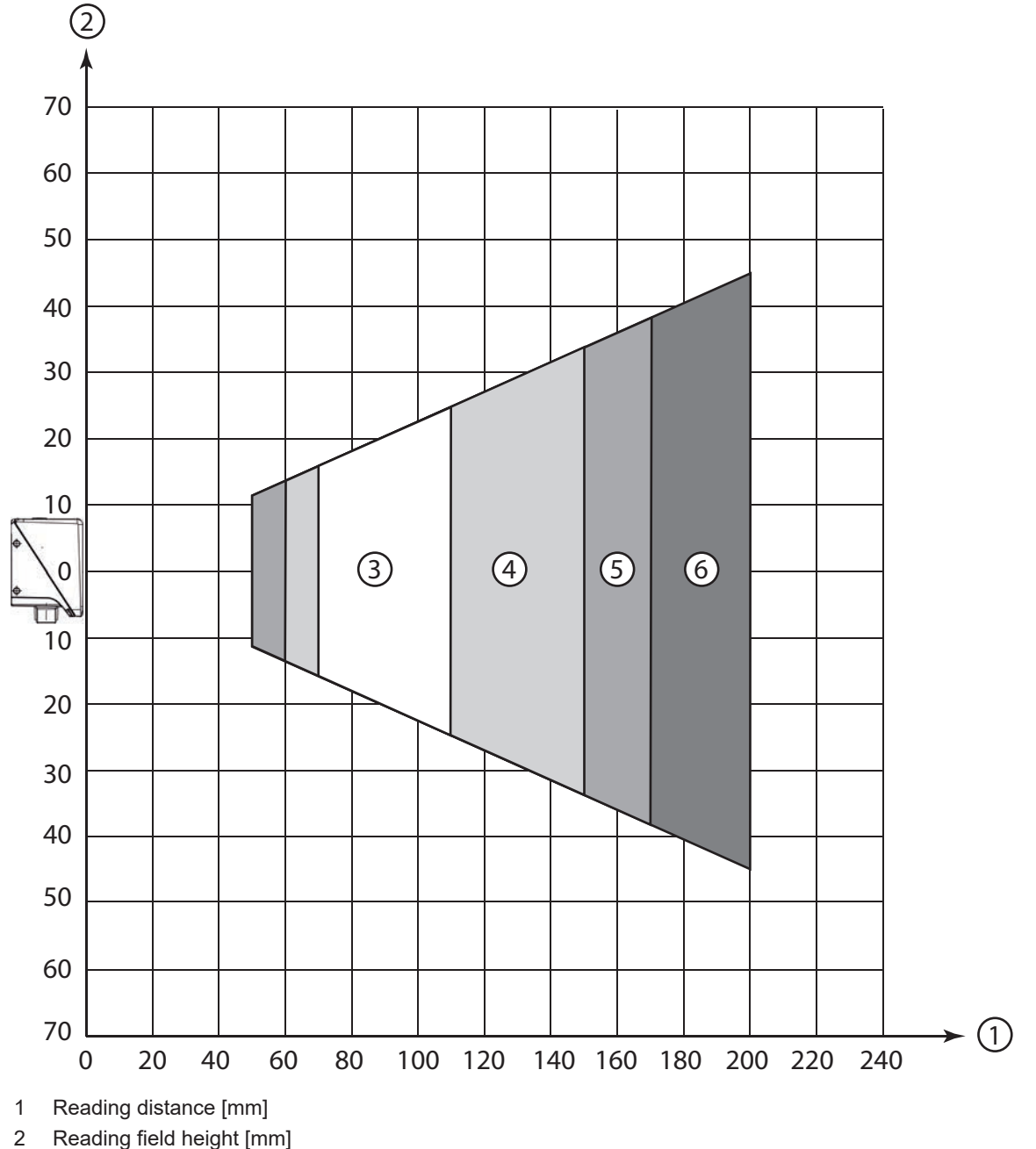

- 2 Reading field height [mm]
- 3 Resolution m1 = 0.19 mm (7.5 mil) Reading field: 70 mm ... 110 mm
- 4 Resolution m2 = 0.25 mm (10 mil) Reading field: 60 mm ... 150 mm
- 5 Resolution m3 = 0.35 mm (14 mil) Reading field: 50 mm ... 170 mm
- 6 Resolution m4 = 0.5 mm (20 mil) Reading field: 50 mm ... 200 mm

Fig. 6.13: M1-optics 2D-codes

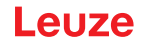

#### Reading distances for code reader with F-optics

# NOTICE

Please note that the actual reading distances are also influenced by factors such as labeling material, printing quality, reading angle, printing contrast etc., and may thus deviate from the reading distances specified here.

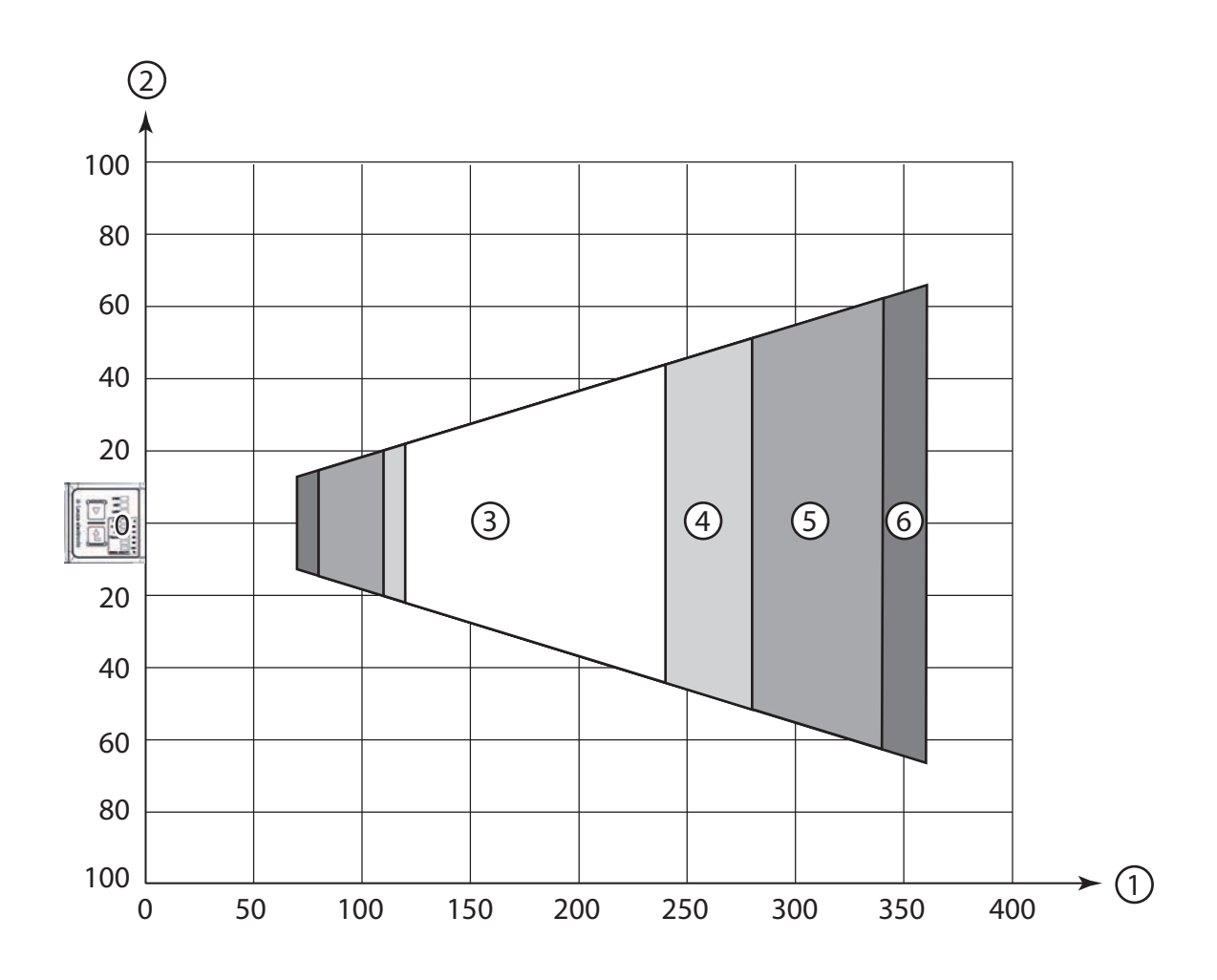

- 1 Reading distance [mm]
- 2 Reading field width [mm]
- 3 Resolution m1 = 0.19 mm (7.5 mil) Reading field: 120 mm ... 240 mm
- 4 Resolution m2 = 0.25 mm (10 mil) Reading field: 110 mm ... 280 mm
- 5 Resolution m3 = 0.35 mm (14 mil) Reading field: 80 mm ... 340 mm
- 6 Resolution m4 = 0.5 mm (20 mil) Reading field: 70 mm ... 360 mm

Fig. 6.14: F-optics 1D-codes

Leuze

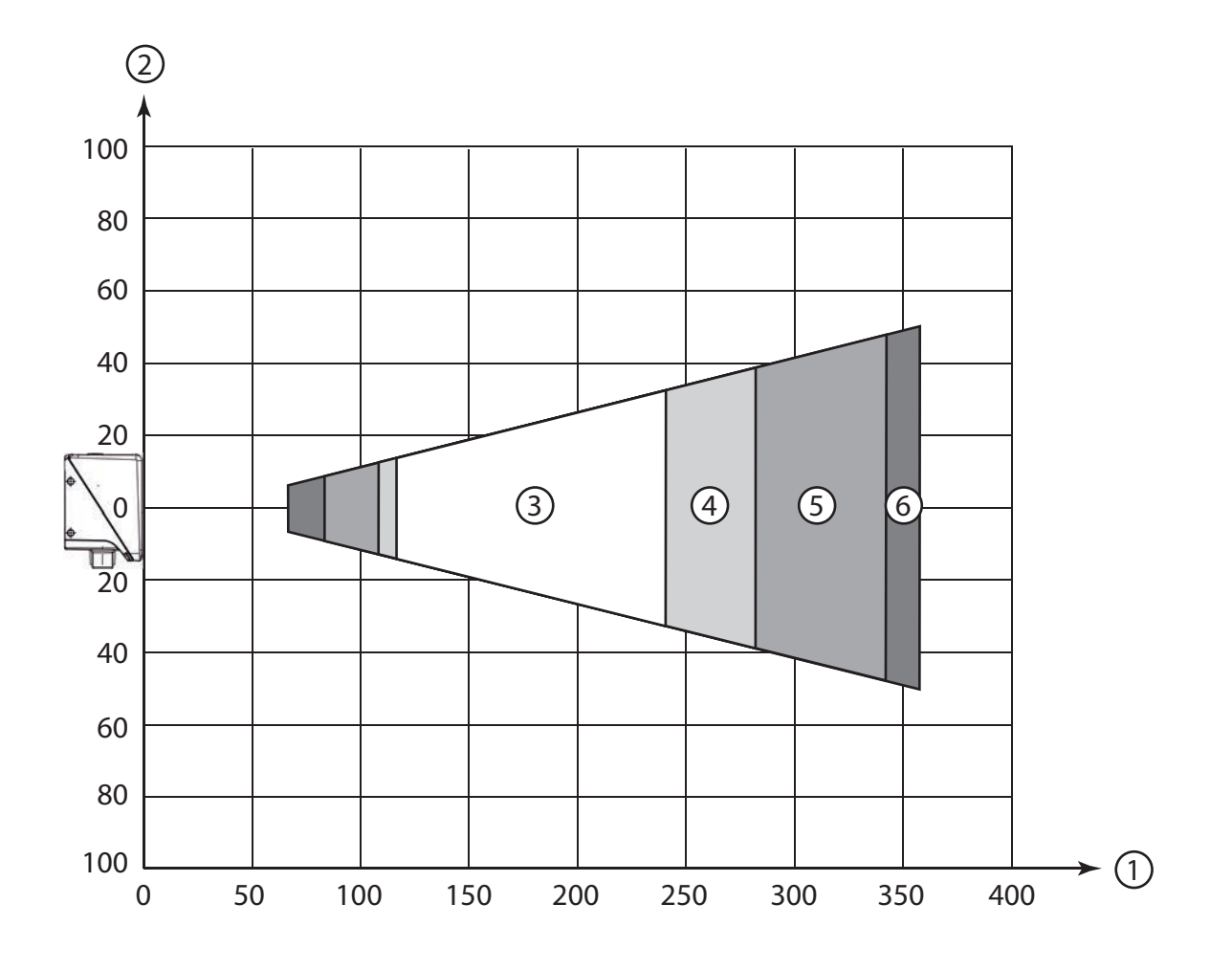

- 1 Reading distance [mm]
- 2 Reading field height [mm]
- 3 Resolution m1 = 0.19 mm (7.5 mil) Reading field: 120 mm ... 240 mm
- 4 Resolution m2 = 0.25 mm (10 mil) Reading field: 110 mm ... 280 mm
- 5 Resolution m3 = 0.35 mm (14 mil) Reading field: 80 mm ... 340 mm
- 6 Resolution m4 = 0.5 mm (20 mil) Reading field: 70 mm ... 360 mm

Fig. 6.15: F-optics 1D-codes

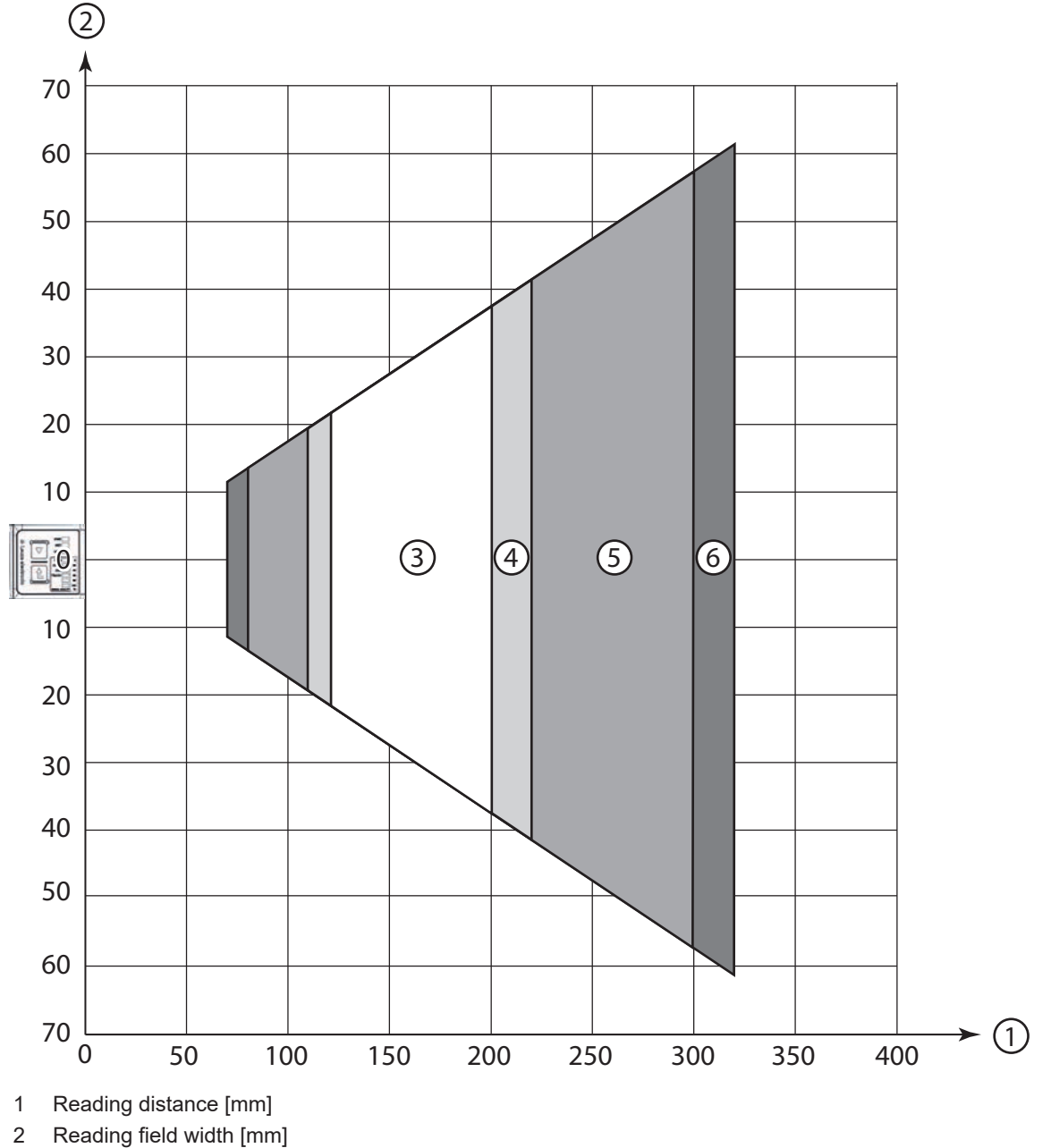

- 3 Resolution m1 = 0.19 mm (7.5 mil) Reading field: 120 mm ... 200 mm
- 4 Resolution m2 = 0.25 mm (10 mil) Reading field: 110 mm ... 220 mm
- 5 Resolution m3 = 0.35 mm (14 mil) Reading field: 80 mm ... 300 mm
- 6 Resolution m4 = 0.5 mm (20 mil) Reading field: 70 mm ... 320 mm

Fig. 6.16: F-optics 2D-codes

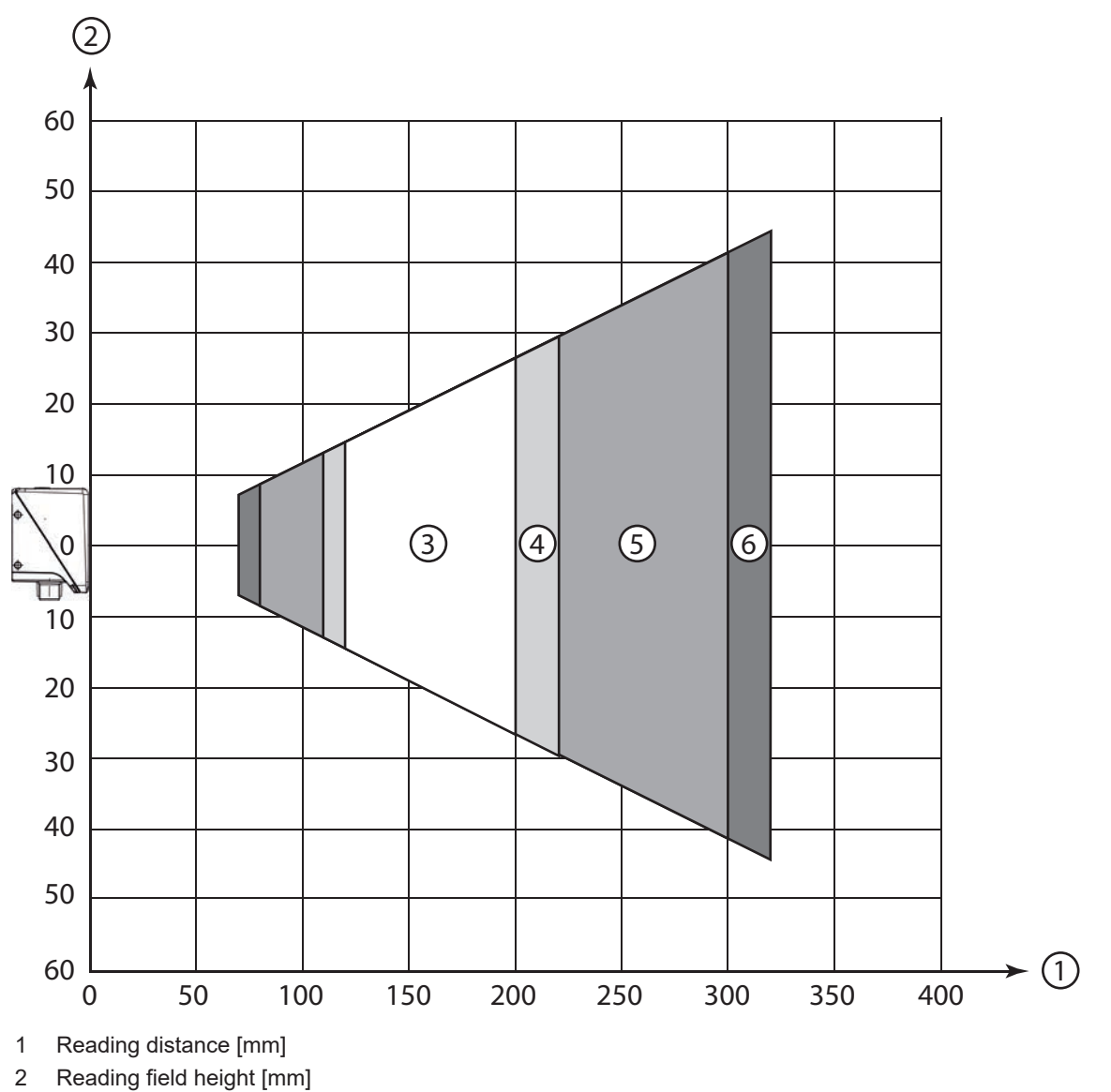

- 3 Resolution m1 = 0.19 mm (7.5 mil) Reading field: 120 mm ... 200 mm
- 4 Resolution m2 = 0.25 mm (10 mil) Reading field: 110 mm ... 220 mm
- 5 Resolution m3 = 0.35 mm (14 mil) Reading field: 80 mm ... 300 mm
- 6 Resolution m4 = 0.5 mm (20 mil) Reading field: 70 mm ... 320 mm

Fig. 6.17: F-optics 2D-codes

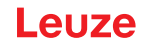

#### Reading distances for code reader with L1-optics

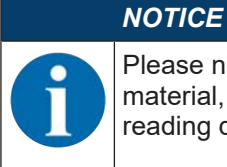

Please note that the actual reading distances are also influenced by factors such as labeling material, printing quality, reading angle, printing contrast etc., and may thus deviate from the reading distances specified here.

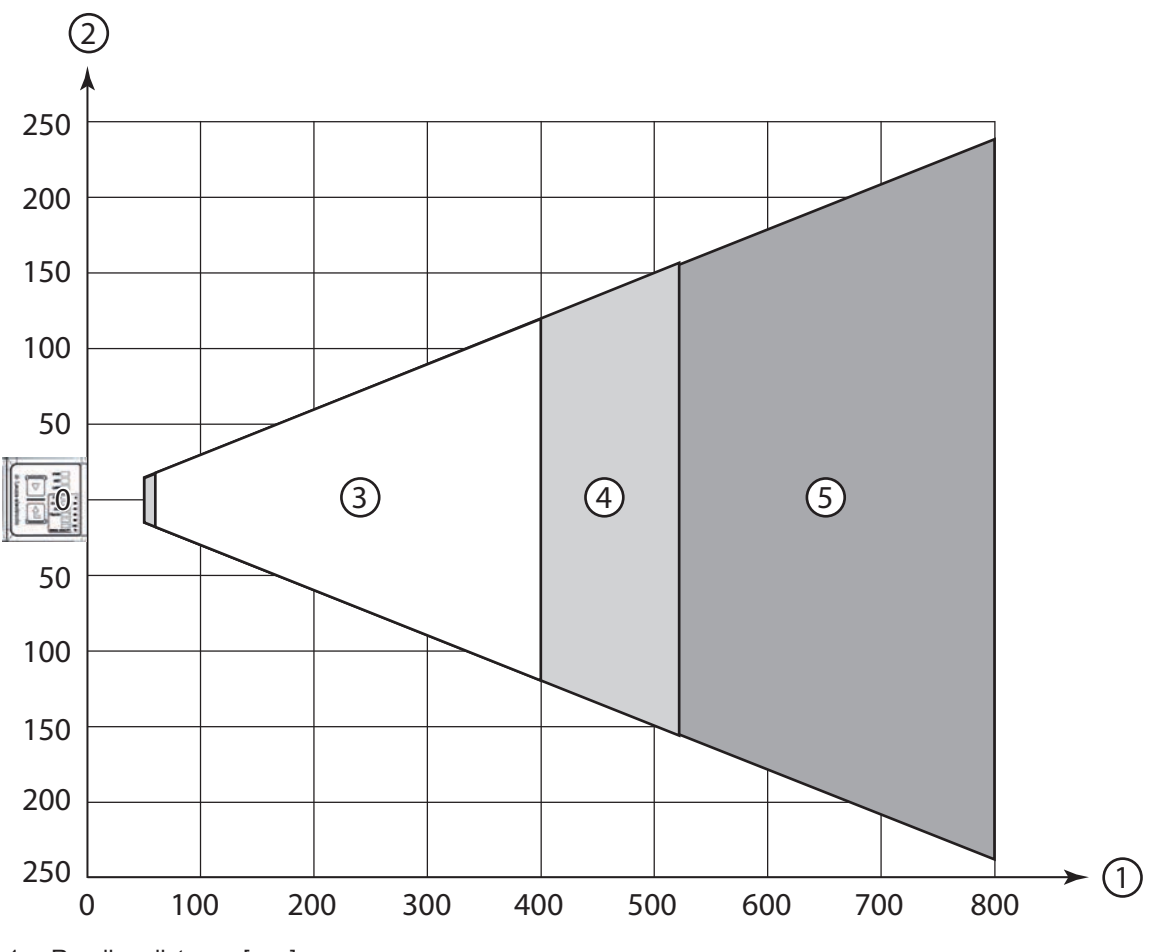

- 1 Reading distance [mm]
- 2 Reading field width [mm]
- 3 Resolution m1 = 0.35 mm (14 mil) Reading field: 60 mm ... 400 mm
- 4 Resolution m2 = 0.5 mm (20 mil) Reading field: 50 mm ... 520 mm
- 5 Resolution m3 = 1 mm (40 mil) Reading field: 50 mm ... 800 mm

Fig. 6.18: L1-optics 1D-codes

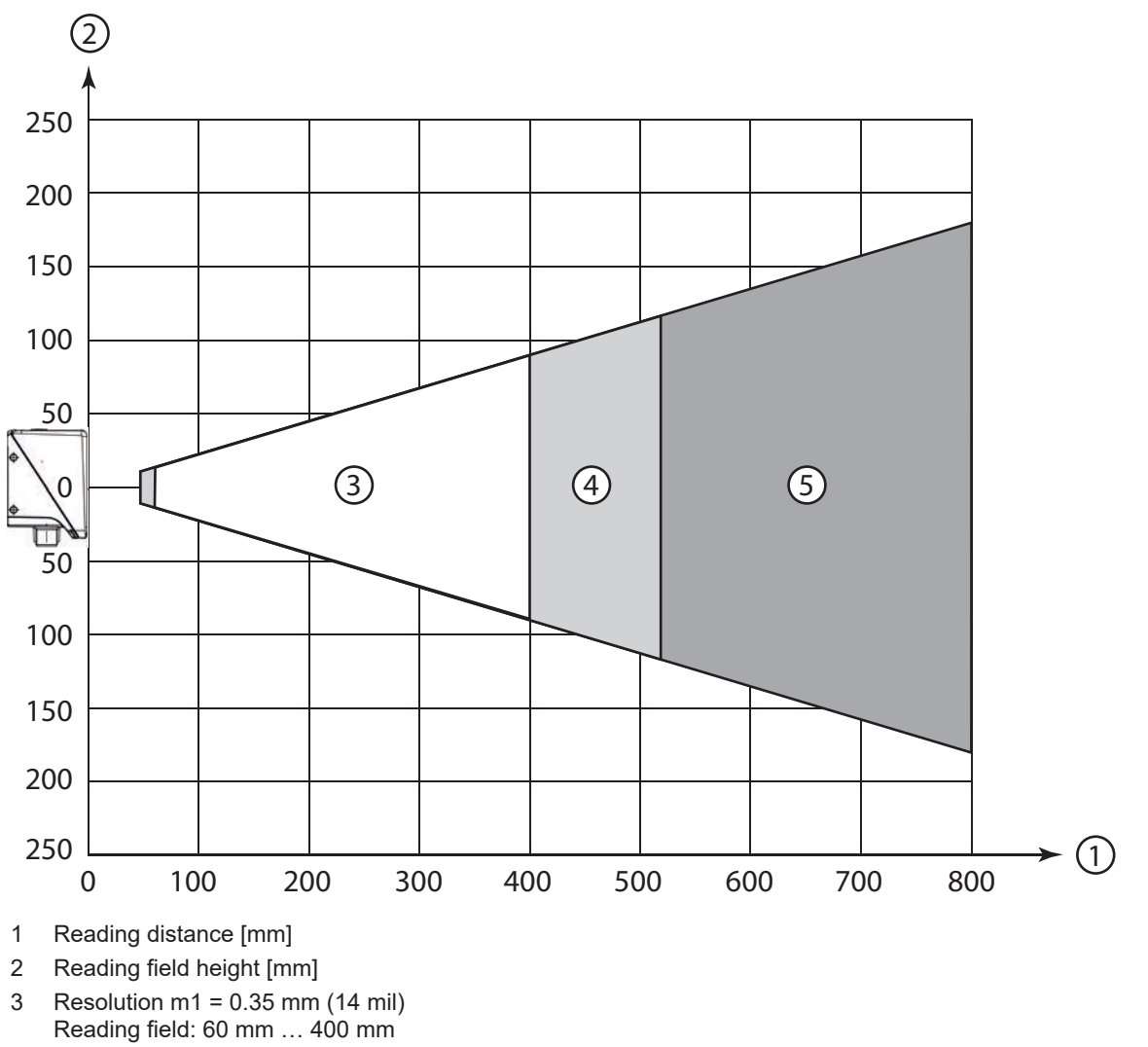

- 4 Resolution m2 = 0.5 mm (20 mil) Reading field: 50 mm ... 520 mm
- 5 Resolution m3 = 1 mm (40 mil) Reading field: 50 mm ... 800 mm

Fig. 6.19: L1-optics 1D-codes

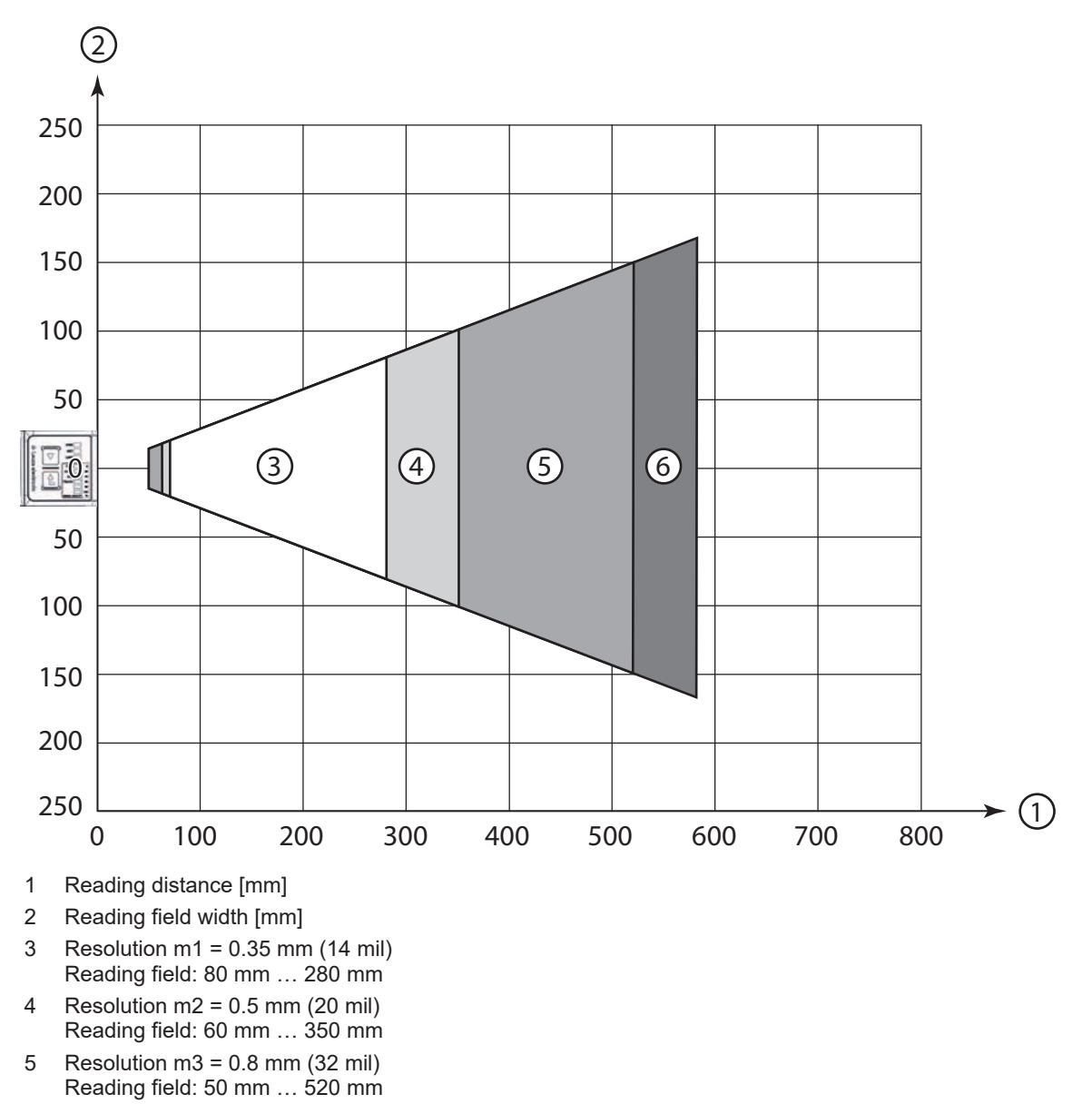

6 Resolution m4 = 1 mm (40 mil) Reading field: 50 mm ... 580 mm

Fig. 6.20: L1-optics 2D-codes

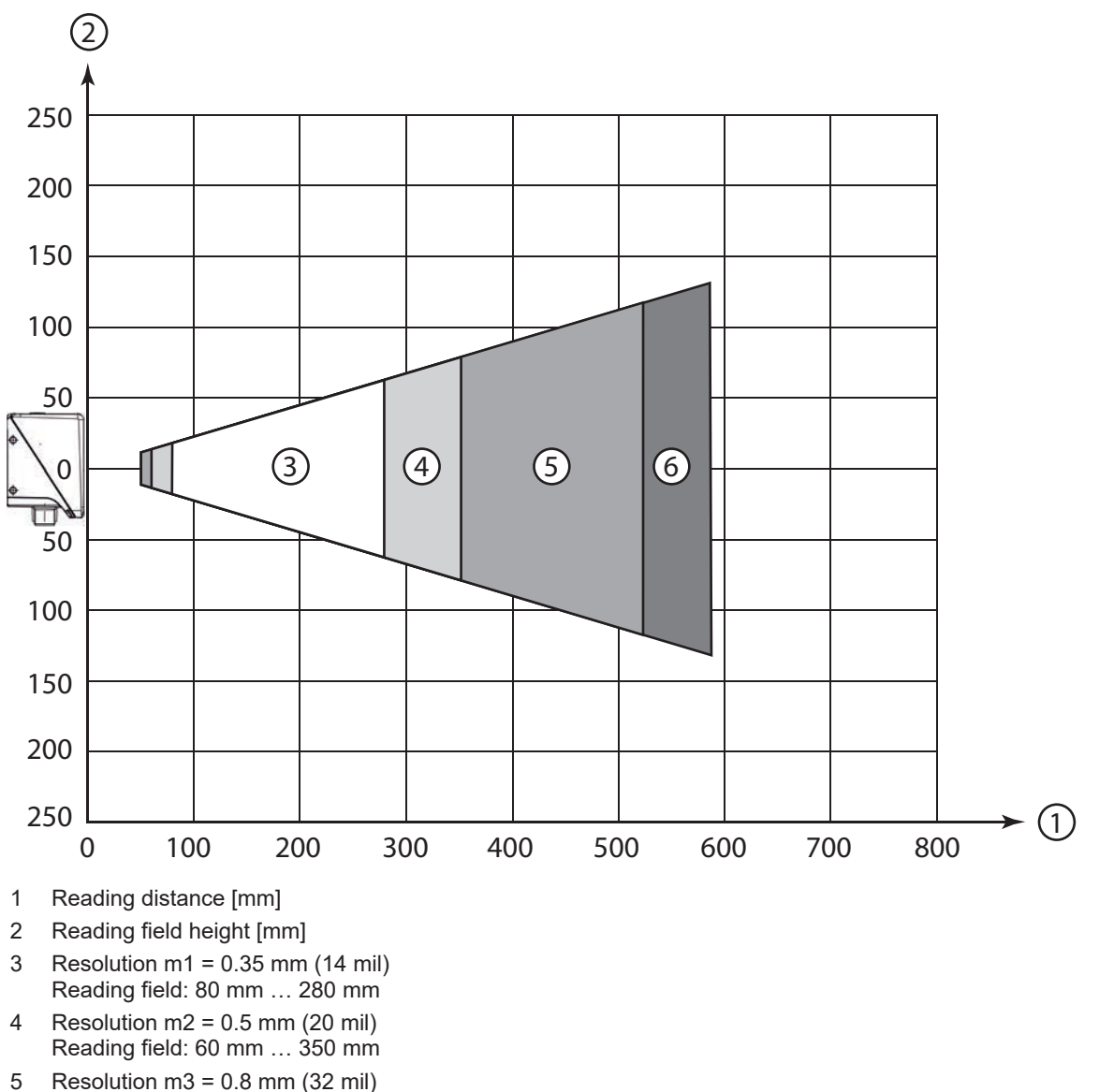

- 5 Resolution m3 = 0.8 mm (32 mil) Reading field: 50 mm ... 520 mm
  6 Resolution m4 = 1 mm (40 mil)
- Reading field: 50 mm ... 580 mm

Fig. 6.21: L1-optics 2D-codes

(2)

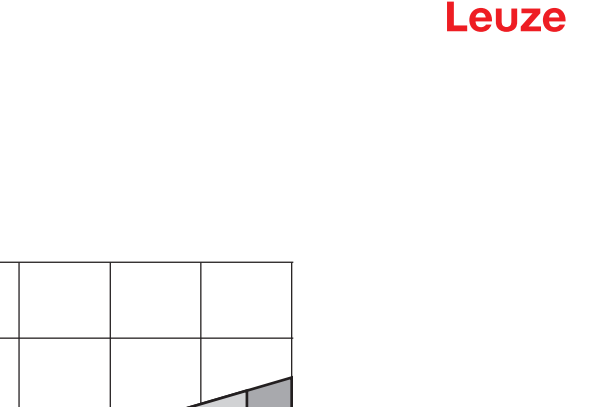

#### Reading distances for code readers with L2-optics

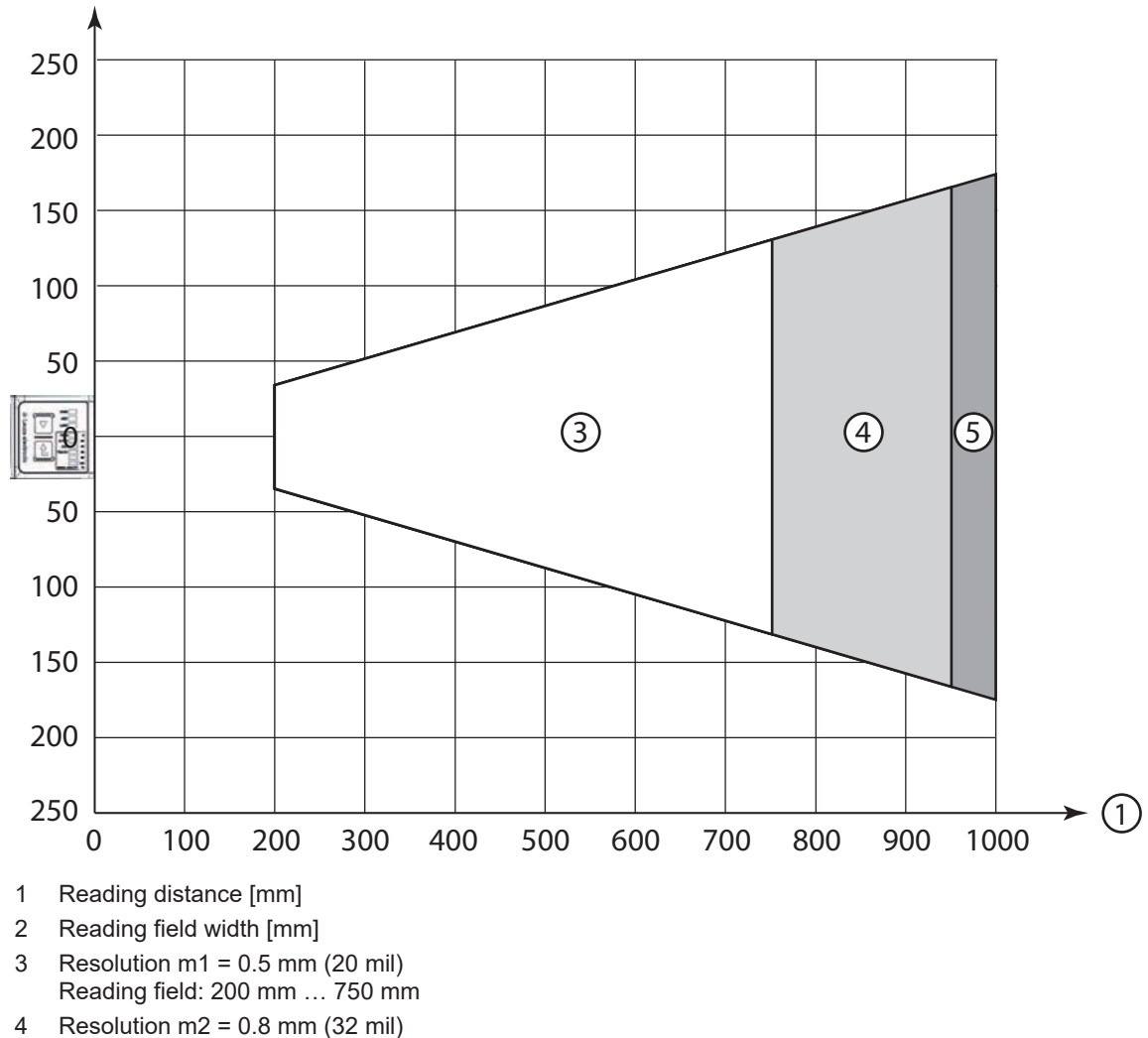

- 4 Resolution m2 = 0.8 mm (32 mil) Reading field: 200 mm ... 950 mm
- 5 Resolution m3 = 1 mm (40 mil) Reading field: 200 mm ... 1000 mm

Fig. 6.22: L2-optics 1D-codes

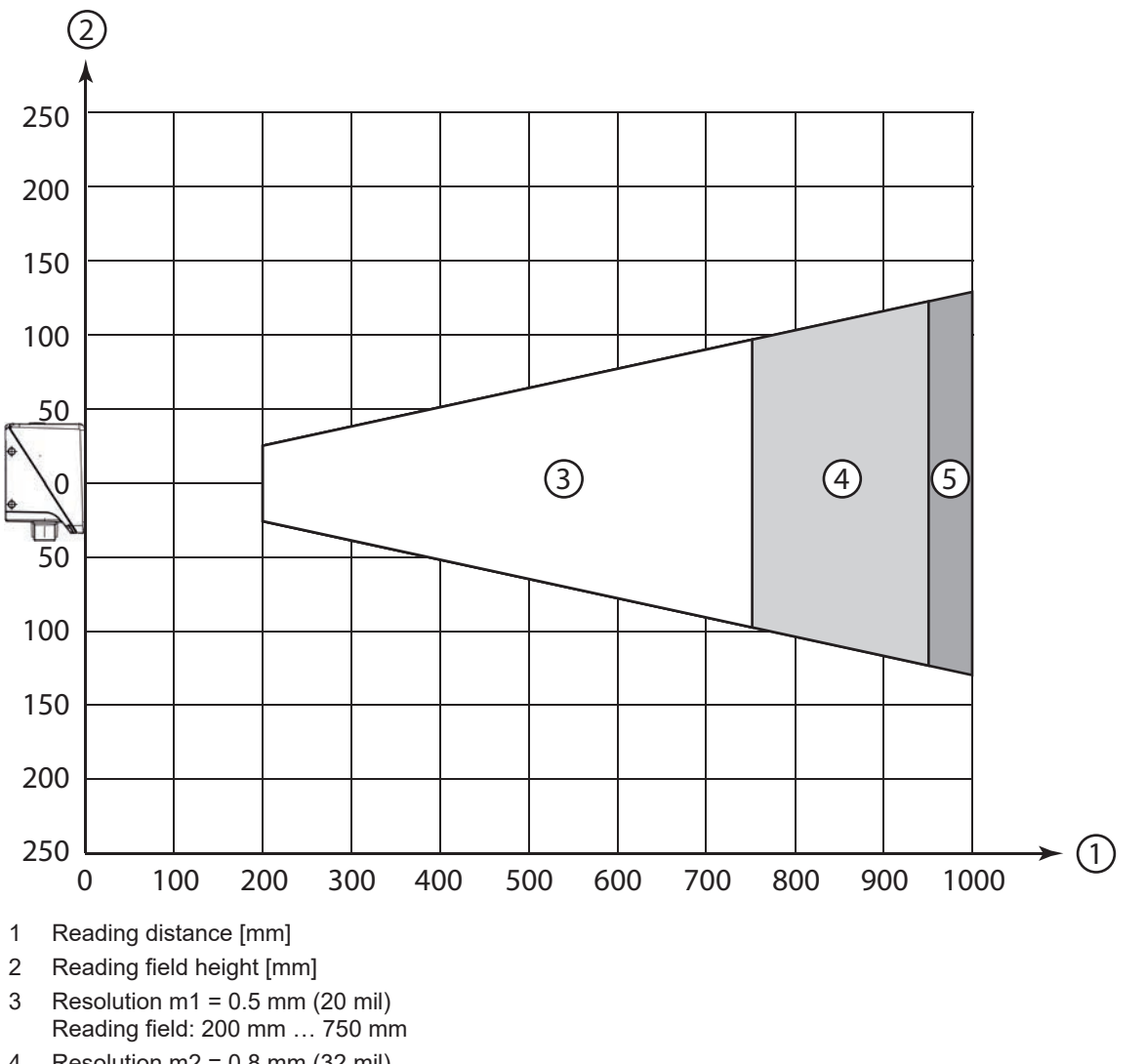

- 4 Resolution m2 = 0.8 mm (32 mil) Reading field: 200 mm ... 950 mm
- 5 Resolution m3 = 1 mm (40 mil) Reading field: 200 mm ... 1000 mm

Fig. 6.23: L2-optics 1D-codes

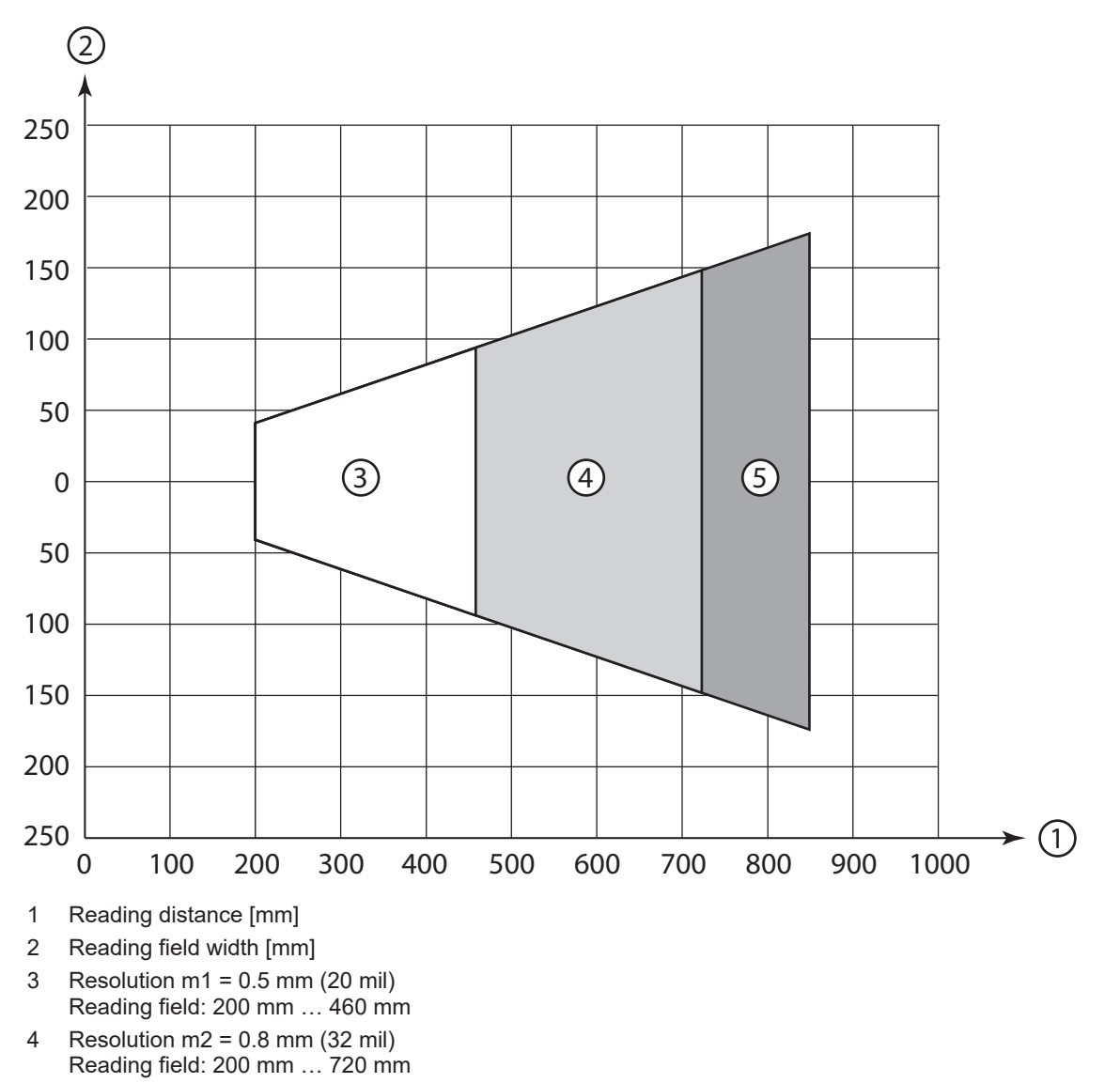

5 Resolution m3 = 1 mm (40 mil) Reading field: 200 mm ... 850 mm

Fig. 6.24: L2-optics 2D-codes

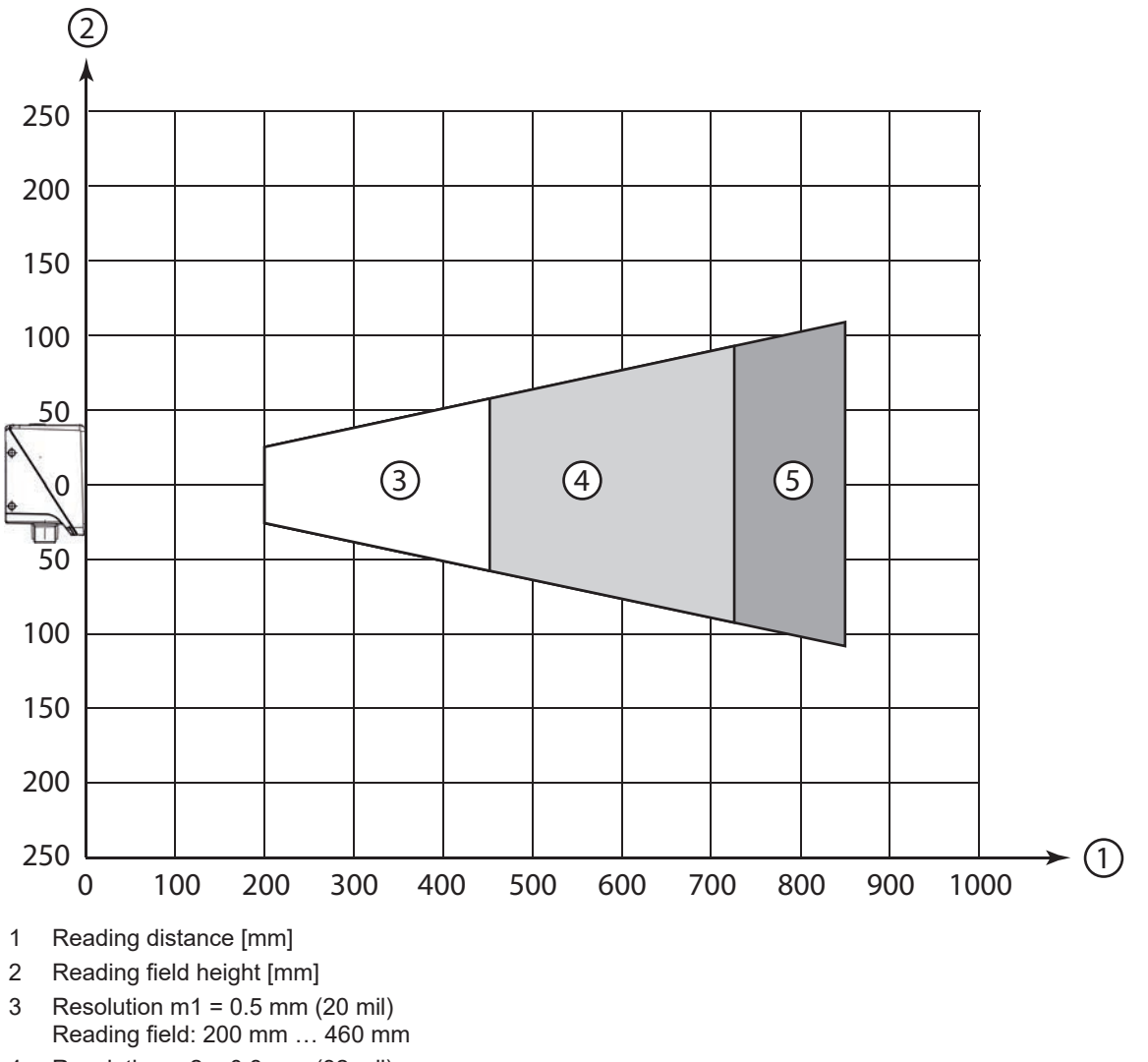

- 4 Resolution m2 = 0.8 mm (32 mil) Reading field: 200 mm ... 720 mm
- 5 Resolution m3 = 1 mm (40 mil) Reading field: 200 mm ... 850 mm

Fig. 6.25: L2-optics 2D-codes

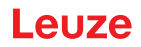

#### 6.1.4 Field of view size

The following table shows the relationship between the working distance and the resulting field of view for the optics models of the sensor. The working distance is the path from the front edge of the sensor to the code. Use the data to calculate the typical field of view (FOV) for your application.

| Tab. 6.1: | Field of view size |
|-----------|--------------------|
|           |                    |

| Optics model | Lens   | Focus posi-<br>tion | Typical opening angle,<br>horizontal | Typical opening angle, vertical |
|--------------|--------|---------------------|--------------------------------------|---------------------------------|
| U2-optics    | 12 mm  | 50 mm               | 20°                                  | 15°                             |
| N1-optics    | 7.4 mm | 70 mm               | 32.2°                                | 24.4°                           |
| M1-optics    | 7.4 mm | 105 mm              | 32.2°                                | 24.4°                           |
| F1/2-optics  | 12 mm  | 185 mm              | 20°                                  | 15°                             |
| L1-optics    | 7.4 mm | 285 mm              | 32.2°                                | 24.4°                           |
| L2-optics    | 12 mm  | 700 mm              | 20°                                  | 15°                             |

# Formula for the field of view calculation

Field of view<sub>x</sub> = 2 x [tan ( $\alpha$  / 2) x d]

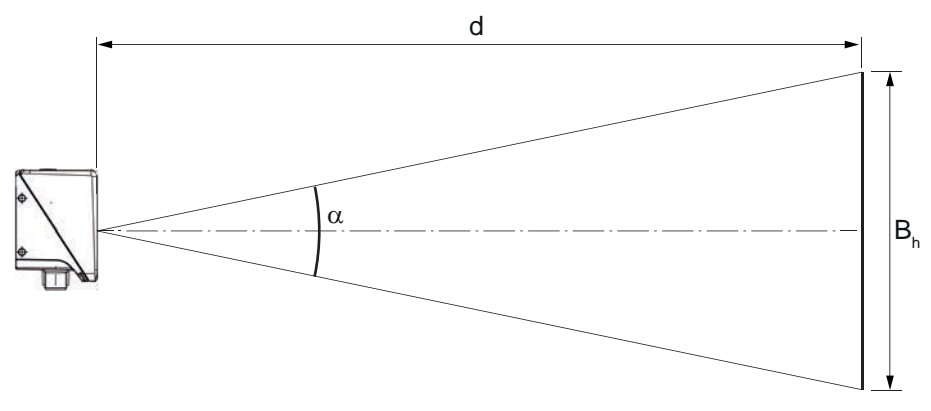

- $B_v$  Field of view, horizontal and vertical
- α Opening angle, horizontal and vertical
- d Camera distance from the lens cover to the code

#### Fig. 6.26: Field of view

Example:

DCR 200i with L1-optics and a camera distance of 300 mm:

- Field of view, horizontal = 2 x [tan (32.2 / 2) x 300 mm] = 173 mm
- Field of view, vertical = 2 x [tan (24.4 / 2) x 300 mm] = 130 mm

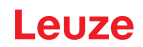

# 6.2 Mounting the code reader

#### 6.2.1 Mounting with M4 fastening screws

- b Mount the device on the system with M4 fastening screws (not included in delivery contents).
  - ⇒ Max. tightening torque of the fastening screws: 1.4 Nm
  - ⇒ Location and thread depth of the mounting thread: see chapter 14.5 "Dimensioned drawings"

#### 6.2.2 Mounting with the BTU 320M-D12 mounting system

Mounting with a BTU 320M-D12 mounting system is intended for 12-mm rod mounting. For ordering information, see chapter 15.5 "Other accessories".

- ♦ Mount the mounting system on the rod with the clamp profile (system-side).
- ✤ Mount the device to the mounting system with M4 fastening screws.
  - ⇒ Max. tightening torque of the fastening screws: 1.4 Nm
  - ⇒ Location and thread depth of the mounting thread: see chapter 14.5 "Dimensioned drawings"

#### 6.2.3 Mounting with the BT 320M mounting bracket

Mounting with a BT 320M mounting bracket is intended for wall mounting. For ordering information, see chapter 15.5 "Other accessories".

- Solution with the mounting bracket on the system side with M4 fastening screws (included in delivery contents).
- Mount the device to the mounting bracket with M4 fastening screws.
  - ⇒ Max. tightening torque of the fastening screws: 1.4 Nm
  - ⇒ Location and thread depth of the mounting thread: see chapter 14.5 "Dimensioned drawings"

#### 6.2.4 Mounting with the BTU 320M-D12-RL70 mounting bracket

Mounting using a BTU 320M-D12-RL70 mounting bracket is intended for 12 mm rod mounting in combination with the RL-70/40r-003-M12 ring light. For ordering information, see chapter 15.5 "Other accessories".

- $\clubsuit$  Mount the ring light to the mounting bracket with M4 fastening screws.
- $\$  Mount the device to the mounting bracket with M4 fastening screws.
  - ⇒ Max. tightening torque of the fastening screws: 1.4 Nm
  - ⇒ Location and thread depth of the mounting thread: see chapter 14.5 "Dimensioned drawings"
- b Mount the mounting bracket on the rod with the clamp profile (system-side).

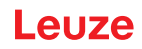

# 6.3 Replace housing hood

In individual cases, you can exchange the housing hood of the code reader, e.g., if the protective screen is scratched or if changed operating conditions necessitate a housing hood with polarization filter. For ordering information, see chapter 15.3 "Optical accessories".

|   | NOTICE                                                                                                    |
|---|----------------------------------------------------------------------------------------------------|
| 0 | Replacement of housing hood not permitted with stainless steel housing!<br>On devices with stainless steel housing, it is not permitted to replace the housing hood. |
|   | NOTICE                                                                                                    |

| Only replace the housing hood while the device is in a de-energized state! |
|----------------------------------------------------------------------------|
|                                                                            |

- Only replace the housing hood if no voltage is being applied to the device.
- $\ensuremath{{\S}}$  Disconnect the device from the voltage supply before replacing the device hood.

#### NOTICE

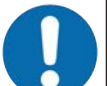

#### Check the seal before mounting!

♦ Check the seal on the base of the code reader housing for cleanliness before mounting the new housing hood.

#### NOTICE

# 0

#### Clean the new housing hood before mounting!

- $\,\, \ensuremath{\mathfrak{b}}$  Clean the new housing hood with a soft cloth before mounting.
- bloosen the four fastening screws of the housing hood.
- ${\ensuremath{\,\textcircled{\sc b}}}$  Then lift the housing hood up and off of the housing base.
- Then mount the new housing hood in the reverse order. The tightening torque of the fastening screws is 0.25 Nm.

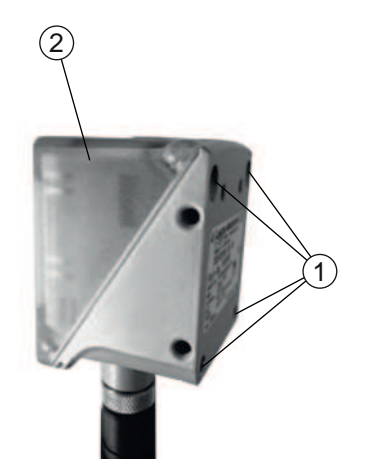

- 1 Fastening screws
- 2 Housing hood

Fig. 6.27: Replace housing hood

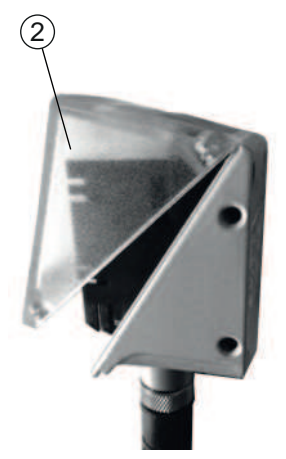

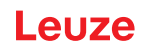

# 6.4 Attaching the diffusor foil

To reduce interfering reflections, you can attach a diffusor foil to the screen of the housing hood.

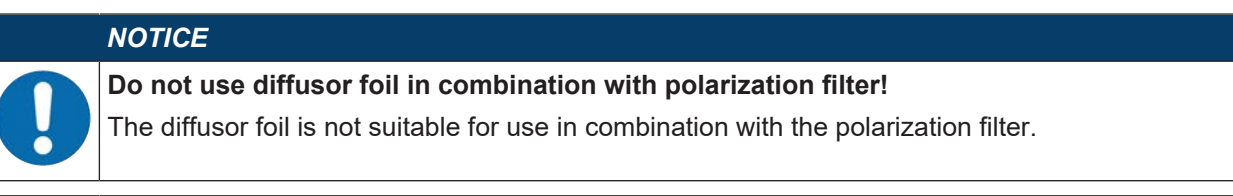

### NOTICE

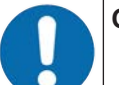

Only attach diffusor foil to dust- and grease-free surface!

b Before attaching the foil, make certain that the surface is free of dust and grease.

Make certain that the diffusor foil is correctly oriented. Small recess at top, large recess at bottom.

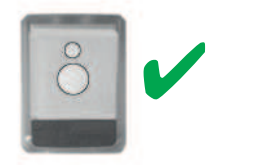

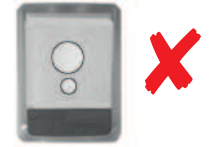

Fig. 6.28: Orientation of the diffusor foil

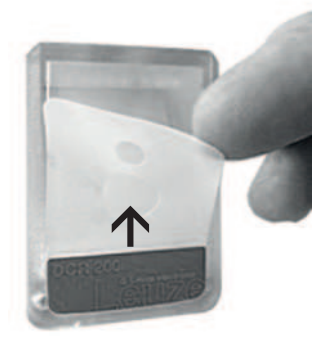

Fig. 6.29: Attaching the diffusor foil

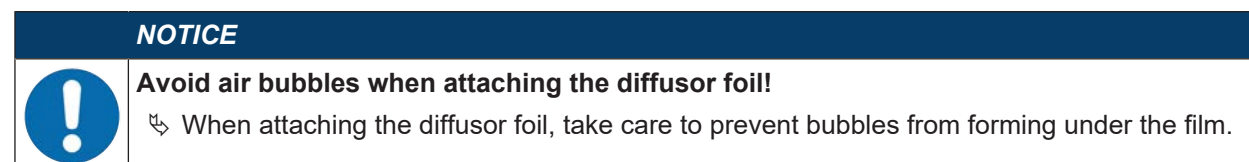

#### 7 **Electrical connection**

CAUTION

# Safety notices! before connecting the device, please ensure that the operating voltage matches the value printed on the nameplate. b Only allow competent persons to perform the electrical connection. b Ensure that the functional earth (FE) is connected correctly. Fault-free operation is only guaranteed if the functional earth is connected properly. If faults cannot be rectified, take the device out of operation. Protect the device from accidentally being started. A CAUTION **UL applications!** For UL applications, use is only permitted in Class 2 circuits in accordance with the NEC (National Electric Code). NOTICE Shielding connection! The shielding is connected via the M12 connector housing. NOTICE Protective Extra Low Voltage (PELV)! The device is designed in accordance with protection class III for supply with PELV (Protective Extra-Low Voltage). NOTICE Degrees of protection IP65 or IP67/69K! Degree of protection IP65 or IP67/69K (with devices with stainless steel housing) is achieved only if the connectors and caps are screwed into place. NOTICE Tightening torque for connection cables! rightarrow For devices with stainless steel housing, observe the tightening torque of the connection cables.

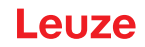

# 7.1 Overview

The code reader is provided with the following connections:

- PWR / SWIO: A-coded, 12-pin, M12 connection for operating voltage, switching inputs/outputs, RS 232/RS 422 interface
- HOST: D-coded, 4-pin, M12 connection for the Ethernet connection

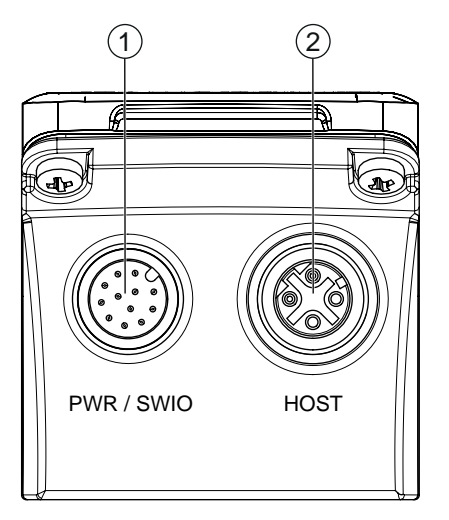

1 PWR / SWIO, M12 plug, 12-pin, A-coded

2 HOST, M12 socket, 4-pin, D-coded

Fig. 7.1: Electrical connections

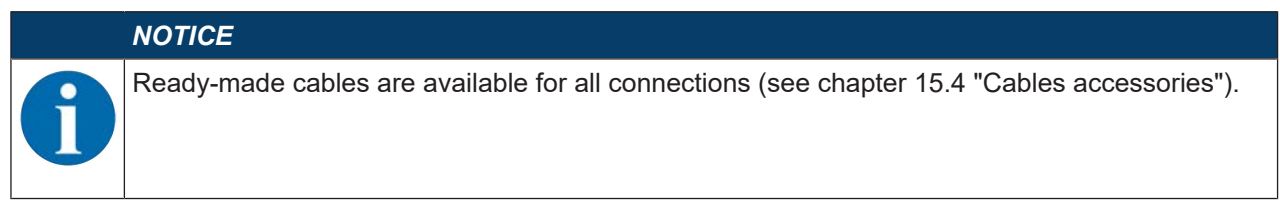

#### Voltage supply, RS 232/RS 422 and switching inputs/outputs

The voltage supply (18 V ... 30 V DC) is connected at the PWR / SWIO M12 plug.

The RS 232/RS 422 interface on the PWR / SWIO M12 plug is directly connected to the host.

To connect to other fieldbus systems, e.g., PROFIBUS, PROFINET, EtherCAT, etc., Leuze offers various connection units (see chapter 7.6 "Connecting code reader to fieldbus").

Four freely programmable switching inputs/outputs for individual adaptation to the respective application are also available on the PWR / SWIO M12 plug.

#### Standalone operation in Ethernet network

The code reader is operated as a "stand-alone" single device in an Ethernet star topology with individual IP address. The host interface of the superior system is connected to the HOST M12 socket.

# 7.2 PWR / SWIO

7.2.1 Voltage supply / switching inputs/outputs / RS 232/RS 422

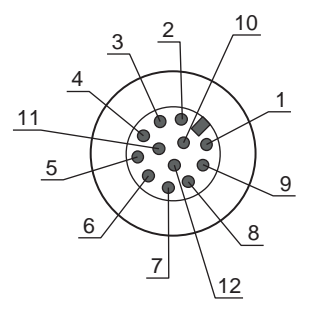

Fig. 7.2:PWR / SWIO connection12-pin M12 connector (A-coded)

|  | Tab. 7.1: | PWR / SWIO pin assignment |
|--|-----------|---------------------------|
|--|-----------|---------------------------|

| Pin         | Designation           | Core color | Assignment                                                                |
|-------------|-----------------------|------------|---------------------------------------------------------------------------|
| 1           | VIN                   | Brown      | +18 +30 V DC operating voltage                                            |
| 2           | GNDIN                 | Blue       | Negative operating voltage (0 V DC)                                       |
| 3           | SWI1                  | White      | Digital switching input 1 (default: "Trigger")                            |
| 4           | SWO2                  | Green      | Digital switching output 2 (default: "Good Read")                         |
| 5           | FE                    | Pink       | Functional earth                                                          |
| 6           | GNDOUT                | Yellow     | Ground reference RS 232/RS 422                                            |
| 7           | RX-                   | Black      | RS 422: RX- signal                                                        |
| 8           | TX-                   | Gray       | RS 422: TX- signal                                                        |
| 9           | RXD/RX+               | Red        | RS 232: RXD signal                                                        |
|             |                       |            | RS 422: RX+ signal                                                        |
| 10          | TXD/TX+               | Violet     | RS 232: TXD signal                                                        |
|             |                       |            | RS 422: TX+ signal                                                        |
| 11          | SWIO3                 | Gray/pink  | Digital switching input/output 3 (configurable)                           |
|             |                       |            | (default: switching output "No read")                                     |
| 12          | SWIO4                 | Red/blue   | Digital switching input/output 4 (configurable)                           |
|             |                       |            | (default: switching output "Device ready")                                |
| Thread (M12 | FE (functional earth) |            | Connection cable shield.                                                  |
| connector)  |                       |            | The shield of the connection cable is on the thread of the M12 connector. |

#### NOTICE

The core colors only apply if Leuze's original connection cables are used (see chapter 15.4 "Cables accessories").

#### 

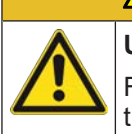

# UL applications!

For UL applications, use is only permitted in Class 2 circuits in accordance with the NEC (National Electric Code).

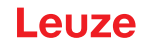

# Switching input/output

The code reader features four freely programmable switching inputs/outputs: SWI1, SWO2, SWIO3 and SWIO4.

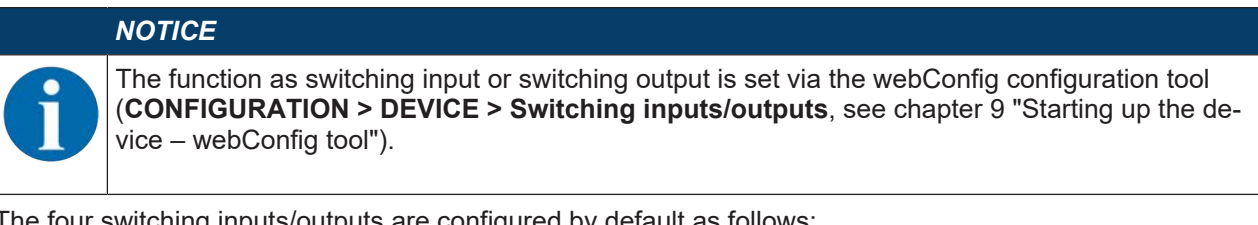

The four switching inputs/outputs are configured by default as follows:

SWI1

Trigger switching input (default)

• SWO2

GOOD READ switching output (default)

SWI03

As switching output: NO READ (default)

SWI04

As switching output: device ready (default)

#### Function as switching input

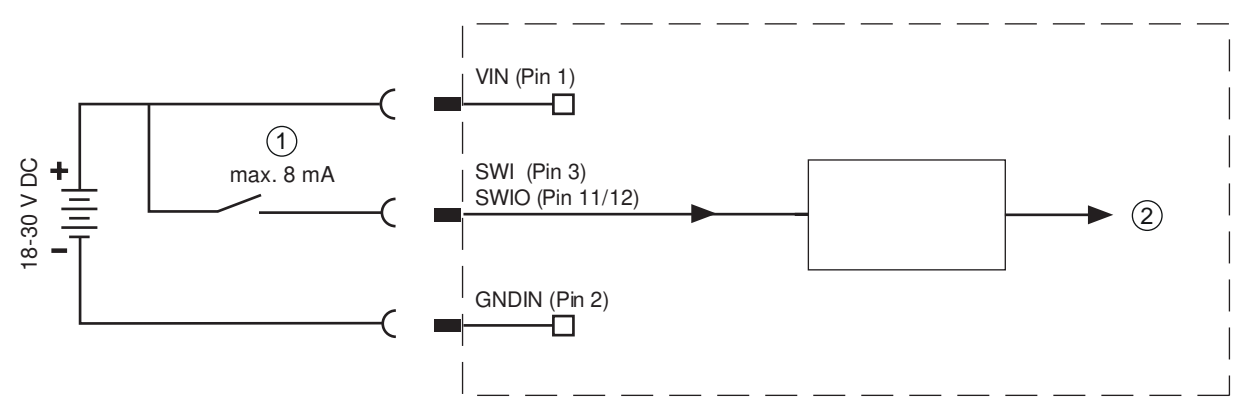

- 1 Switching input
- 2 Switching input to controller
- Fig. 7.3: Switching input SWIO3 and SWIO4 connection

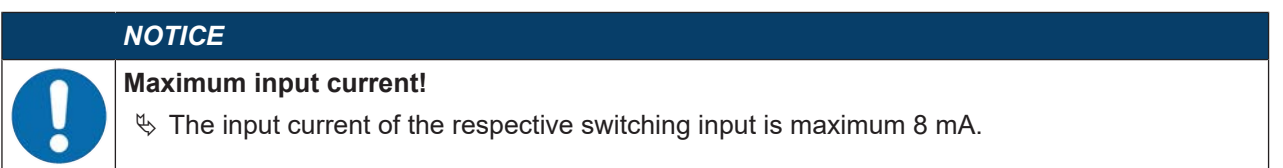

# Function as switching output

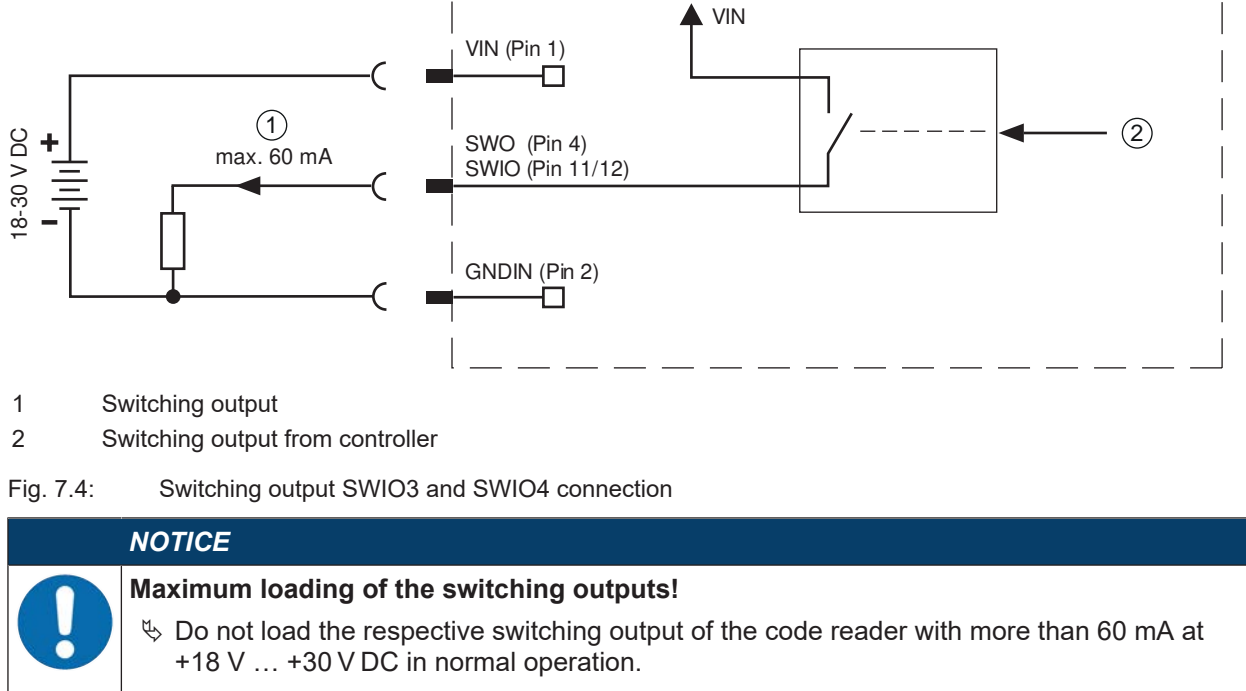

♥ Each configured switching output is short-circuit proof.

|   | NOTICE                                                                                                    |
|---|----------------------------------------------------------------------------------------------------|
|   | SWIO3 and SWIO4 as switching output!                                                                                                    |
| U | ✤ Do not operate pins 2 and 4 as switching output if sensors which function as switching input<br>are also connected to these pins.                                                                                         |
|   | ⇒ If, for example, the inverted sensor output is connected to pin 2, and pin 2 of the code reader is, at the same time, configured as a switching output (and not as a switching input), the switching output malfunctions. |

#### RS 232/RS 422 interface

The RS 232/RS 422 interface is used primarily for outputting the read and decoded code contents of the activated code types.

# 7.2.2 Voltage supply / NPN switching inputs/outputs / RS 232/RS 422

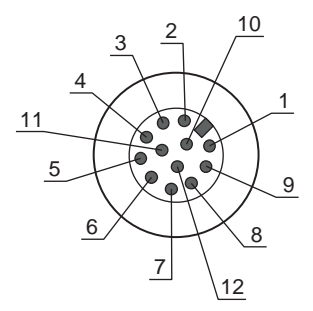

Fig. 7.5:PWR / SWIO connection12-pin M12 connector (A-coded)

#### Tab. 7.2: PWR / SWIO pin assignment

| Pin         | Designation           | Core color | Assignment                                                                |
|-------------|-----------------------|------------|---------------------------------------------------------------------------|
| 1           | VIN                   | Brown      | +18 +30 V DC operating voltage                                            |
| 2           | GNDIN                 | Blue       | Negative operating voltage (0 V DC)                                       |
| 3           | SWI1                  | White      | NPN digital switching input 1 (default: "Trigger")                        |
| 4           | SWO2                  | Green      | NPN digital switching output 2 (default: "Good Read")                     |
| 5           | FE                    | Pink       | Functional earth                                                          |
| 6           | GNDOUT                | Yellow     | Ground reference RS 232/RS 422                                            |
| 7           | RX-                   | Black      | RS 422: RX- signal                                                        |
| 8           | TX-                   | Gray       | RS 422: TX- signal                                                        |
| 9           | RXD/RX+               | Red        | RS 232: RXD signal                                                        |
|             |                       |            | RS 422: RX+ signal                                                        |
| 10          | TXD/TX+               | Violet     | RS 232: TXD signal                                                        |
|             |                       |            | RS 422: TX+ signal                                                        |
| 11          | SWI3                  | Gray/pink  | NPN digital switching input 3                                             |
|             |                       |            | (default: "No function")                                                  |
| 12          | SWO4                  | Red/blue   | Digital switching output 4                                                |
|             |                       |            | (default: "Device ready")                                                 |
| Thread (M12 | FE (functional earth) |            | Connection cable shield.                                                  |
| connector)  |                       |            | The shield of the connection cable is on the thread of the M12 connector. |

# NOTICE

The core colors only apply if Leuze's original connection cables are used (see chapter 15.4 "Cables accessories").

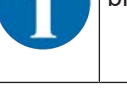

#### 

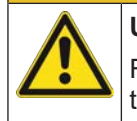

#### **UL applications!**

For UL applications, use is only permitted in Class 2 circuits in accordance with the NEC (National Electric Code).

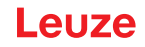

#### Switching inputs/outputs

The code reader is equipped with two freely programmable switching inputs SWI1 and SWI3 as well as with two freely programmable switching outputs SWO2 and SWO4.

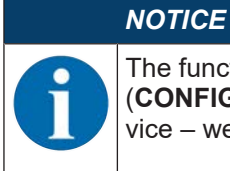

The function of switching inputs or switching outputs is set via the webConfig configuration tool (**CONFIGURATION > DEVICE > Switching inputs/outputs**, see chapter 9 "Starting up the device – webConfig tool").

#### Function as switching input

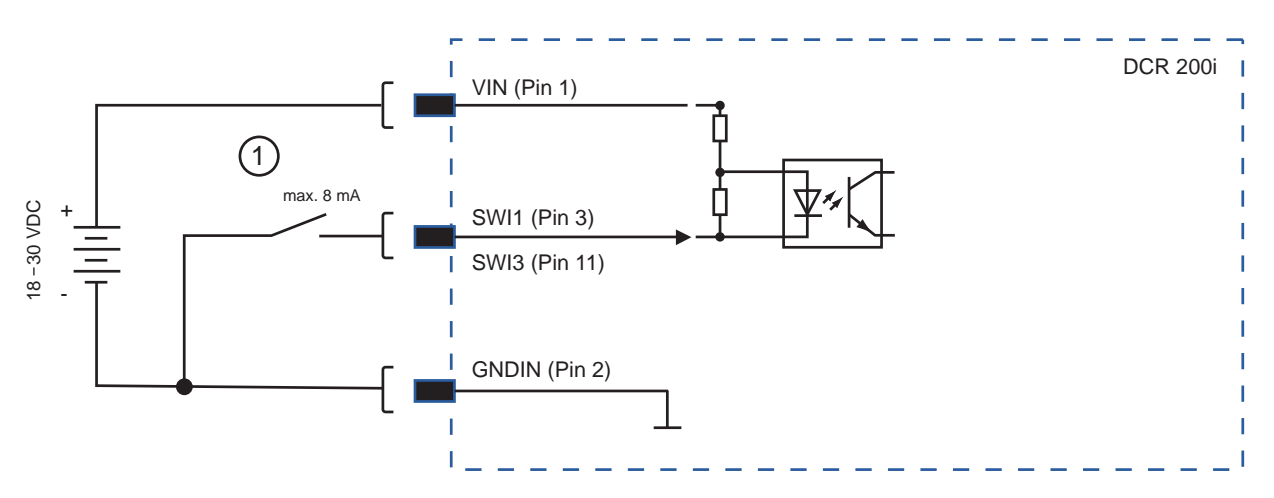

1 Switching input

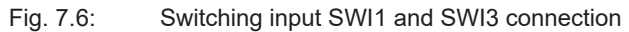

|   | NOTICE                                                                                 |
|---|----------------------------------------------------------------------------------------|
| 0 | Maximum input current!<br>If the NPN input is pulled to GND, the current is max. 8 mA. |

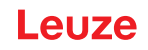

# Function as switching output

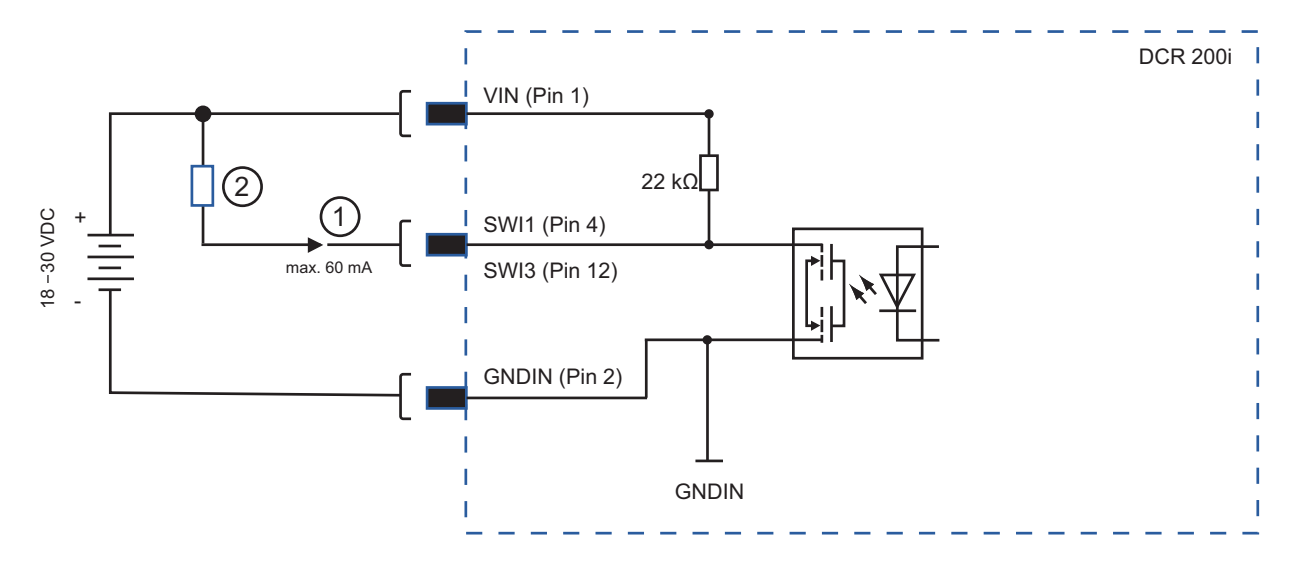

- 1 Switching output
- 2 Load or control

#### Fig. 7.7: Switching output SWO2 and SWO4 connection

| NOTICE                                                                                                    |
|----------------------------------------------------------------------------------------------------|
| Maximum loading of the switching outputs!                                                                                                    |
| ✤ Do not load the respective switching output of the code reader with an input current of more<br>than 60 mA at +18 V +30 V DC in normal operation. |
| ⇔ Each switching output is short-circuit proof.                                                                                                    |

#### RS 232/RS 422 interface

The RS 232/RS 422 interface is used primarily for outputting the read and decoded code contents of the activated code types.

# 7.3 HOST - Host input / Ethernet

4-pin, M12 socket (D-coded) for connecting to HOST.

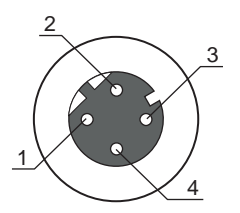

Fig. 7.8: HOST connection

Tab. 7.3:HOST pin assignment

| Pin/terminal | Designation           | Assignment                                                             |
|--------------|-----------------------|------------------------------------------------------------------------|
| 1            | TD+                   | Transmit Data +                                                        |
| 2            | RD+                   | Receive Data +                                                         |
| 3            | TD-                   | Transmit Data -                                                        |
| 4            | RD-                   | Receive Data -                                                         |
| Thread (M12  | FE (functional earth) | Connection cable shield.                                               |
| socket)      |                       | The shield of the connection cable is on the thread of the M12 socket. |
|              |                       |                                                                        |

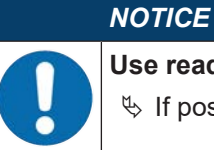

#### Use ready-made cables!

♥ If possible, use the ready-made cables from Leuze (see chapter 15.4 "Cables accessories").

# 7.4 Ethernet star topology

The code reader is operated as a "stand-alone" single device in an Ethernet star topology with individual IP address.

- The code reader is designed as an Ethernet device with a standard baud rate of 10/100 Mbit.
- A fixed MAC address is assigned to each device by the manufacturer; this address cannot be changed.
- The device automatically supports the transmission rates of 10 Mbit/s (10BASE T) and 100 Mbit/s (10BASE TX), as well as auto-negotiation and auto-crossover.
- The device supports the following protocols and services:
  - TCP/IP (client/server)
  - UDP
  - DHCP
  - ARP
  - PING
- For communication with the superior host system, the corresponding TCP/IP protocol (client/server mode) or UDP must be selected.

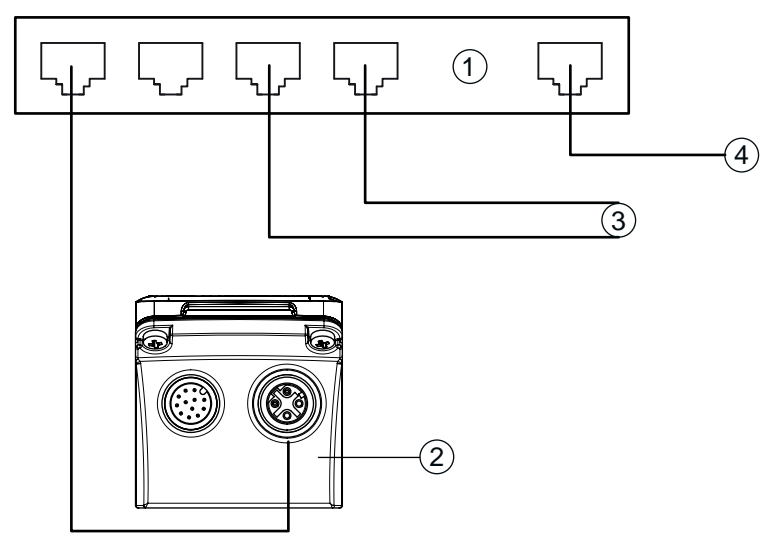

- 1 Ethernet switch
- 2 Code reader of the DCR 200i series
- 3 Other network participants
- 4 Host interface PC/control

Fig. 7.9: Ethernet star topology

#### Ethernet cable assignment

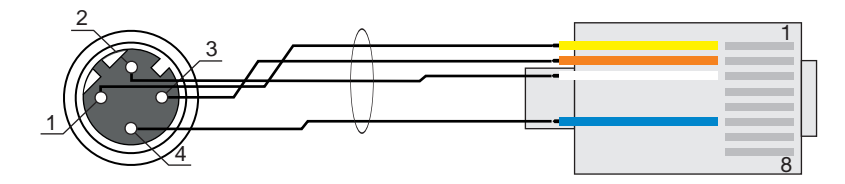

Fig. 7.10: HOST to RJ-45 cable assignments

# Designed as shielded cable, max. 100 m.

| Pin (M12) | Designation | Pin/core color (RJ45) |
|-----------|-------------|-----------------------|
| 1         | TD+         | 1/yellow              |
| 2         | RD+         | 3/white               |
| 3         | TD-         | 2/orange              |
| 4         | RD-         | 6/blue                |

# NOTICE Self-configured cables with Ethernet interface! Self-configured cables with Ethernet interface! The entire interconnection cable must be shielded and earthed. The entire interconnection cable must be shielded and earthed. The RD+/RD- and TD+/TD- wires must be stranded in pairs. Use at least a CAT 5 cable for the connection.

# 7.5 Cable lengths and shielding

Observe the maximum cable lengths and the shielding types:

| Connection                                                              | Interface | Max. cable length                                                         | Shielding                               |
|-------------------------------------------------------------------------|-----------|---------------------------------------------------------------------------|-----------------------------------------|
| DCR 200i host                                                           | RS 232    | 10 m                                                                      | Shielding absolutely nec-               |
|                                                                         | RS 422    | 1200 m                                                                    | essary                                  |
|                                                                         |           | (dependent on baud rate)                                                  | RS 422 conductors,<br>stranded in pairs |
| Network from the first<br>DCR 200i to the last net-<br>work participant | Ethernet  | Max. segment length:<br>100 m for 100BASE-TX<br>twisted pair (min. CAT 5) | Shielding absolutely nec-<br>essary     |
| Switching input                                                         |           | 10 m                                                                      | Not necessary                           |
| Switching output                                                        |           | 10 m                                                                      | Not necessary                           |
| DCR 200i power supply unit                                              |           | 30 m                                                                      | Not necessary                           |

# 7.6 Connecting code reader to fieldbus

The code reader can be connected to the following fieldbuses via the MA 2xxi modular connection units:

- CANopen: MA 235i
- EtherCAT: MA 238i
- EtherNet/IP: MA 258i
- DeviceNET: MA 255i
- PROFIBUS: MA 204i
- PROFINET: MA 248i

#### NOTICE

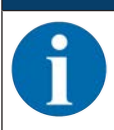

Ready-made cables are available for connecting the code reader to a modular connection unit (see chapter 15.4 "Cables accessories").

# 7.7 Connecting code reader to MA 150 connection unit

The signals from the code reader are distributed in the machine decentrally via the MA 150 modular connection unit. The following components can be connected to the MA 150 connection unit:

- · Code reader of the DCR 200i series
- · Photoelectric sensor/diffuse sensor to activate the code reader
- · Voltage supply
- External illumination
- Serial communication RS 232/RS 422

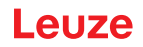

#### Circuit diagram example for electrical installation with MA 150 connection unit

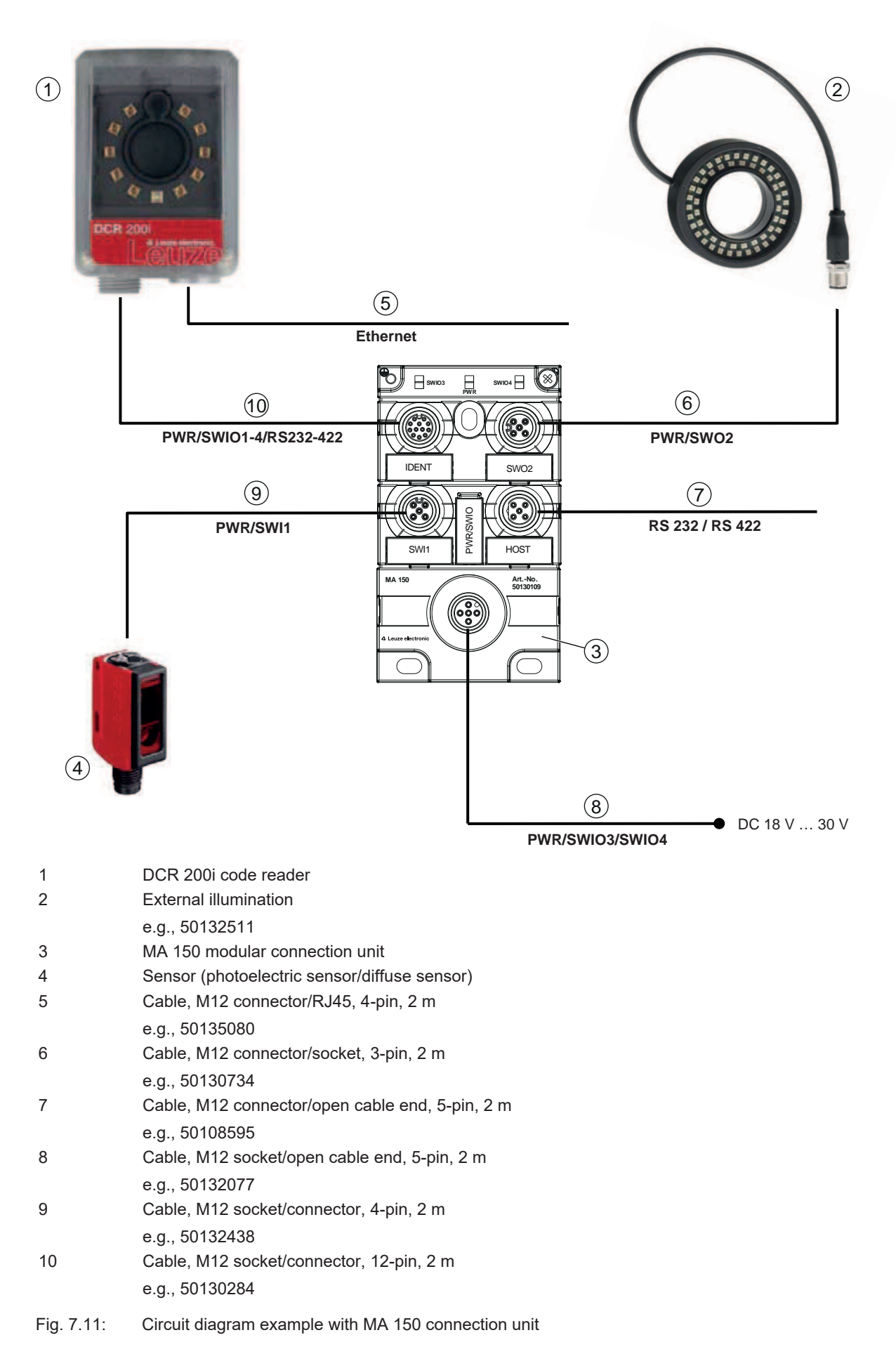

# 8 Starting up the device – Basic configuration

#### 8.1 Measures to be performed prior to the initial commissioning

|   | NOTICE                                                                                                    |
|---|----------------------------------------------------------------------------------------------------|
|   | Solution of the code reader").                                                                                                    |
|   | If possible, always trigger the code reader with the aid of commands or an external signal<br>transmitter (e.g. photoelectric sensor/diffuse sensor).                          |
|   | Only then can you be certain whether a code has been read (code contents are trans-<br>mitted) or not (the "NO READ" character is transmitted at the end of the reading gate). |
|   | Before commissioning, familiarize yourself with the operation and configuration of the de-<br>vice.                                                                            |
|   | Before connecting the operating voltage, recheck all connections and ensure that they have<br>been properly made.                                                              |
|   | NOTICE                                                                                                    |
|   | No additional configuration coffusore is percentative for commissioning                                                                                                    |
| F |                                                                                                    |

# 8.2 Starting the device

- ♦ Connect the 18 V … 30 V DC operating voltage.
- ♦ Activate the desired program (default: program 1)
- ⇒ After applying the operating voltage, the device operates with the factory settings:
- Activation of the reading gate via SWI1. The integrated illumination becomes visible.
- If a code is detected, it is output via the interfaces.
  - Protocol of the RS 232 interface:

#### <STX><Code data><CR><LF>

(9600 baud, 8 data bits, no parity, 1 stop bit)

• With the factory settings, the device can decode all 1D/2D code types. The Pharmacode code type must be configured separately.

#### NOTICE

Deviations from these settings must be set via the webConfig tool (see chapter 9 "Starting up the device – webConfig tool").

Using the online commands, important device functions can be checked, e.g. reading activation (see chapter 10.1 "Online commands").

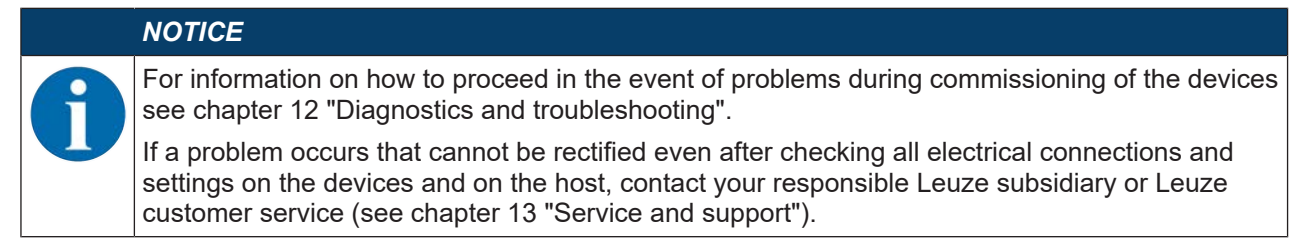

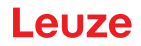

#### 8.3 Setting the communication parameters

With the communication parameters, you determine how data is exchanged between device and host system, monitor PCs etc.

#### 8.3.1 Manually setting the IP address

Set the IP manually if your system does not include a DHCP server or if the IP addresses of the devices are to be set permanently.

Factory settings for the network address of the code readers of the DCR 200i series:

- IP address: 192.168.060.101
- Subnet mask: 255.255.255.0

# NOTICE

- The device cannot be accessed if the IP address is incorrect!
- ♦ Make certain that the correct IP address is entered. The device can otherwise no longer be accessed.

#### Setting the IP address with Device-Finder

- bownload the program *Device-Finder* from the Internet to the PC.
  - ⇒ Call up the Leuze website: www.leuze.com.
  - ⇒ Enter the type designation or part number of the device as the search term.
  - ⇒ The program *Device-Finder* can be found on the product page for the device under the *Downloads* tab.
- b Connect the Ethernet interface of the device directly to the LAN port of the PC.
- ♦ Start the program Device-Finder.
  - ⇒ The program displays all code readers DCR 2xxi that are available in the network.
- ♦ Select the DCR 2xxi code reader from the list.
  - ⇒ The IP address of the code reader can now be changed to the desired IP address.

#### 8.3.2 Automatically setting the IP address

Set the IP address automatically if a DHCP server assigns the IP addresses in the system.

- Select the option to obtain the IP address automatically in the webConfig tool: Configuration > Control > Ethernet DCR > DHCP
- Use the configuration code to obtain the IP address automatically (see chapter 17.3 "Configuration via configuration codes").

# 8.3.3 Address Link Label

The "Address Link Label" is an additional stick-on label that is affixed to the device.

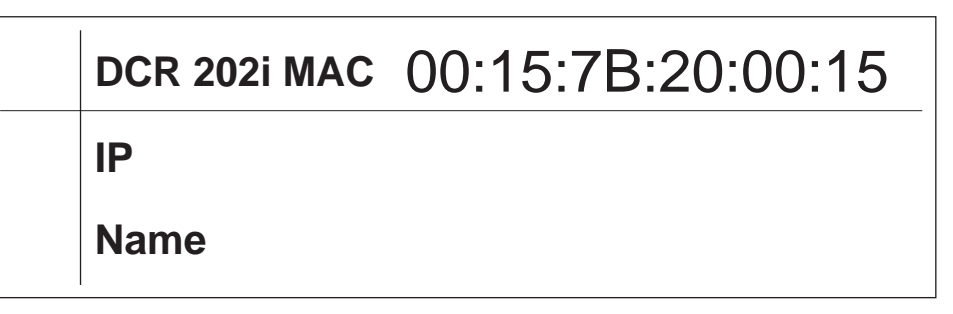

Fig. 8.1: Example of an "Address Link Label"; the device type varies depending on the series

• The "Address Link Label" contains the MAC address (Media Access Control address) of the device and makes it possible to enter the IP address and the device name manually.

The area of the "Address Link Label" on which the MAC address is printed can be separated from the remainder of the stick-on label if necessary using the perforation.

- The "Address Link Label" can be removed from the device and affixed in the installation and layout diagrams to designate the device.
- Once it is affixed in the documents, the "Address Link Label" establishes a unique reference between the mounting location, the MAC address or the device, and the associated control program.

There is no need for time-consuming searching, reading, and manually writing down of the MAC addresses of every device that is installed in the system.

#### NOTICE

Each device with Ethernet interface is uniquely identified via the MAC address assigned during production. The MAC address is also listed on the name plate of the device.

If multiple devices are commissioned in a system, the MAC address of each installed device must be correctly assigned, e.g., during programming of the control.

#### 8.3.4 Ethernet host communication

You can configure the connections to an external host system via the Ethernet host communication.

You can use both the UDP protocol as well as the TCP/IP protocol – in either client or in server mode. Both protocols can be activated simultaneously and used in parallel.

- The connection-free UDP protocol is used primarily to transfer process data to the host (monitor operation).
- The connection-oriented TCP/IP protocol can also be used to transfer commands from the host to the device. With this connection, the data is backed up by the TCP/IP protocol itself.
- If you would like to use the TCP/IP protocol, you must also define whether the device is to operate as a TCP client or as a TCP server.

#### UDP

The device requires from the user the IP address and the port number of the communication partner. In the same way, the host system (PC/control) also requires the set IP address of the device and the selected port number. By assigning these parameters, a socket is formed via which the data can be sent and received.

- $\diamondsuit$  Activate the UDP protocol.
- ♦ Set the following values:
  - $\Rightarrow$  IP address of the communication partner
  - ⇒ Port number of the communication partner

The corresponding adjustment options can be found in the webConfig tool:

Configuration > Control > Host > Ethernet > UDP

# TCP/IP

- ♦ Activate the TCP/IP protocol.
- ♦ Set the TCP/IP mode of the device.
  - ⇒ In TCP client mode, the device actively establishes the connection to the superior host system, e.g., PC/control as server. The device requires from the user the IP address of the server (host system) and the port number on which the server (host system) accepts a connection. In this case, the device determines when and with whom a connection is established.
  - ⇒ In TCP server mode, the superior host system (PC/control) actively establishes the connection and the connected device waits for the connection to be set up. The TCP/IP stack must be informed by the user as to the local port of the device (port number) on which connection requests from a client application (host system) are to be received. If there is a connection request and a connection is established by the superior host system (PC/ control as client), the device – in server mode – accepts the connection. Data can then be sent and received.
- ♦ With a device as TCP client, set the following values:
  - ⇒ IP address of the TCP server, normally the IP address of the control or the host computer
  - ⇒ Port number of the TCP server
  - ⇒ Timeout for the wait time for an answer from the server
  - ⇒ Repetition time for renewed communication attempt following a timeout
- ♥ With a device as TCP server, set the following values:
  - ⇒ Port number for the communication of the device with the TCP clients

The corresponding adjustment options can be found in the webConfig tool: Configuration > Control > Host > Ethernet > TCP/IP

#### 8.3.5 RS 232/RS 422 communication

The code reader sends an **S** to the interface as a start-up message and to announce that the device is ready.

The device operates as follows with the factory settings:

- Activation of the reading gate via SWI1. The integrated illumination becomes visible.
- If a code is detected, it is output via the RS 232 interface according to the following protocol.
  - <STX><Code data><CR><LF>

(9600 baud, 8 data bits, no parity, 1 stop bit)

#### 8.3.6 FTP client

To transfer images and log files, you can configure process data output via an FTP server.

- You can set the IP address and the port number of the FTP server with which communication is to occur.
- ♦ Assign user names and password settings or define the direction of communication using the *Passive mode* option.
  - ⇒ When the *Passive mode* option is activated, the FTP client sets up an outgoing connection to the server.
- ♦ Activate the FTP client.
- ♦ Select which images (OK/NOK) are transferred. You can assign each one a name.
- ♥ Use the *Target directory* function to specify a directory relative to the root directory in which the data is to be stored.

The corresponding adjustment options can be found in the webConfig tool: Configuration > Control > Host > FTP client

#### NOTICE

You can set the time stamp via Maintenance > System clock.

 $\Rightarrow$  The system clock is reset if the operating voltage is interrupted.

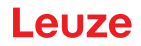

# 8.4 Configuration via configuration codes

You can make configuration changes with the help of printed configuration codes (see chapter 17.3 "Configuration via configuration codes").

#### 8.5 Activating device functions

You can activate the following device functions via the control buttons on the control panel:

- TRIG
- AUTO
- ADJ
- TEACH
- ⇔ Connect the code reader to the voltage supply.
- Select the desired function via the control buttons on the control panel (see chapter 3.4.2 "Bar graph display").

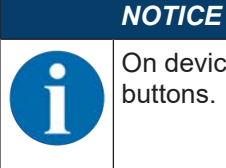

On devices with stainless steel housing, it is not possible to select functions using the control buttons.

#### TRIG

Trigger function that activates a read process with the configuration stored in the device, e.g., reading gate control.

#### AUTO

By activating the AUTO function, the following sequence is started:

- 1. Optimum image setting: The device determines the optimum illumination setting for the given scenario.
- 2. Determine code types and number of digits: If codes are found, they are decoded.
- 3. Decoder table: The contents of the decoder table stored in the device are deleted. The new codes (code type and number of digits) are stored in the decoder table.

#### NOTICE

#### Only activate the AUTO function while at a standstill!

Solution of the second second

#### NOTICE

#### AUTO function not for Pharmacode!

✤ The AUTO function cannot be used for Pharmacode codes.

#### ADJ

Adjustment function for aligning the device.

The reading quality is visually displayed as a percentage in the bar graph display. The bar graph display depicts the average value over the last ten measurements.

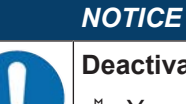

#### Deactivate the ADJ function!

♦ You must deactivate the *ADJ* function with the enter button .

# TEACH

With activation of the teach function, a present code is taught-in as a reference code.

During the teach event, the reading gate is opened and a code located in the read field is decoded. The decoded code is stored as a new reference code in the device.

| NO    | TICE                                                                                                    |
|-------|----------------------------------------------------------------------------------------------------|
| Onl 🖏 | <b>y one code in the read field during the teach function!</b><br>Upon activation of the teach function, only one code may be located in the read field of the device. |
|       |                                                                                                    |

#### TEACH function for Pharmacode!

Before teaching Pharmacode codes, the number of bars, the read direction and the region of interest (ROI) must be configured using the webConfig tool.

# 8.6 Performing further settings

#### 8.6.1 Optimizing reading performance

Optimize the reading performance of the code reader using the following settings in the webConfig tool:

Decoding table

Limiting of the code types being searched for and the number of digits

The adjustment options can be found in the webConfig tool: Configuration > Decoder > Code types

• Exposure time

A short exposure time enables high object speeds. Because the image brightness is thereby reduced, it may be necessary to adjust the signal gain. Image noise increases as a result, however.

The adjustment options can be found in the webConfig tool: Configuration > Image acquisition

Image resolution

A reduced image resolution enables fast decoding. If the image resolution is reduced, the modulus size of the code that is to be read must be taken into account.

The adjustment options can be found in the webConfig tool: Configuration > Image acquisition

• Working range

Define a region of interest (ROI) to restrict coding to a single part of the image. If no region of interest is defined, the complete image is defined as the region of interest.

The adjustment options can be found in the webConfig tool: **Configuration > Decoder > Region of in**terest

Max. decoding time

Define the maximum decoding time to limit the execution time of the code search algorithm.

The adjustment options can be found in the webConfig tool: Configuration > Decoder > Properties

Camera operating mode

Select the Single trigger mode camera operating mode for fast complete decoding.

The adjustment options can be found in the webConfig tool: **Configuration > Control > Camera operating mode** 

• Max. no. of codes

If the maximum number of codes to be expected in an image (ROI) is small and known, the code search is accelerated.

Define the maximum number of codes that can be decoded in a test program. If the defined number of codes has been decoded, the code search algorithm is interrupted.

The adjustment options can be found in the webConfig tool: Configuration > Decoder > Extended

Image transfer

Deactivation of image transfer in process mode increases the decoding rate.

Adjustment options can be found in the webConfig tool: Configuration > Device > Image transfer

#### • Search mode

Select the *Optimized* search mode for fast decoding. This search mode can only be used for 2D-codes. The adjustment options can be found in the webConfig tool: **Configuration > Decoder > Extended** You must then teach the found codes using the [Optimize code] button.

• Color mode

If it is known beforehand whether the codes are printed black on a white background or white on a black background, you can select the color mode accordingly. Set the *Automatic* color mode if codes in both print variants are present.

The adjustment options can be found in the webConfig tool: Configuration > Decoder > Extended
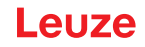

# 9 Starting up the device – webConfig tool

The code readers of the DCR 200i series can be operated and configured via the Ethernet service interface with the integrated webConfig tool.

With the webConfig tool, an operating-system independent, web-technology based, graphical user interface is available for configuring code readers.

Through the use of HTTP as communication protocol and the client-side restriction to standard technologies (HTML, JavaScript and AJAX), which are supported by all of today's popular, modern browsers, it is possible to operate the webConfig tool on any Internet-enabled PC.

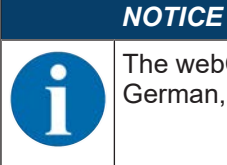

The webConfig tool is offered in the following languages: German, English, French, Italian, Spanish Chinese and Korean

### 9.1 System requirements

To use the webConfig tool, you need a PC or laptop with the following specifications:

| Monitor          | Min. resolution: 1280 x 800 pixels or higher |  |  |  |
|------------------|----------------------------------------------|--|--|--|
| Internet browser | Recommended is a current version of:         |  |  |  |
|                  | Mozilla Firefox                              |  |  |  |
|                  | Google Chrome                                |  |  |  |
|                  | Microsoft Edge                               |  |  |  |

#### Tab. 9.1: System requirements for the webConfig tool

## NOTICE

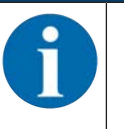

Segularly update the operating system and the Internet browser.

✤ Install the current Windows Service Packs.

# 9.2 Start webConfig tool

- ✓ Prerequisite: IP address and subnet mask for the LAN connection with the device are set correctly.
- ♦ Connect the operating voltage to the device.
- Connect the HOST interface of the device to the PC. The connection to the HOST interface of the device is made via the LAN port of the PC.
- Start the webConfig tool via your PC's Internet browser with IP address 192.168.60.101 or with the IP address set by you.
  - ⇒ 192.168.60.101 is the standard Leuze IP address for communication with code readers of the DCR 200i series.

The PC displays the webConfig start page with the current process information in the *Process* operating mode:

- · Current image of the code reader
- Current decoding result
- · Brief history of the last decoding operations
- · States of the switching inputs/outputs
- · Statistics counter

#### NOTICE

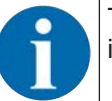

The process information may be displayed with a time delay depending on the current processing speed.

# Leuze

| and the standy                                             |                                                       | 1)                  |                                                                                         |                                                                                                    | △ Leuze electron |
|------------------------------------------------------------|-------------------------------------------------------|---------------------|-----------------------------------------------------------------------------------------|----------------------------------------------------------------------------------------------------|------------------|
|                                                            |                                                       | 9                   | ()                                                                                      | 5. Contrainentral B: Turanter & summune                                                                                                    |                  |
| OCESS (                                                    | SERV                                                  | /ICE                | ·····                                                                                   | 80 conversion (D composition No materialise                                                                                                    | cå 0 • EN        |
|                                                            |                                                       | Contraction (1)     |                                                                                         |                                                                                                    | I DESCRIPTION    |
| OCESS DATA                                                 |                                                       |                     |                                                                                         | O HISTORY                                                                                                    | * DESCRIPTION    |
|                                                            |                                                       |                     |                                                                                         | Index Decoding                                                                                                    |                  |
| DCR                                                        | 200i Series                                           |                     | Leuse electronic                                                                        | 001         DCR 200 series           002         Leval elemento:           003         DCR 200 series           004         Leval elemento:           005         DCR 200 series           006         Leval elemento:           007         DCR 200 series           009         Leval elemento:           009         Leval elemento:           009         Leval elemento:           009         Leval elemento:           009         DCR 200 series |                  |
|                                                            |                                                       |                     |                                                                                         | 0010 Lauce electronic                                                                                                    | I                |
|                                                            |                                                       |                     | statistics                                                                              | 0010 Lauce electronic                                                                                                    | 1                |
| / NIPUTS/OUTPUTS<br>t k0 mode                              | Function                                              | 10 status           | STATISTICS<br>DX parts                                                                  | 0010 Licus electronic                                                                                                    |                  |
| Y NIPUTS-OUTPUTS<br>T KO mode<br>Input                     | Function<br>Start trapper                             | 10 status<br>G      | STATISTICS<br>OK parts<br>IKK parts                                                     | 0010 Lucus electronic                                                                                                    |                  |
| r BUPUTS-OUTPUTS<br>1 10 mode<br>input<br>Output           | Function<br>Start trapper<br>Result CK                | 10 status<br>9<br>9 | STATISTICS<br>OF parts<br>NOX parts<br>Total parts                                      | 0010 Lucus electronic                                                                                                    |                  |
| r INPUTSIOUTPUTS<br>r IO mode<br>liput<br>Output<br>Output | Function<br>Start trapper<br>Result OK<br>Result 1XOK | 10 status<br>0<br>0 | Statistics<br>Ocparis<br>NCC paris<br>Toragi paris<br>Toragi paris<br>Reference code OK | 0010 Lucus electronic                                                                                                    | I                |

- 1 Changing the operating mode (*Process Service*)
- Fig. 9.1: The start page of the webConfig tool

The user interface of the webConfig tool is largely self-explanatory.

# NOTICE

The webConfig tool is completely contained in the firmware of the device. The pages and functions of the webConfig tool may appear and be displayed differently depending on the firmware version.

#### **Clear browser history**

The cache of the Internet browser is to be cleared if different device types or devices with different firmware were connected to the webConfig tool.

Delete cookies and temporary Internet and website data from browser history before starting the web-Config tool.

### 9.3 Short description of the webConfig tool

The menus and dialog boxes of the webConfig tool are intuitive to operate and provide texts and tool tips. The start page of the webConfig tool displays the current process information.

#### 9.3.1 Change operating mode

For configurations with the webConfig tool, you can switch between the following operating modes:

Process

The device is connected to the control or to the PC.

- The process communication to the control is activated.
- The switching inputs/outputs are activated.
- The image currently recorded by the code reader is displayed if the function was not deactivated in the webConfig tool.
- The configuration cannot be changed.
- Service
  - Process communication to the control or to the PC has been interrupted.
  - The switching inputs/outputs are deactivated.
  - The configuration can be changed.

## NOTICE

Configuration changes only in the Service operating mode!

Schanges made using the *CONFIGURATION* function can only be performed in the *Service* operating mode.

Located in the upper left of all pages of the webConfig tool is a software switch for changing the operating mode (*Process - Service*).

After changing to the Service operating mode, the CONFIGURATION menu is displayed.

| DCR 202/ FIX-F1-102-R3 |                                                  | Leuze electronic                                                                                                    |
|------------------------|--------------------------------------------------|----------------------------------------------------------------------------------------------------|
| PROCESS                | 💭 PROCESS 🔝 COMPARATION 🛞 DAGROUSS 💥 MAINTENANCE | 0.4 0 · EN ·                                                                                                    |
|                        | SILIECTORI MAGE ACQ. DECODER CONTROL DEVICE      | C DESCRIPTION      The search of the index of the index of the in |
| O Planning engineer;   |                                                  | HOITTIN ÇO, CUTI ÇO, FTIP ÇO, 60 2013 Lesso <b>electronic</b> Centel & Co. RG                                                                                                    |

- 1 Changing the operating mode (*Process Service*)
- Fig. 9.2: CONFIGURATION menu of the webConfig tool

#### 9.3.2 Menu options of the webConfig tool

The webConfig tool offers the following menu functions:

- PROCESS
  - · Information on the current read result
  - · Current camera image
  - · Status of the switching inputs/outputs
  - Reading statistics

#### CONFIGURATION

- Configuring decoding
- Configuring data formatting and data output
- · Configuring the switching inputs/outputs
- · Configuring communication parameters and interfaces
- · General device settings, e.g. device names
- DIAGNOSIS
  - · Event logging of warnings and errors
- MAINTENANCE
  - Assigning user roles (user management)
  - · Backup/restore the configuration file
  - · Update firmware
  - Setting system time (system clock)
  - Managing user guidance

## 9.3.3 CONFIGURATION menu

|                           | NOTICE                                                 |                                      |                                  |                                   |                                                                                                    |
|---------------------------|--------------------------------------------------------|--------------------------------------|----------------------------------|-----------------------------------|----------------------------------------------------------------------------------------------------|
|                           | Configuration changes by Changes made us erating mode. | ges only in the S<br>sing the CONFIG | Service opera<br>SURATION m      | ating mode!<br>enu can only be pe | formed in the <i>Service</i> op-                                                                                                    |
| DCR 202/ FIX<br>webConfig | F1-102-R3                                              | 💭 PROCESS 🔒 CONVE                    | RIFATION 🛞 DIAGNOSIS             | <b>%</b> MARITEMANCE              | Leuze electronic<br>Preserver process                                                                                                    |
| PROCESS                   | SERVICE                                                |                                      |                                  |                                   | 0.4 🛈 • EN •                                                                                                    |
| NANGATON -                |                                                        | SELECTORI MARK ACC                   | vizard<br>roject<br>roject on PC |                                   | ESCAPETON<br>Be particular to any the authority<br>on the particular to any the authority<br>on the back of the authority<br>on the back of the authority<br>on the back of the authority<br>on the back of the authority<br>on the authority of the authority<br>on the authority of the authority of the<br>authority of the authority of the<br>authority of the<br>authority of the authority of the<br>authority of the<br>authority of the |
| 0                         | Planning engineeri                                     |                                      |                                  | H.                                | ST RICE, CHTCH, ETPCH, @ 2013 Louve electronic GmbH & Co. 80                                                                                                    |

#### Fig. 9.3: CONFIGURATION menu

♦ Select the application that you would like to configure.

- [Start wizard]: Quick configuration in just a few steps
- [Edit project]: Configuration via the full view of the webConfig tool
- [Load project from PC]: Configuration via an existing configuration project
- [Save project on PC]: Save configuration project

# 9.3.4 Configuring applications with the wizard

With the configuration wizard, you can set up your application in just a few steps.

| DCR 202/ FIX-F1-102-R3<br>webConfig                                                                             |                       |                                                                                                    | Leuze electronic                                                                                                    |
|----------------------------------------------------------------------------------------------------|-----------------------|----------------------------------------------------------------------------------------------------|----------------------------------------------------------------------------------------------------|
| The second second second second second second second second second second second second second second second se |                       | 😥 ERATHOSES 🕺 MARITENANCE                                                                           |                                                                                                    |
| PROCESS                                                                                                    |                       |                                                                                                    | o <sup>4</sup> . 0 • EN •                                                                                                    |
| NAVIGATION # Configuration wize                                                                                 | rd                    |                                                                                                    | # DESCRIPTION                                                                                                    |
| Length and the second                                                                                           | PIGLIRE CODE OP MODES |                                                                                                    | With the Subtra an automatic<br>determination of the Automatic<br>setting is statistic time. The<br>setting is statistic time, the<br>well as the game is valided and is<br>well as the game is valided and is<br>automated. This process must take<br>appreciation of statistics. |
| CURRENT MAGE                                                                                                    |                       | FEATURES                                                                                            | esecuted while the object (code)<br>is in standpill                                                                                                    |
| P                                                                                                    | R 200i Series         | Teach-in<br>C Bennation<br>Exposure time<br>te<br>te<br>te<br>te<br>te<br>te<br>te<br>te<br>te<br>t | 1                                                                                                    |
|                                                                                                    | 1                     | 0 m -                                                                                               |                                                                                                    |
|                                                                                                    |                       |                                                                                                    |                                                                                                    |
|                                                                                                    |                       |                                                                                                    |                                                                                                    |
| QPlanning express!                                                                                              |                       |                                                                                                    | STIRI 40 OUT 40 FTP 40 0 2013 Lauze electronic GmbH & Co. KG                                                                                                    |

Fig. 9.4: Configuration wizard

Select CONFIGURATION > [Start Wizard].

Make the settings using the configuration steps presented by the wizard.

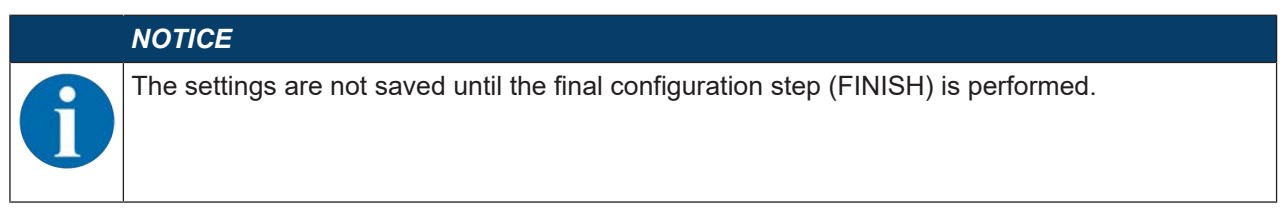

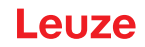

# 10 Interfaces – Communication

Commands can be used to send commands directly to the code reader for control and configuration. The following transmission options are available for the commands:

- Online commands via the Ethernet or RS 232/RS 422 interface (see chapter 10.1 "Online commands")
- XML-based communication via the Ethernet interface (see chapter 10.2 "XML-based communication")

#### 10.1 Online commands

#### 10.1.1 Overview of commands and parameters

Online commands can be used to send commands directly to the code reader for control and configuration. For this, the code reader has to be connected to a computer (host) via the serial interface or the Ethernet interface (see chapter 8.3.4 "Ethernet host communication").

Online commands offer the following options for controlling and configuring the code reader:

- · Control/decode the reading gate
- Read/write/copy parameters
- · Carry out an automatic configuration
- · Teach-in/set reference codes
- Call up error messages
- · Query statistical device information
- Perform a software RESET and re-initialize the code reader

#### Syntax

Online commands consist of one or two ASCII characters followed by command parameters.

No separation characters may be entered between the command and the command parameter(s). Both small and capitalized letters can be used.

#### Example:

| Command 'CA':   | Auto setup function |  |  |
|-----------------|---------------------|--|--|
| Parameter '+':  | Activation          |  |  |
| Transmitted is: | 'CA+'               |  |  |

#### Notation

Commands, parameters and returned data are enclosed between single quotation marks ' ' in the text of this manual.

Most online commands are acknowledged by the device and any requested data returned. For commands that are not acknowledged, command execution can be observed or monitored directly on the device.

## 10.1.2 General online commands

#### Software version number

| Command        | ٬٧٬                                                                                                    |
|----------------|----------------------------------------------------------------------------------------------------|
| Description    | Requests device version information                                                                                                    |
| Parameters     | None                                                                                                    |
| Acknowledgment | Example: 'DCR 202i FIX-F1-102-R2 V2.4.0 2023-12-01'                                                                                                    |
|                | The first line contains the device type of the code reader, followed by the device ver-<br>sion number and version date. The data which is actually displayed may vary from<br>the values given here. |

# NOTICE

tocol.

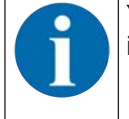

You can use this command to check whether the communication between PC and code reader is functional.

# Software reset

| Command        | 'H'                                                                                                    |
|----------------|----------------------------------------------------------------------------------------------------|
| Description    | Carries out a software reset. The device is restarted and reinitialized, leaving it in the same state as when the operating voltage is switched on. |
| Parameters     | None                                                                                                    |
| Acknowledgment | 'S' (start signal)                                                                                                    |

### Auto setup

| Command        | 'CA'                               |                                          |                                                            |  |
|----------------|------------------------------------|------------------------------------------|------------------------------------------------------------|--|
| Description    | Activates the Auto setup function: |                                          |                                                            |  |
|                | Determine o                        | ptimum                                   | illumination settings.                                     |  |
|                | Decode pres                        | sent cod                                 | e.                                                         |  |
|                | Permanently                        | / store fo                               | ound code types and number of digits in the decoder table. |  |
|                | This is performe                   | d if a co                                | nfiguration code is present!                               |  |
| Parameters     | '+' Activates Auto setup           |                                          |                                                            |  |
| Acknowledgment | 'CS=x'                             |                                          |                                                            |  |
|                | x                                  | Status                                   |                                                            |  |
|                |                                    | '00' Valid <b>'CA'</b> command           |                                                            |  |
|                |                                    | '01' Invalid command                     |                                                            |  |
|                |                                    | '02' 'Auto setup' could not be activated |                                                            |  |

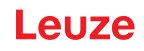

| Command  | 'CA'            |        |                                   |  |  |
|----------|-----------------|--------|-----------------------------------|--|--|
| Response | 'xx yyyy zzzzz' |        |                                   |  |  |
|          | xx              | Code t | ype of the read code              |  |  |
|          |                 | '01'   | 2/5 Interleaved                   |  |  |
|          |                 | '02'   | Code 39                           |  |  |
|          |                 | '06'   | UPC (A, E)                        |  |  |
|          |                 | '07'   | EAN                               |  |  |
|          |                 | '08'   | Code 128, EAN 128                 |  |  |
|          |                 | '09'   | Pharmacode                        |  |  |
|          |                 | '10'   | EAN Addendum                      |  |  |
|          |                 | '11'   | Codabar                           |  |  |
|          |                 | '12'   | Code 93                           |  |  |
|          |                 | '13'   | GS1 DataBar Omni                  |  |  |
|          |                 | '14'   | GS1 DataBar Limited               |  |  |
|          |                 | '15'   | GS1 DataBar Expanded              |  |  |
|          |                 | '20'   | GS1 DataBar Truncated             |  |  |
|          |                 | '32'   | DataMatrix ECC200                 |  |  |
|          |                 | '33'   | QR code                           |  |  |
|          |                 | '34'   | Aztec                             |  |  |
|          |                 | '48'   | PDF417                            |  |  |
|          |                 | '52'   | GS1 DataBar Stacked               |  |  |
|          |                 | '53'   | GS1 DataBar Stacked Omni          |  |  |
|          |                 | '54'   | GS1 DataBar Stacked Expanded      |  |  |
|          | уууу            |        | Number of digits of the read code |  |  |
|          | 222222          |        | Contents of the decoded label.    |  |  |

# Alignment mode

| Command        | 'JP'                                                                                                    | ۰<br>۲                         |  |  |  |
|----------------|----------------------------------------------------------------------------------------------------|--------------------------------|--|--|--|
| Description    | Activates or deactivates the alignment mode for simple mounting alignment of the device.                                                                                                    |                                |  |  |  |
|                | After activating the function with <b>JP+</b> , the code reader constantly outputs status in formation on the serial and Ethernet interface.                                                                                                    |                                |  |  |  |
|                | <ul> <li>With the online command, the code reader is set so that it constantly outputs the floating average value of the last 10 image acquisitions in [%] and the decoding result.</li> <li>These values can be used to determine the reading quality or decoding quality.</li> <li>The values are also output on the bar graph display of the device (SIGNAL QUAL-ITY).</li> </ul> |                                |  |  |  |
|                |                                                                                                    |                                |  |  |  |
|                |                                                                                                    |                                |  |  |  |
| Parameters     | '+'                                                                                                    | activates the alignment mode   |  |  |  |
|                | '-'                                                                                                    | deactivates the alignment mode |  |  |  |
| Acknowledgment | t 'yyy zzzzz'                                                                                                    |                                |  |  |  |
|                | ууу                                                                                                    | Reading quality in [%].        |  |  |  |
|                | ZZZZZZ                                                                                                    | Code information               |  |  |  |

### Manual definition of the reference code

| Command        | 'RS'                                                                                                    |                                             |                                                |  |  |  |
|----------------|----------------------------------------------------------------------------------------------------|---------------------------------------------|------------------------------------------------|--|--|--|
| Description    | This command can be used to define a new reference code in the code reader by means of direct input via the serial interface or the Ethernet interface. |                                             |                                                |  |  |  |
| Parameters     | 'RSyvxx                                                                                                    | 'RSyvxxzzzzzzz'                             |                                                |  |  |  |
|                | <b>y</b> , <b>v</b> , <b>x</b> a                                                                                                    | nd <b>z</b> are                             | placeholders (variables) for the actual input. |  |  |  |
|                | у                                                                                                    | Def.                                        | reference code no.                             |  |  |  |
|                |                                                                                                    | '1'                                         | (Code 1)                                       |  |  |  |
|                | v                                                                                                    | Stora                                       | age location for reference code:               |  |  |  |
|                |                                                                                                    | '3'                                         | RAM only                                       |  |  |  |
|                | xx                                                                                                    | Defined code type (see command 'CA')        |                                                |  |  |  |
|                | z                                                                                                    | Defined code information (1 244 characters) |                                                |  |  |  |
| Acknowledgment | 'RS=x'                                                                                                    |                                             |                                                |  |  |  |
|                | x                                                                                                    | Statu                                       | IS                                             |  |  |  |
|                |                                                                                                    | '00'                                        | Valid <b>'Rx'</b> command                      |  |  |  |
|                |                                                                                                    | '01'                                        | Invalid command                                |  |  |  |
|                |                                                                                                    | '02'                                        | Insufficient memory for reference code         |  |  |  |
|                |                                                                                                    | '03'                                        | Reference code has not been saved              |  |  |  |
|                |                                                                                                    | '04'                                        | Reference code invalid                         |  |  |  |
| Example        | Entry = '                                                                                                    | RS1332                                      | 211032010'                                     |  |  |  |
|                | Code 1 (1), RAM (03)+EEPROM (0), DataMatrix ECC 200 (32), code information                                                                              |                                             |                                                |  |  |  |

#### Teach-in

| Command                                | 'RT'                                                                                                    |                                  |                                             |  |  |
|----------------------------------------|----------------------------------------------------------------------------------------------------|----------------------------------|---------------------------------------------|--|--|
| Description                            | This command enables a reference code to be defined quickly by reading an exam-<br>ple label.                                                                                                    |                                  |                                             |  |  |
| Parameters                             | 'RTy'                                                                                                    |                                  |                                             |  |  |
|                                        | у                                                                                                    | Functio                          | on                                          |  |  |
|                                        |                                                                                                    | '1'                              | Defines reference code 1                    |  |  |
| Acknowledgment                         | The code reader responds with command 'RS' and corresponding status (see com<br>mand 'RS'). After a code has been read, it sends the result in the following format:<br>'RCyvxxzzzz'<br>y, v, x and z are placeholders (variables) for the actual input.yDef. reference code no. |                                  |                                             |  |  |
|                                        |                                                                                                    |                                  |                                             |  |  |
|                                        |                                                                                                    |                                  |                                             |  |  |
|                                        |                                                                                                    |                                  |                                             |  |  |
|                                        |                                                                                                    | '1'                              | (Code 1)                                    |  |  |
| v Storage location for reference code: |                                                                                                    | age location for reference code: |                                             |  |  |
|                                        |                                                                                                    | '3'                              | RAM only                                    |  |  |
|                                        | ХХ                                                                                                    | Defir                            | Defined code type (see command 'CA')        |  |  |
|                                        | z                                                                                                    | Defir                            | Defined code information (1 244 characters) |  |  |

# NOTICE

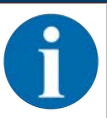

With this function, only code types are recognized that are identified using the *Auto setup* function or which were set in the setup.

# Reading a reference code

| Command        | 'RR'                                                                                                    |                                             |           |  |
|----------------|----------------------------------------------------------------------------------------------------|---------------------------------------------|-----------|--|
| Description    | The command reads out the reference code defined in the code reader. If no parameters are specified, all defined codes are output. |                                             |           |  |
| Parameters     | <reference code="" number=""></reference>                                                                                          |                                             |           |  |
|                | '1'                                                                                                    | Reference                                   | ce code 1 |  |
| Acknowledgment | Output in the following format:                                                                                                    |                                             |           |  |
|                | 'RCyvxxzzzz'                                                                                                    |                                             |           |  |
|                | If no reference codes are defined, nothing is entered for zzzz.                                                                    |                                             |           |  |
|                | $\mathbf{y}$ , $\mathbf{v}$ , $\mathbf{x}$ and $\mathbf{z}$ are placeholders (variables) for the actual input.                     |                                             |           |  |
|                | y Def. reference code no.                                                                                                    |                                             |           |  |
|                |                                                                                                    | '1'                                         | (Code 1)  |  |
|                | v                                                                                                    | Storage location for reference code:        |           |  |
|                |                                                                                                    | '3'                                         | RAM only  |  |
|                | xx                                                                                                    | '00' is always output                       |           |  |
|                | z                                                                                                    | Defined code information (1 244 characters) |           |  |

#### **Device status**

| Command        | 'SST?'                                                                                                    |                                          |                                                                          |  |  |
|----------------|----------------------------------------------------------------------------------------------------|------------------------------------------|--------------------------------------------------------------------------|--|--|
| Description    | The command queries the device status. If the command is sent via the host interface (Ethernet, RS 232/RS 422), acknowledgment is only given in the <i>Process</i> operating mode. The host interface is blocked in the <i>Service</i> operating mode. |                                          |                                                                          |  |  |
| Parameters     | None                                                                                                    |                                          |                                                                          |  |  |
| Acknowledgment | 'SST=xxx>                                                                                                    | (XXXX'                                   |                                                                          |  |  |
|                | <b>x</b> stands for a single bit (value '1' or '0')                                                                                                    |                                          |                                                                          |  |  |
|                | Bit 7 is at                                                                                                    | the far le                               | eft, bit 0 is at the far right                                           |  |  |
|                | 0                                                                                                    | Ready                                    | for testing                                                              |  |  |
|                |                                                                                                    | '1'                                      | The code reader is ready to receive a trigger and start a check program. |  |  |
|                |                                                                                                    | '0'                                      | The code reader does not respond to an incoming trigger signal.          |  |  |
|                | 1                                                                                                    | Operating mode                           |                                                                          |  |  |
|                |                                                                                                    | '1' Process operating mode               |                                                                          |  |  |
|                |                                                                                                    | '0' Service operating mode               |                                                                          |  |  |
|                | 2                                                                                                    | Device error                             |                                                                          |  |  |
|                |                                                                                                    | '1' Device error, no inspection possible |                                                                          |  |  |
|                | '0' No device error, ready                                                                                                    |                                          |                                                                          |  |  |
|                | 3 7 No function, value is always '0'                                                                                                    |                                          |                                                                          |  |  |
|                | Alternatively, the following acknowledgment is output:<br>'DS=xx'                                                                                                    |                                          |                                                                          |  |  |
|                |                                                                                                    |                                          |                                                                          |  |  |
|                | x Error acknowledgment                                                                                                    |                                          |                                                                          |  |  |
|                |                                                                                                    | '00'                                     | Syntax error                                                             |  |  |
|                |                                                                                                    | '01'                                     | Other error                                                              |  |  |

#### **Program query**

| Command        | 'GAI?'                                                                       |  |
|----------------|------------------------------------------------------------------------------|--|
| Description    | The command queries the currently active program.                            |  |
| Acknowledgment | 'GAl= <bbb>'</bbb>                                                           |  |
|                | The ID of the currently active program is sent as the answer, e.g., 'GAI=0'. |  |

#### **Program changeover**

| Command        | 'GAI= <xxx>'</xxx> |                                                                           |                              |  |
|----------------|--------------------|---------------------------------------------------------------------------|------------------------------|--|
| Description    | The com            | The command activates changeover to the desired program.                  |                              |  |
| Parameters     | ' <b>xxx</b> '     | 'xxx'                                                                     |                              |  |
|                | The prog           | The program number (ID) must be entered as a 3-digit number, e.g., '001'. |                              |  |
| Acknowledgment | 'GS= <bb>'</bb>    |                                                                           |                              |  |
|                | bb                 | The                                                                       | following values are defined |  |
|                |                    | '00'                                                                      | Positive answer              |  |
|                |                    | '01'                                                                      | Syntax Error                 |  |
|                |                    | '02'                                                                      | Wrong parameter              |  |
|                |                    | '03'                                                                      | Wrong operating mode         |  |
|                |                    | '04'                                                                      | Other error                  |  |

### 10.1.3 Online commands for system control

#### Activate decoding

| Command        | ·+·                                        |
|----------------|--------------------------------------------|
| Description    | The command activates configured decoding. |
| Parameter      | None                                       |
| Acknowledgment | None                                       |

#### **Deactivate decoding**

| Command        | ·_·                                          |
|----------------|----------------------------------------------|
| Description    | The command deactivates configured decoding. |
| Parameter      | None                                         |
| Acknowledgment | None                                         |

#### 10.2 XML-based communication

You can send commands for control and configuration directly to the code reader via XML-based communication.

- The code reader must be connected to a computer (host) via the Ethernet interface (see chapter 8.3.4 "Ethernet host communication").
- The code reader is designed as an XML server and communicates on port 10004.

You can find detailed information on XML-based communication on the Leuze website: www.leuze.com

- Enter the type designation or part number of the device as the search term.
- You can find the information on the Downloads tab.

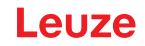

#### 10.3 Parameter files

The following files are available for loading/saving. These files are, for example, relevant for the device exchange of sensors.

#### **Project parameters**

This file (e.g., DCR\_202\_Projects\_2023\_12\_01.arc) contains all project parameters of all programs (e.g., exposure time, working distances, marker diameter, etc.).

#### Parameter file

This file (e.g., DCR\_202\_2023\_12\_01.bct) contains all project parameters and device parameters incl. communication parameters (e.g., IP address), but **without** user management (roles).

#### **Backup/Restore**

This file (e.g., DCR\_202\_Backup\_2023\_12\_01.arc) contains all project parameters and device parameters incl. communication parameters (e.g., IP address), but **with** user management (roles).

# 11 Care, maintenance and disposal

Usually, the code reader does not require any maintenance by the operator.

#### Cleaning

Clean the protective screen of the code reader with a soft cloth before mounting.

## NOTICE

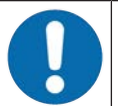

# Do not use aggressive cleaning agents!

✤ Do not use aggressive cleaning agents such as thinner or acetone for cleaning the device.

#### Maintenance

Repairs to the device must only be carried out by the manufacturer.

✤ For repairs, contact your responsible Leuze subsidiary or Leuze customer service (see chapter 13 "Service and support").

#### Disposing

♥ For disposal observe the applicable national regulations regarding electronic components.

# 12 Diagnostics and troubleshooting

# Error signaling via LED

| Tab. 12.1: | Meaning | of the | LED | indicators |
|------------|---------|--------|-----|------------|
|------------|---------|--------|-----|------------|

| Error                    | Possible error cause                                                                      | Measures                                                                                                    |  |
|--------------------------|-------------------------------------------------------------------------------------------|----------------------------------------------------------------------------------------------------|--|
| PWR LED                  |                                                                                           |                                                                                                    |  |
| Off                      | <ul><li>No operating voltage connected to<br/>the device</li><li>Hardware error</li></ul> | <ul> <li>Check operating voltage</li> <li>Contact Leuze customer service (see chapter 13 "Service and support")</li> </ul> |  |
| Red, continuous<br>light | Device error/parameter enable                                                             | Contact Leuze customer service (see chapter 13 "Service and support")                                                      |  |
| Red, flashing            | Warning set<br>Temporary operating fault                                                  | Query diagnostic data and carry out the result-<br>ing measures                                                            |  |
| NET LED                  |                                                                                           |                                                                                                    |  |
| Off                      | <ul><li>No operating voltage connected to the device</li><li>Hardware error</li></ul>     | <ul> <li>Check operating voltage</li> <li>Contact Leuze customer service (see chapter 13 "Service and support")</li> </ul> |  |
| Red, continuous<br>light | Network error<br>No communication established to the<br>IO controller                     | Check interface                                                                                                    |  |
| Red, flashing            | No communication<br>Parameterization or configuration<br>failed                           | Check interface                                                                                                    |  |

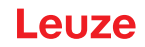

# 13 Service and support

#### Service hotline

You can find the contact information for the hotline in your country on our website **www.leuze.com** under **Contact & Support**.

#### Repair service and returns

Defective devices are repaired in our service centers competently and quickly. We offer you an extensive service packet to keep any system downtimes to a minimum. Our service center requires the following information:

- Your customer number
- Product description or part description
- · Serial number and batch number
- · Reason for requesting support together with a description

Please register the merchandise concerned. Simply register return of the merchandise on our website **www.leuze.com** under **Contact & Support > Repair Service & Returns**.

To ensure quick and easy processing of your request, we will send you a returns order with the returns address in digital form.

#### What to do should servicing be required?

#### NOTICE

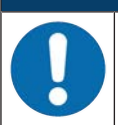

#### Please use this chapter as a master copy should servicing be required!

Enter the contact information and fax this form together with your service order to the fax number given below.

#### Customer data (please complete)

| Device type:               |  |
|----------------------------|--|
| Serial number:             |  |
| Firmware:                  |  |
| Status of LEDs:            |  |
| Error description:         |  |
|                            |  |
| Company:                   |  |
| Contact person/department: |  |
| Phone (direct dial):       |  |
| Fax:                       |  |
| Street/No:                 |  |
| ZIP code/City:             |  |
| Country:                   |  |

#### Leuze Service fax number:

+49 7021 573 - 199

# 14 Technical data

# 14.1 General specifications

| Operating voltage U <sub>B</sub> | 18 V 30 V DC                                                        |
|----------------------------------|---------------------------------------------------------------------|
|                                  | PELV, Class 2 / SELV                                                |
| Average power consumption        | 8 W without load on the switching output                            |
|                                  | During strobed operation, a higher power can briefly be consumed.   |
| Switching input                  | 18 V 30 V DC, depending on operating voltage                        |
| Switching output                 | I <sub>max</sub> : 60 mA per switching output; 100 mA total current |
|                                  | Short-circuit proof, protected against polarity reversal            |
| Process interface                | RS 232/RS 422, Ethernet 10/100 Mbit/s                               |
|                                  | RS 232 with adjustable data format. Default:                        |
|                                  | 9600 Bd, 8 data bits, no parity, 1 stop bit                         |
|                                  | • <stx> <data> <cr><lf>           •</lf></cr></data></stx>          |

# Tab. 14.2: Operating and display elements

| Keyboard | 2 control buttons (not on devices with stainless steel housing)                                                                                      |  |
|----------|----------------------------------------------------------------------------------------------------|--|
| LEDs     | 1 dual LED (green/red) for power (PWR)                                                                                                    |  |
|          | 1 dual LED (green/red) for bus state (NET)                                                                                                    |  |
|          | 1 dual LED (green/yellow) for link state (LINK)                                                                                                    |  |
|          | Bar graph display with 6 LEDs (green) for function selection and display-<br>ing the reading quality (not with devices with stainless steel housing) |  |

# Tab. 14.3: Mechanical data

| Degree of protection                 | IP65 acc. to EN 60529                                      |  |
|--------------------------------------|------------------------------------------------------------|--|
|                                      | With screwed-on M 12 connectors or mounted caps            |  |
| VDE protection class                 | III (EN 61140)                                             |  |
| Connection technology                | M12 connectors                                             |  |
| Weight                               | 120 g (housing hood with plastic screen)                   |  |
| Dimensions (H x W x D)               | 65.6 x 43 x 44 mm                                          |  |
| Fastening                            | 2 M4 threaded inserts on each of the side walls, 5 mm deep |  |
|                                      | 4 M4 threaded inserts on the rear, 3.5 mm / 5 mm deep      |  |
| Housing                              | Housing: polycarbonate                                     |  |
|                                      | Housing base: diecast aluminum                             |  |
| Optics cover                         | Polycarbonate                                              |  |
|                                      | Optional: glass                                            |  |
| Devices with stainless steel housing |                                                            |  |
| Degree of protection                 | IP67/69K acc. to EN 60529                                  |  |
|                                      | With screwed-on M 12 connectors or mounted caps            |  |
| Weight                               | 392 g (stainless steel housing with glass pane)            |  |
| Dimensions (H x W x D)               | 66 x 46 x 45.5 mm                                          |  |
| Fastening                            | 2 M4 threaded inserts on the rear, 3.5 mm deep             |  |
|                                      |                                                            |  |

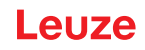

| Housing            | Upper part of housing/housing base: stainless steel AISI 316L W.no: 1.4404 |  |
|--------------------|----------------------------------------------------------------------------|--|
| Housing seal: EPDM |                                                                            |  |
|                    | Housing screws: A4 stainless steel                                         |  |
| Optics cover       | Coated plastic (PMMA) or glass                                             |  |

### Tab. 14.4: Environmental data

| Ambient temp. (operation/stor-age) | 0 °C +50 °C/-20 °C +70 °C                                                                                               |  |
|------------------------------------|----------------------------------------------------------------------------------------------------|--|
| Air humidity                       | max. 90% rel. humidity, non-condensing                                                                                  |  |
| Ambient light                      | Max. 2000 Lux                                                                                                    |  |
| Electromagnetic compatibility      | EN 61000-6-2, EN 61000-6-4                                                                                              |  |
| Vibration                          | IEC 60068-2-6, test Fc                                                                                                  |  |
| Continuous shock                   | IEC 60068-2-29, test Eb                                                                                                 |  |
| Certifications                     | UL 60950-1                                                                                                    |  |
|                                    | CAN/CSA C22.2 No. 60950-1-07                                                                                            |  |
|                                    | CSA C22.2 No. 60950-1-07                                                                                                |  |
| Conformity                         | CE, FCC, UL                                                                                                    |  |
| Chemical resistance                | Stainless steel housing tested in accordance with ECOLAB and Clean-<br>Proof+ (see Leuze website <b>www.leuze.com</b> ) |  |

# 14.2 Optical data

| Integrated LED illumination | <ul> <li>Red light illumination (616 nm):<br/>Exempt group in acc. with EN 62471</li> </ul> |  |
|-----------------------------|---------------------------------------------------------------------------------------------|--|
|                             | <ul> <li>Infrared illumination (850 nm):<br/>Exempt group in acc. with EN 62471</li> </ul>  |  |
| Integrated feedback LED     | Green (528 nm)                                                                              |  |
| Beam exit                   | Front                                                                                       |  |
| Image sensor                | Global shutter CMOS Imager                                                                  |  |
| Number of pixels            | 1280 x 960 pixels                                                                           |  |
| Electronic shutter speeds   | 68 μs … 5 ms (flash)                                                                        |  |

# 14.3 Code specifications

| Code type: 1D            | Code 128 EAN 128 (GS1-128), Code 39, Code 2/5 Interleaved, EAN 8/<br>EAN 13, UPC A/E, Pharmacode, Codabar (Monarch), Code 93   |
|--------------------------|----------------------------------------------------------------------------------------------------|
| Code type: stacked codes | GS1 DataBar (Omnidirectional, Expanded, Limted, Truncated)<br>GS1 DataBar (Stacked Omnidirectional, StackedExpanded)<br>PDF417 |
| Code type: 2D            | DataMatrix (ECC200), Aztec Code, GS1 Aztec Code, GS1 DataBar (ECC200)<br>QR-Code, GS1 QR-Code                                  |

# 14.4 Device with heating

#### Tab. 14.5:Electrical equipment

| Operating voltage U <sub>B</sub> | 18 V 30 V DC |
|----------------------------------|--------------|
| PELV, Class 2 / SELV             |              |

#### **Technical data**

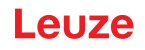

| Average power consumption | 12 W without load on the switching output                                         |
|---------------------------|-----------------------------------------------------------------------------------|
|                           | During strobed operation, a higher power can briefly be consumed.                 |
| Warmup time               | Minimum 30 minutes at +24 V DC and an ambient temperature of -30 $^\circ\text{C}$ |

#### Tab. 14.6: Environmental data

| Ambient temperature (opera-<br>tion) | -30 °C +50 °C |
|--------------------------------------|---------------|
| Ambient temperature (storage)        | -20 °C +70 °C |

# 14.5 Dimensioned drawings

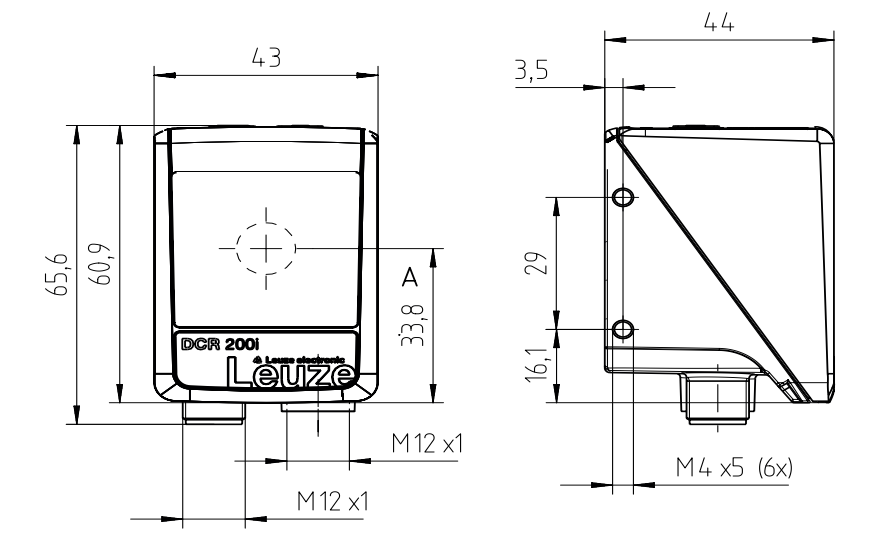

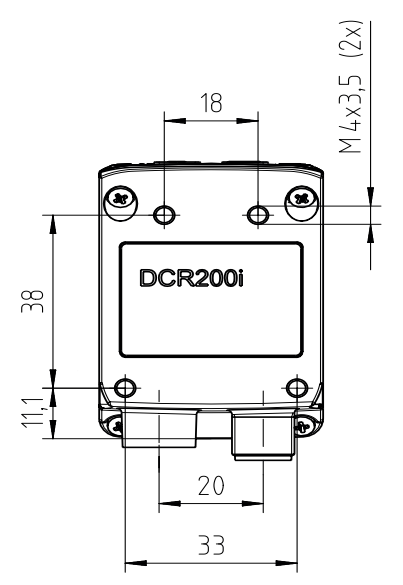

all dimensions in mm

A Optical axis

## Fig. 14.1: DCR 200i dimensioned drawing

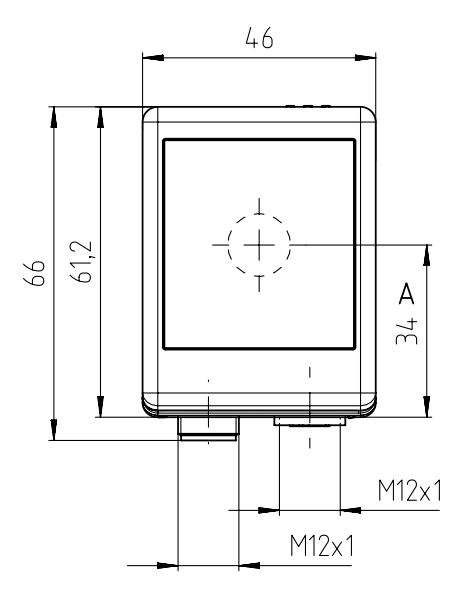

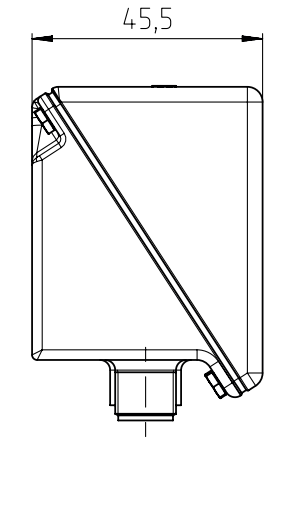

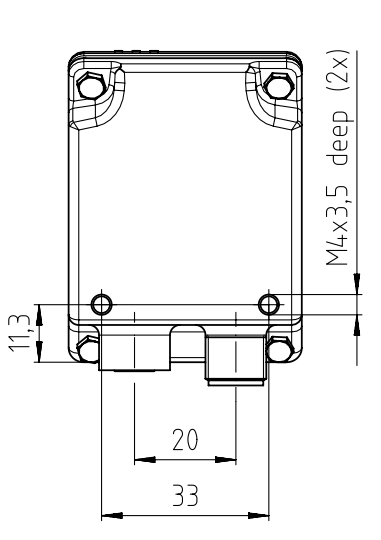

### all dimensions in mm

A Optical axis

#### Fig. 14.2: Dimensioned drawing of DCR 200i with stainless steel housing

# 15 Order guide and accessories

## 15.1 Nomenclature

Part designation:

DCR 2xxi FIX-f -102-Rr-Z-X

Tab. 15.1: Part number code

| DCR   | Operating principle: Dual Code Reader                                                                                                    |
|-------|----------------------------------------------------------------------------------------------------|
| 2     | Series: DCR 200                                                                                                    |
| xx    | Host interface<br>02: Ethernet TCP/IP, UDP, RS 232/RS 422<br>48: PROFINET-IO, Ethernet TCP/IP, UDP, RS 232/RS 422<br>58: EtherNet/IP, Ethernet TCP/IP, UDP, RS 232/422 |
| i     | Integrated fieldbus technology                                                                                                    |
| С     | OPC-UA                                                                                                    |
| FIXED | Fixed focal length                                                                                                    |
| f     | Optics model:<br>U: Ultra High Density<br>N: High Density<br>M: Medium Density<br>F: Low Density<br>L: Ultra Low Density                                               |
| 102   | Device with connector/socket<br>Beam exit at front                                                                                                    |
| R/I   | Illumination:<br>R: Red light<br>I: infrared light                                                                                                    |
| r     | Resolution range:<br>3: 1280 x 960 pixels                                                                                                    |
| Z     | Type of protective screen:<br>-: Plastic<br>G: Glass<br>P: Polarization filter                                                                                         |
| X     | V: Stainless steel housing<br>F001: NPN inputs/outputs<br>H: Heating                                                                                                   |
| NOT   | TICE                                                                                                    |

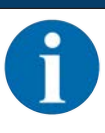

A list with all available device types can be found on the Leuze website **www.leuze.com**.

# 15.2 Type overview

Tab. 15.2: Type overview

| Type designation              | Description                                                                   | Part no. |
|-------------------------------|-------------------------------------------------------------------------------|----------|
| DCR 202i FIX-U2-102-R3        | Stationary 2D-code reader, U-optics                                           | 50137574 |
| DCR 202i FIX-U2-102-R3-F001   | Stationary 2D-code reader, U-optics, NPN                                      | 50141233 |
| DCR 202i FIX-N1-102-R3        | Stationary 2D-code reader, N-optics                                           | 50128782 |
| DCR 202i FIX-N1-102-R3-F001   | Stationary 2D-code reader, N-optics, NPN                                      | 50141234 |
| DCR 202i FIX-M1-102-R3        | Stationary 2D-code reader, M-optics                                           | 50128783 |
| DCR 202i FIX-M1-102-R3-H      | Stationary 2D-code reader, M-optics, heating                                  | 50137331 |
| DCR 202i FIX-M1-102-R3-F001   | Stationary 2D-code reader, M-optics, NPN                                      | 50141235 |
| DCR 202i FIX-F1-102-R3        | Stationary 2D-code reader, F-optics                                           | 50128784 |
| DCR 202i FIX-F2-102-R3-F001   | Stationary 2D-code reader, F-optics, NPN                                      | 50141236 |
| DCR 202i FIX-L1-102-R3        | Stationary 2D-code reader, L-optics                                           | 50137570 |
| DCR 202i FIX-L1-102-R3-F001   | Stationary 2D-code reader, L-optics, NPN                                      | 50141237 |
| DCR 202i FIX-N1-102-R3-G      | Stationary 2D-code reader, N-optics, glass pane                               | 50128785 |
| DCR 202i FIX-M1-102-R3-G      | Stationary 2D-code reader, M-optics, glass pane                               | 50128786 |
| DCR 202i FIX-F1-102-R3-G      | Stationary 2D-code reader, F-optics, glass pane                               | 50128787 |
| DCR 202i FIX-L1-102-R3-G      | Stationary 2D-code reader, L-optics, glass pane                               | 50137570 |
| DCR 202i FIX-N1-102-R3-P      | Stationary 2D-code reader, N-optics, polarization filter                      | 50128788 |
| DCR 202i FIX-M1-102-R3-P      | Stationary 2D-code reader, M-optics, polarization filter                      | 50128789 |
| DCR 202i FIX-F1-102-R3-P      | Stationary 2D-code reader, F-optics, polarization filter                      | 50128790 |
| DCR 202i FIX-L1-102-R3-P-F001 | Stationary 2D-code reader, L-optics, polarization filter, NPN                 | 50141238 |
| DCR 202i FIX-N1-102-R3-V      | Stationary 2D-code reader, stainless steel hous-<br>ing, N-optics             | 50134096 |
| DCR 202i FIX-M1-102-R3-V      | Stationary 2D-code reader, stainless steel hous-<br>ing, M-optics             | 50134097 |
| DCR 202i FIX-F1-102-R3-V      | Stationary 2D-code reader, stainless steel hous-<br>ing, F-optics             | 50134098 |
| DCR 202i FIX-N1-102-R3-G-V    | Stationary 2D-code reader, stainless steel hous-<br>ing, N-optics, glass pane | 50134099 |
| DCR 202i FIX-M1-102-R3-G-V    | Stationary 2D-code reader, stainless steel hous-<br>ing, M-optics, glass pane | 50134100 |
| DCR 202i FIX-F1-102-R3-G-V    | Stationary 2D-code reader, stainless steel hous-<br>ing, F-optics, glass pane | 50134101 |
| DCR 202i FIX-L1-102-I3-V      | Stationary code reader, stainless steel housing, L-optics, infrared light     | 50147774 |
| DCR 202i FIX-L1-102-R3-V      | Stationary code reader, stainless steel housing, L-<br>optics                 | 50146309 |

Leuze

# 15.3 Optical accessories

Tab. 15.3: Accessories – housing hoods

| Part no. | Part designation  | Description                           |
|----------|-------------------|---------------------------------------|
| 50131462 | Cover DCR 200i    | Housing hood with plastic pane        |
| 50131461 | Cover DCR 200i-G  | Housing hood with glass pane          |
| 50131460 | Cover DCR 200i-P  | Housing hood with polarization filter |
| 50131459 | Diffusor DCR 200i | Diffusor foil                         |

### 15.4 Cables accessories

Tab. 15.4: Accessories – PWR connection cable (open cable end)

| Part no.                                                                     | Part designation                                                            | Description                                          |  |
|------------------------------------------------------------------------------|-----------------------------------------------------------------------------|------------------------------------------------------|--|
| M12 socket                                                                   | M12 socket (12-pin, A-coded), axial connector, open cable end, shielded, UL |                                                      |  |
| 50130281                                                                     | KD S-M12-CA-P1-020                                                          | PWR connection cable, length 2 m                     |  |
| 50130282                                                                     | KD S-M12-CA-P1-050                                                          | PWR connection cable, length 5 m                     |  |
| 50130283                                                                     | KD S-M12-CA-P1-100                                                          | PWR connection cable, length 10 m                    |  |
| 50147677                                                                     | KD S-M12-CA-P1-150-V4A                                                      | PWR connection cable, length 15 m, V4A screw fitting |  |
| M12 socket (12-pin, A-coded), angled connector, open cable end, shielded, UL |                                                                             |                                                      |  |
| 50134943                                                                     | KD S-M12-CW-P1-050                                                          | PWR connection cable, length 5 m                     |  |

Tab. 15.5: Accessories – PWR interconnection cable (reduction to M12, 5-pin)

| Part no.                                      | Part designation               | Description                         |
|-----------------------------------------------|--------------------------------|-------------------------------------|
| M12 socket (12-pin, A-coded), axial connector |                                |                                     |
| M12 connector (5-pin, A-coded), shielded      |                                |                                     |
| 50137694                                      | KDS S-M12-CA-M12-5A-P1-004-23X | Interconnection cable, length 0.4 m |

Tab. 15.6: Accessories – PWR connection cable (extension, to M12 plug)

| Part no.                                      | Part designation           | Description                   |
|-----------------------------------------------|----------------------------|-------------------------------|
| M12 socket (12-pin, A-coded), axial connector |                            |                               |
| M12 plug (12-pin, A-coded), shielded, UL      |                            |                               |
| 50130284                                      | KDS S-M12-CA-M12-CA-P1-020 | Connection cable, length 2 m  |
| 50130285                                      | KDS S-M12-CA-M12-CA-P1-050 | Connection cable, length 5 m  |
| 50130286                                      | KDS S-M12-CA-M12-CA-P1-100 | Connection cable, length 10 m |

| Tab. 15.7: | Accessories - Ethernet connection cable (tr | o RJ-45) |
|------------|---------------------------------------------|----------|
|            | (                                           |          |

| Part no.                                                                    | Part designation            | Description                                          |
|-----------------------------------------------------------------------------|-----------------------------|------------------------------------------------------|
| M12 plug (4-pin, D-coded), axial connector to RJ-45 connector, shielded, UL |                             |                                                      |
| 50135080                                                                    | KSS ET-M12-4A-RJ45-A-P7-020 | Ethernet connection cable (on RJ-45), length 2 m     |
| 50135081                                                                    | KSS ET-M12-4A-RJ45-A-P7-050 | Ethernet connection cable (on RJ-45), length 5 m     |
| 50135082                                                                    | KSS ET-M12-4A-RJ45-A-P7-100 | Ethernet connection cable (on RJ-45),<br>length 10 m |
| 50135083                                                                    | KSS ET-M12-4A-RJ45-A-P7-150 | Ethernet connection cable (on RJ-45),<br>length 15 m |
| 50135084                                                                    | KSS ET-M12-4A-RJ45-A-P7-300 | Ethernet connection cable (on RJ-45),<br>length 30 m |

Tab. 15.8: Accessories – Ethernet connection cable (open cable end)

| Part no.                                                                  | Part designation                         | Description                                               |
|---------------------------------------------------------------------------|------------------------------------------|-----------------------------------------------------------|
| M12 plug (4                                                               | -pin, D-coded), axial connector, open ca | able end, shielded, UL                                    |
| 50135073                                                                  | KS ET-M12-4A-P7-020                      | Ethernet connection cable, length 2 m                     |
| 50135074                                                                  | KS ET-M12-4A-P7-050                      | Ethernet connection cable, length 5 m                     |
| 50135075                                                                  | KS ET-M12-4A-P7-100                      | Ethernet connection cable, length 10 m                    |
| 50135076                                                                  | KS ET-M12-4A-P7-150                      | Ethernet connection cable, length 15 m                    |
| 50147678                                                                  | KD ET-M12-4A-T9-150-F+B                  | Ethernet connection cable, length 15 m, V4A screw fitting |
| 50135077                                                                  | KS ET-M12-4A-P7-300                      | Ethernet connection cable, length 30 m                    |
| M12 plug (4-pin, D-coded), angled connector, open cable end, shielded, UL |                                          |                                                           |
| 50134942                                                                  | KS ET-M12-4W-P7-050                      | Ethernet connection cable, length 5 m                     |

Tab. 15.9: Accessories – BUS IN/BUS OUT connection cable (to M12)

| Part no.                                                              | Part designation | Description                           |
|-----------------------------------------------------------------------|------------------|---------------------------------------|
| M12 plug (4-pin, D-coded), BUS IN/BUS OUT to M12 socket, shielded, UL |                  |                                       |
| 50106899                                                              | KB ET-2000-SSA   | BUS OUT connection cable, length 2 m  |
| 50106900                                                              | KB ET-5000-SSA   | BUS OUT connection cable, length 5 m  |
| 50106901                                                              | KB ET-10000-SSA  | BUS OUT connection cable, length 10 m |
| 50106902                                                              | KB ET-15000-SSA  | BUS OUT connection cable, length 15 m |
| 50106905                                                              | KB ET-30000-SSA  | BUS OUT connection cable, length 30 m |

### 15.5 Other accessories

| Part no. | Part designation       | Description                                     |
|----------|------------------------|-------------------------------------------------|
| 50132511 | RL-70/40r-003-M12      | Ring light, red with 300 mm cable and M12 plug  |
| 50144030 | IL AL 034/031 IR 110 H | LED surface illumination, infrared LED, heating |

Tab. 15.10: Accessories - External illumination

### Tab. 15.11: Accessories – Mounting aids

| Part no. | Part designation  | Description                                                       |
|----------|-------------------|-------------------------------------------------------------------|
| 50132150 | BTU 320M-D12      | Mounting system for 12 mm rod                                     |
| 50132151 | BT 320M           | Mounting bracket                                                  |
| 50132453 | BTU 320M-D12-RL70 | Mounting bracket for ring light                                   |
| 50144298 | BT 330M           | Mounting bracket for DCR 200i and surface illumina-<br>tion       |
| 50144299 | BTU 330M-1        | Mounting system for DCR 200i and surface illumina-<br>tion on rod |

Tab. 15.12: Accessories - fieldbus connection

| Part no. | Part designation   | Description                                                                        |
|----------|--------------------|------------------------------------------------------------------------------------|
| 50112891 | MA 248i            | Modular fieldbus connection for field use; interfaces:<br>RS 232 / PROFINET        |
| 50112892 | MA 208i            | Modular fieldbus connection for field use; interfaces:<br>RS 232 / Ethernet TCP/IP |
| 50112893 | MA 204i            | Modular fieldbus connection for field use; interfaces:<br>RS 232 / PROFIBUS        |
| 50114154 | MA 235i            | Modular fieldbus connection for field use; interfaces:<br>RS 232 / CANopen         |
| 50114155 | MA 238i            | Modular fieldbus connection for field use; interfaces:<br>RS 232 / EtherCAT        |
| 50114156 | MA 255i            | Modular fieldbus connection for field use; interfaces:<br>RS 232 / DeviceNet       |
| 50114157 | MA 258i            | Modular fieldbus connection for field use; interfaces:<br>RS 232 / EtherNet/IP     |
| 50132488 | KB JST-M12A-12P-50 | Interconnection cable for DCR 200i to MA 2xxi modu-<br>lar fieldbus connection     |

#### Tab. 15.13: Accessories – Modular connection unit

| Part no. | Part designation | Description                                                                          |
|----------|------------------|--------------------------------------------------------------------------------------|
| 50130109 | MA 150           | Modular connection unit for decentralized distribution of the signals in the machine |

#### Tab. 15.14: Accessories – Ethernet switch

| Part no. | Part designation   | Description                        |
|----------|--------------------|------------------------------------|
| 50135196 | MD 708-21-42/D4-12 | Ethernet switch with 5 connections |
| 50135197 | MD 708-21-82/D4-12 | Ethernet switch with 9 connections |

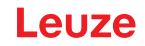

# **16 EC Declaration of Conformity**

The code readers of the DCR 200i series have been developed and manufactured in accordance with the applicable European standards and directives.

|   | NOTICE                                                                                                    |
|---|----------------------------------------------------------------------------------------------------|
| 1 | You can download the EC Declaration of Conformity from the Leuze website.                                                                                            |
|   | Enter the type designation or part number of the device as the search term. The part number can be found on the name plate of the device under the "Part No." entry. |
|   | $\clubsuit$ The documents can be found on the product page for the device under the <i>Downloads</i> tab.                                                            |

# 17.1 ASCII character set

| ASCII | Dec. | Hex. | Oct. | Designation       | Meaning                        |
|-------|------|------|------|-------------------|--------------------------------|
| NUL   | 0    | 00   | 0    | ZERO              | Zero                           |
| SOH   | 1    | 01   | 1    | START OF HEADING  | Start of heading               |
| STX   | 2    | 02   | 2    | START OF TEXT     | Start of text characters       |
| ETX   | 3    | 03   | 3    | END OF TEXT       | Last character of text         |
| EOT   | 4    | 04   | 4    | END OF TRANSMISS. | End of transmission            |
| ENQ   | 5    | 05   | 5    | ENQUIRY           | Request for data trans.        |
| ACK   | 6    | 06   | 6    | ACKNOWLEDGE       | Positive acknowledgment        |
| BEL   | 7    | 07   | 7    | BELL              | Bell signal                    |
| BS    | 8    | 08   | 10   | BACKSPACE         | Backspace                      |
| HT    | 9    | 09   | 11   | HORIZ. TABULATOR  | Horizontal tabulator           |
| LF    | 10   | 0A   | 12   | LINE FEED         | Line feed                      |
| VT    | 11   | 0B   | 13   | VERT. TABULATOR   | Vertical tabulator             |
| FF    | 12   | 0C   | 14   | FORM FEED         | Form feed                      |
| CR    | 13   | 0D   | 15   | CARRIAGE RETURN   | Carriage return                |
| SO    | 14   | 0E   | 16   | SHIFT OUT         | Shift out                      |
| SI    | 15   | 0F   | 17   | SHIFT IN          | Shift in                       |
| DLE   | 16   | 10   | 20   | DATA LINK ESCAPE  | Data link escape               |
| DC1   | 17   | 11   | 21   | DEVICE CONTROL 1  | Device control character 1     |
| DC2   | 18   | 12   | 22   | DEVICE CONTROL 2  | Device control character 2     |
| DC3   | 19   | 13   | 23   | DEVICE CONTROL 3  | Device control character 3     |
| DC4   | 20   | 14   | 24   | DEVICE CONTROL 4  | Device control character 4     |
| NAK   | 21   | 15   | 25   | NEG. ACKNOWLEDGE  | Negative acknowledge           |
| SYN   | 22   | 16   | 26   | SYNCHRONOUS IDLE  | Synchronization                |
| ETB   | 23   | 17   | 27   | EOF TRANSM. BLOCK | End of data transmission block |
| CAN   | 24   | 18   | 30   | CANCEL            | Invalid                        |
| EM    | 25   | 19   | 31   | END OF MEDIUM     | End of medium                  |
| SUB   | 26   | 1A   | 32   | SUBSTITUTE        | Substitution                   |
| ESC   | 27   | 1B   | 33   | ESCAPE            | Escape                         |
| FS    | 28   | 1C   | 34   | FILE SEPARATOR    | File separator                 |
| GS    | 29   | 1D   | 35   | GROUP SEPARATOR   | Group separator                |
| RS    | 30   | 1E   | 36   | RECORD SEPARATOR  | Record separator               |
| US    | 31   | 1F   | 37   | UNIT SEPARATOR    | Unit separator                 |
| SP    | 32   | 20   | 40   | SPACE             | Space                          |
| !     | 33   | 21   | 41   | EXCLAMATION POINT | Exclamation point              |
| "     | 34   | 22   | 42   | QUOTATION MARK    | Quotation mark                 |
| #     | 35   | 23   | 43   | NUMBER SIGN       | Number sign                    |
| \$    | 36   | 24   | 44   | DOLLAR SIGN       | Dollar sign                    |
| %     | 37   | 25   | 45   | PERCENT SIGN      | Percent sign                   |

| ASCII | Dec. | Hex. | Oct. | Designation       | Meaning            |
|-------|------|------|------|-------------------|--------------------|
| &     | 38   | 26   | 46   | AMPERSAND         | Ampersand          |
| ,     | 39   | 27   | 47   | APOSTROPHE        | Apostrophe         |
| (     | 40   | 28   | 50   | OPEN. PARENTHESIS | Open parenthesis   |
| )     | 41   | 29   | 51   | CLOS. PARENTHESIS | Closed parenthesis |
| *     | 42   | 2A   | 52   | ASTERISK          | Asterisk           |
| +     | 43   | 2B   | 53   | PLUS              | Plus sign          |
| ,     | 44   | 2C   | 54   | СОММА             | Comma              |
| -     | 45   | 2D   | 55   | HYPHEN (MINUS)    | Hyphen             |
|       | 46   | 2E   | 56   | PERIOD (DECIMAL)  | Period (decimal)   |
| 1     | 47   | 2F   | 57   | SLANT             | Slant              |
| 0     | 48   | 30   | 60   | 0                 | Number             |
| 1     | 49   | 31   | 61   | 1                 | Number             |
| 2     | 50   | 32   | 62   | 2                 | Number             |
| 3     | 51   | 33   | 63   | 3                 | Number             |
| 4     | 52   | 34   | 64   | 4                 | Number             |
| 5     | 53   | 35   | 65   | 5                 | Number             |
| 6     | 54   | 36   | 66   | 6                 | Number             |
| 7     | 55   | 37   | 67   | 7                 | Number             |
| 8     | 56   | 38   | 70   | 8                 | Number             |
| 9     | 57   | 39   | 71   | 9                 | Number             |
| :     | 58   | 3A   | 72   | COLON             | Colon              |
| ;     | 59   | 3B   | 73   | SEMICOLON         | Semicolon          |
| <     | 60   | 3C   | 74   | LESS THAN         | Less than          |
| =     | 61   | 3D   | 75   | EQUALS            | Equals             |
| >     | 62   | 3E   | 76   | GREATER THAN      | Greater than       |
| ?     | 63   | 3F   | 77   | QUESTION MARK     | Question mark      |
| @     | 64   | 40   | 100  | COMMERCIAL AT     | Commercial AT      |
| А     | 65   | 41   | 101  | A                 | Capital letter     |
| В     | 66   | 42   | 102  | В                 | Capital letter     |
| С     | 67   | 43   | 103  | С                 | Capital letter     |
| D     | 68   | 44   | 104  | D                 | Capital letter     |
| E     | 69   | 45   | 105  | E                 | Capital letter     |
| F     | 70   | 46   | 106  | F                 | Capital letter     |
| G     | 71   | 47   | 107  | G                 | Capital letter     |
| Н     | 72   | 48   | 110  | Н                 | Capital letter     |
| 1     | 73   | 49   | 111  | 1                 | Capital letter     |
| J     | 74   | 4A   | 112  | J                 | Capital letter     |
| К     | 75   | 4B   | 113  | К                 | Capital letter     |
| L     | 76   | 4C   | 114  | L                 | Capital letter     |
| М     | 77   | 4D   | 115  | Μ                 | Capital letter     |

| ASCII | Dec. | Hex. | Oct. | Designation     | Meaning           |
|-------|------|------|------|-----------------|-------------------|
| N     | 78   | 4E   | 116  | N               | Capital letter    |
| 0     | 79   | 4F   | 117  | 0               | Capital letter    |
| Р     | 80   | 50   | 120  | Р               | Capital letter    |
| Q     | 81   | 51   | 121  | Q               | Capital letter    |
| R     | 82   | 52   | 122  | R               | Capital letter    |
| S     | 83   | 53   | 123  | S               | Capital letter    |
| Т     | 84   | 54   | 124  | Т               | Capital letter    |
| U     | 85   | 55   | 125  | U               | Capital letter    |
| V     | 86   | 56   | 126  | V               | Capital letter    |
| W     | 87   | 57   | 127  | W               | Capital letter    |
| Х     | 88   | 58   | 130  | Х               | Capital letter    |
| Y     | 89   | 59   | 131  | Y               | Capital letter    |
| Z     | 90   | 5A   | 132  | Z               | Capital letter    |
| [     | 91   | 5B   | 133  | OPENING BRACKET | Opening bracket   |
| ١     | 92   | 5C   | 134  | REVERSE SLANT   | Reverse slant     |
| ]     | 93   | 5D   | 135  | CLOSING BRACKET | Closing bracket   |
| ^     | 94   | 5E   | 136  | CIRCUMFLEX      | Circumflex        |
| _     | 95   | 5F   | 137  | UNDERSCORE      | Underscore        |
|       | 96   | 60   | 140  | GRAVE ACCENT    | Grave accent      |
| а     | 97   | 61   | 141  | а               | Lower case letter |
| b     | 98   | 62   | 142  | b               | Lower case letter |
| с     | 99   | 63   | 143  | с               | Lower case letter |
| d     | 100  | 64   | 144  | d               | Lower case letter |
| е     | 101  | 65   | 145  | е               | Lower case letter |
| f     | 102  | 66   | 146  | f               | Lower case letter |
| g     | 103  | 67   | 147  | g               | Lower case letter |
| h     | 104  | 68   | 150  | h               | Lower case letter |
| i     | 105  | 69   | 151  | i               | Lower case letter |
| j     | 106  | 6A   | 152  | j               | Lower case letter |
| k     | 107  | 6B   | 153  | k               | Lower case letter |
| I     | 108  | 6C   | 154  | 1               | Lower case letter |
| m     | 109  | 6D   | 155  | m               | Lower case letter |
| n     | 110  | 6E   | 156  | n               | Lower case letter |
| 0     | 111  | 6F   | 157  | 0               | Lower case letter |
| р     | 112  | 70   | 160  | р               | Lower case letter |
| q     | 113  | 71   | 161  | q               | Lower case letter |
| r     | 114  | 72   | 162  | r               | Lower case letter |
| s     | 115  | 73   | 163  | s               | Lower case letter |
| t     | 116  | 74   | 164  | t               | Lower case letter |
| u     | 117  | 75   | 165  | u               | Lower case letter |

| ASCII | Dec. | Hex. | Oct. | Designation     | Meaning           |
|-------|------|------|------|-----------------|-------------------|
| v     | 118  | 76   | 166  | V               | Lower case letter |
| w     | 119  | 77   | 167  | w               | Lower case letter |
| x     | 120  | 78   | 170  | х               | Lower case letter |
| У     | 121  | 79   | 171  | У               | Lower case letter |
| z     | 122  | 7A   | 172  | Z               | Lower case letter |
| {     | 123  | 7B   | 173  | OPENING BRACE   | Opening brace     |
| 1     | 124  | 7C   | 174  | VERTICAL LINE   | Vertical line     |
| }     | 125  | 7D   | 175  | CLOSING BRACE   | Closing brace     |
| ~     | 126  | 7E   | 176  | TILDE           | Tilde             |
| DEL   | 127  | 7F   | 177  | DELETE (RUBOUT) | Delete            |

# 17.2 Code samples

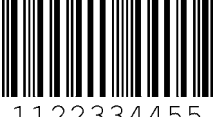

1122334455

Module 0.3

Fig. 17.1: Code type: 2/5 Interleaved

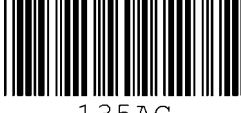

135AC

Module 0.3

Fig. 17.2: Code type: Code 39

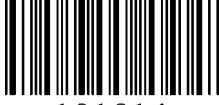

a121314a

Module 0.3

Fig. 17.3: Code type: Codabar

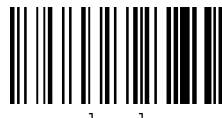

abcde

Module 0.3

Fig. 17.4: Code type: Code 128

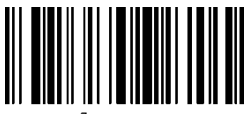

leuze

Module 0.3

Fig. 17.5: Code type: EAN 128

100

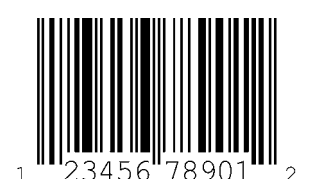

SC 2

Fig. 17.6: Code type: UPC-A

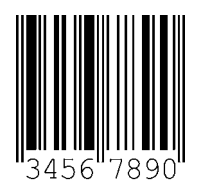

SC 3

Fig. 17.7: Code type: EAN 8

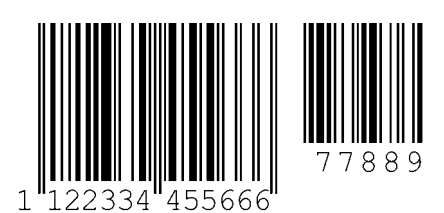

SC 0

S

Fig. 17.8: Code type: EAN 13 add-on

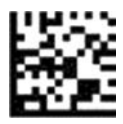

DCR 200i

Fig. 17.9:

Code type: DataMatrix ECC200

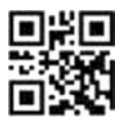

DCR 200i

Code type: QR Code

Fig. 17.10:

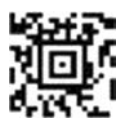

Test symbol

Fig. 17.11: Code type: Aztec

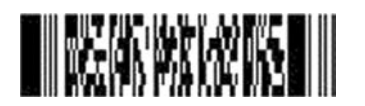

DCR 200i series

Fig. 17.12: Code type: PDF417

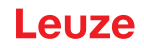

# 17.3 Configuration via configuration codes

The code reader can also be configured using configuration codes. The device parameters in the device are set and permanently saved after reading this code.

Configuration changes via the configuration codes are only possible via button activation on the control panel of the device (*AUTO* function).

NOTICE

NOTICE

On devices with stainless steel housing, it is not possible to select functions using the control buttons.

Proceed as follows to read in a configuration code:

- ♦ Connect the code reader to the operating voltage and activate the AUTO function on the control panel.
- 以 Hold the configuration code at the correct distance in front of the optics of the code reader.

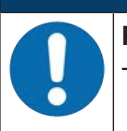

Read in configuration codes individually!

The configuration codes can only be read in individually.

Reset to factory settings (without IP address)

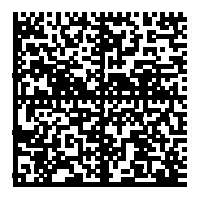

Fig. 17.13: Configuration code: reset to factory settings

Setting the IP address to the Leuze default address

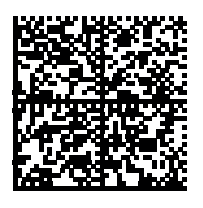

Fig. 17.14: Configuration code: Setting the IP address

# 17.4 License terms

This product contains software components that are licensed by the copyright holders as "free software" or as "open source software" under the GNU General Public License, Version 2. We can provide you with the source code of these software components on a data carrier/download (CD-ROM or DVD) if you submit a request to our customer support within three years of distribution of the product at the following address:

Service center

Leuze electronic GmbH + Co. KG In der Braike 1 D-73277 Owen / Germany Source code DCR 200i